セキスイハイム・セキスイファミエスとの取引企業様向け

## ィージーハウジング easyHousing操作手引書

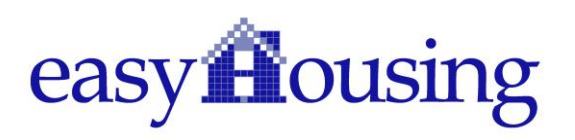

### 設定編【初期設定】

| 1.  | easyHousing とは     | 2  |
|-----|--------------------|----|
| 1.1 |                    |    |
| 1.2 | 利用可能時間             |    |
| 2.  | ブラウザの設定            |    |
| 2.1 | Microsoft Edge の起動 |    |
| 2.2 | Microsoft Edge の確認 |    |
| 2.3 | インターネットエクスプローラーの設定 |    |
| 3.  | ログイン情報             |    |
| 3.1 | ログイン情報の確認          |    |
| 3.2 | ログイン情報             | 9  |
| 3.3 | ログイン ID の種類        | 10 |
| 4.  | easyHousing へのログイン |    |
| 4.1 | 接続先                |    |
| 4.2 | ログイン               |    |
| 4.3 | 初回ログイン時            |    |
| 4.4 | トップページ             |    |
| 5.  | メニューの説明            |    |

### 設定編【便利な使い方】

| 6.  | 各種設定の変更                                 | 22 |
|-----|-----------------------------------------|----|
| 6.1 | 管理者用ログイン ID・マスタメンテナンス担当者用ログイン ID でのログイン | 22 |
| 6.2 | 通知メール設定                                 | 24 |
| 6.2 | 2.1 受信メールアドレスの確認・設定                     | 25 |
| 6.2 | 2.2 未請負連絡通知メールの受信設定                     | 29 |
| 6.3 | 担当者用ログイン ID の追加作成                       | 31 |
| 6.4 | マスタメンテナンス権限の付与                          |    |
|     |                                         |    |

### 業務編

| 発注/請負                       |                                                   |
|-----------------------------|---------------------------------------------------|
| 担当者用ログイン ID でのログイン          |                                                   |
| 発注書の確認方法                    | 42                                                |
| 請書の作成方法                     | 44                                                |
| 請求                          |                                                   |
| 担当者用ログイン ID でのログイン          |                                                   |
| 請求書の作成方法                    | 49                                                |
| 検索機能                        |                                                   |
| 帳票印刷機能                      |                                                   |
| Adobe Acrobat Reader DC の準備 |                                                   |
| 帳票印刷                        | 60                                                |
|                             | 発注/請負         担当者用ログイン ID でのログイン         発注書の確認方法 |

### よくあるお問合せ

| 11.  | 事前準備はありますか              | 67 |
|------|-------------------------|----|
| 12.  | 担当者用ログイン ID・パスワードを忘れた場合 | 68 |
| 12.1 | 担当者用ログイン ID の確認         | 68 |
| 12.2 | パスワードの初期化               | 70 |
| 13.  | 請負ができない場合               | 71 |
| 13.1 | メニューが表示されない             | 71 |
| 13.2 | 未請負の発注情報が表示されない         | 71 |
| 14.  | 請求ができない場合               | 72 |
| 14.1 | 「請求書検索」メニューが表示されない      | 72 |
| 14.2 | 未請求の請求情報が表示されない         | 73 |
| 14.  | 2.1 請負処理ができていない         | 73 |
| 14.  | 2.2 発注が取消されている          | 73 |
| 14.  | 2.3 請求済になっている           | 73 |
| 14.  | 2.4 未請求情報が多くて見つけられない    | 73 |
| 15.  | 請求が不要な未請求情報を消したい場合      | 74 |
| 16.  | 発注情報が表示されなくなってしまった場合    | 75 |
| 16.1 | 未請負の発注情報が表示されない         | 75 |
| 16.2 | 請負済の発注情報が表示されない         | 75 |
| 17.  | 金額を間違えて請求してしまった場合       | 76 |

| 18.  | 企業・部門情報が変更になった場合(登録情報の変更) | . 77 |
|------|---------------------------|------|
| 18.1 | 企業情報が変更になった場合             | 77   |
| 18.2 | 部門情報が変更になった場合             | 80   |
| 19.  | インボイスの登録番号を企業情報に登録する場合    | . 83 |
| 20.  | 会社コードを複数持っている場合(会社コード切替)  | . 88 |
| 20.1 | 会社コード切替設定                 | 88   |
| 20.2 | 切替                        | 91   |
| 21.  | ログイン ID の違い               | . 92 |
| 22.  | 操作に関するお問合せ先               | . 93 |

# 設定編 【初期設定】

### 1. easyHousing とは

#### 1. easyHousingとは

easyHousing(イージーハウジング)は、日本電気株式会社(NEC)が提供する、工事の受発 注業務を電子化するサービスです。

発注企業と請負企業がクラウド上で発注書、請書、請求書のやりとりをおこない、取引データ として保管します。

建設業法施行規則第13条の2第2項に規定する「技術的基準」に係るガイドライン及び、電 子取引に係る電磁的記録の保存要件「電子帳簿保存法第十条、電子帳簿保存法施行規則第8 条」に準拠しています。

#### 1.1 利用環境

easyHousing のサポート対象ハードウェアおよびソフトウェアは以下のとおりです。 2024/12/11 現在

OS: Microsoft Windows 10/11 ブラウザ: Microsoft Edge PDF 閲覧ソフト: Adobe Acrobat Reader DC

サポート対象外のハードウェアおよびソフトウェアで easyHousing をご利用いただき不具合が生じた場合には、サポートできません。サポート対象内のハードウェアおよびソフトウェア でのご利用をお願いいたします。

最新の利用環境は以下のリンクから確認可能です。 https://www.easyhousing.ne.jp/eh2\_front/pc/classic/contents/pdf/client.pdf

#### 1.2 利用可能時間

easyHousing のご利用可能時間は、毎日6時から24時です。

推奨ブラウザ easyHousing では Microsoft Edge を推奨ブラウザとしております。 インターネットがお使いいただける環境であれば、設定は必要ございません。 ※Microsoft Edge 以外のブラウザでご利用の場合、何か不具合が発生してもサ ポートはできかねます。

#### 2.1 Microsoft Edgeの起動

デスクトップ画面左下のスタートボタンをクリックします。 "M"から始まるアプリ一覧の中に ある、[Microsoft Edge]をクリックします。これにより、Microsoft Edge が起動します。

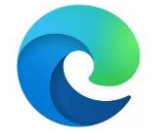

Microsoft Edge のアイコン

#### 2.2 Microsoft Edgeの確認

ブラウザ画面の右上にある「…」をクリックし、表示されたメニューの一番下に、「Microsoft Edge を閉じる」と記載されていれば Edge です。

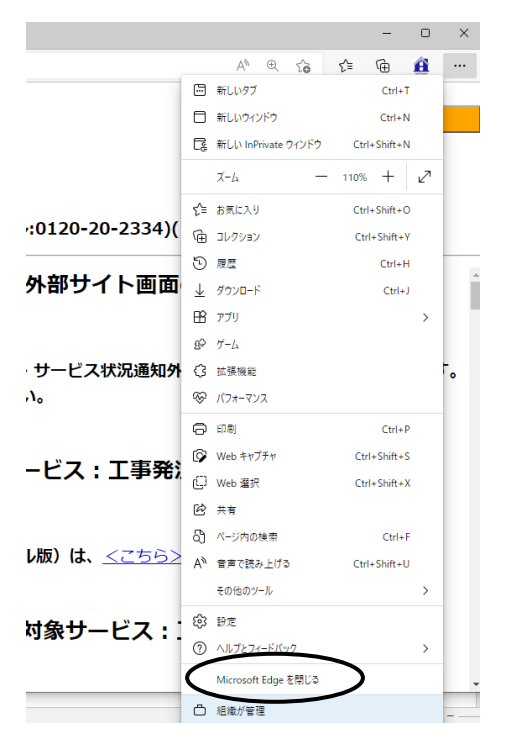

#### 2.3 インターネットエクスプローラーの設定

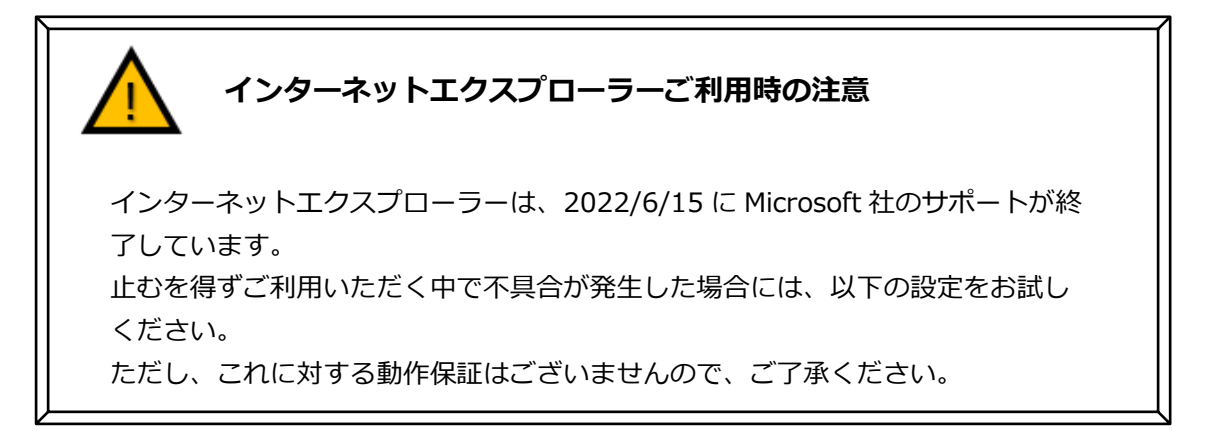

#### メニューバーの【ツール】- 【インターネットオプション】を開きます。

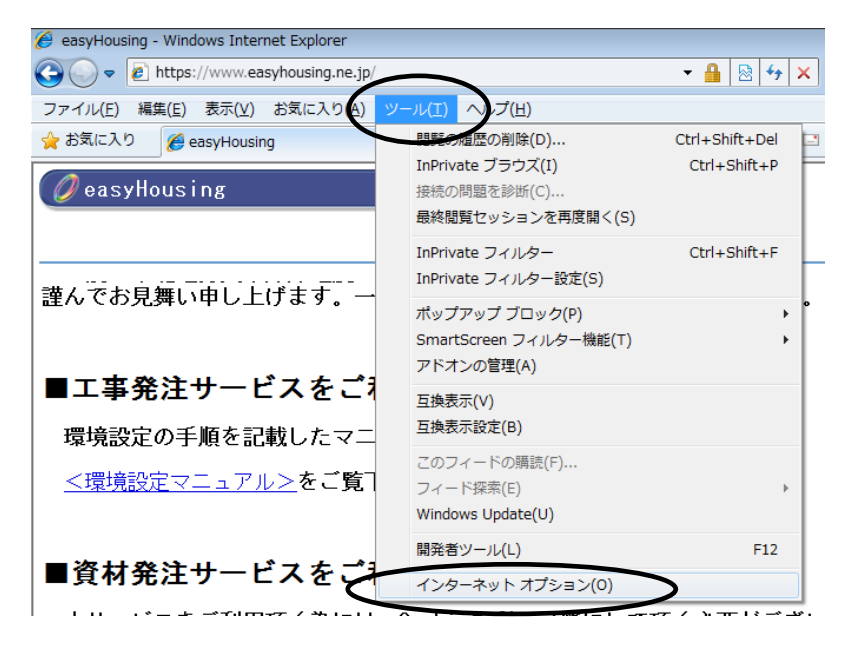

- ■インターネット一時ファイルと履歴の設定
- ① [全般] タブを選択し、『閲覧の履歴』の『設定』ボタンをクリックしてください。
- ② 保存しているページの新しいバージョンの確認
- →「Web サイトを表示するたびに確認する」にチェックし、「OK」ボタンをクリックします。

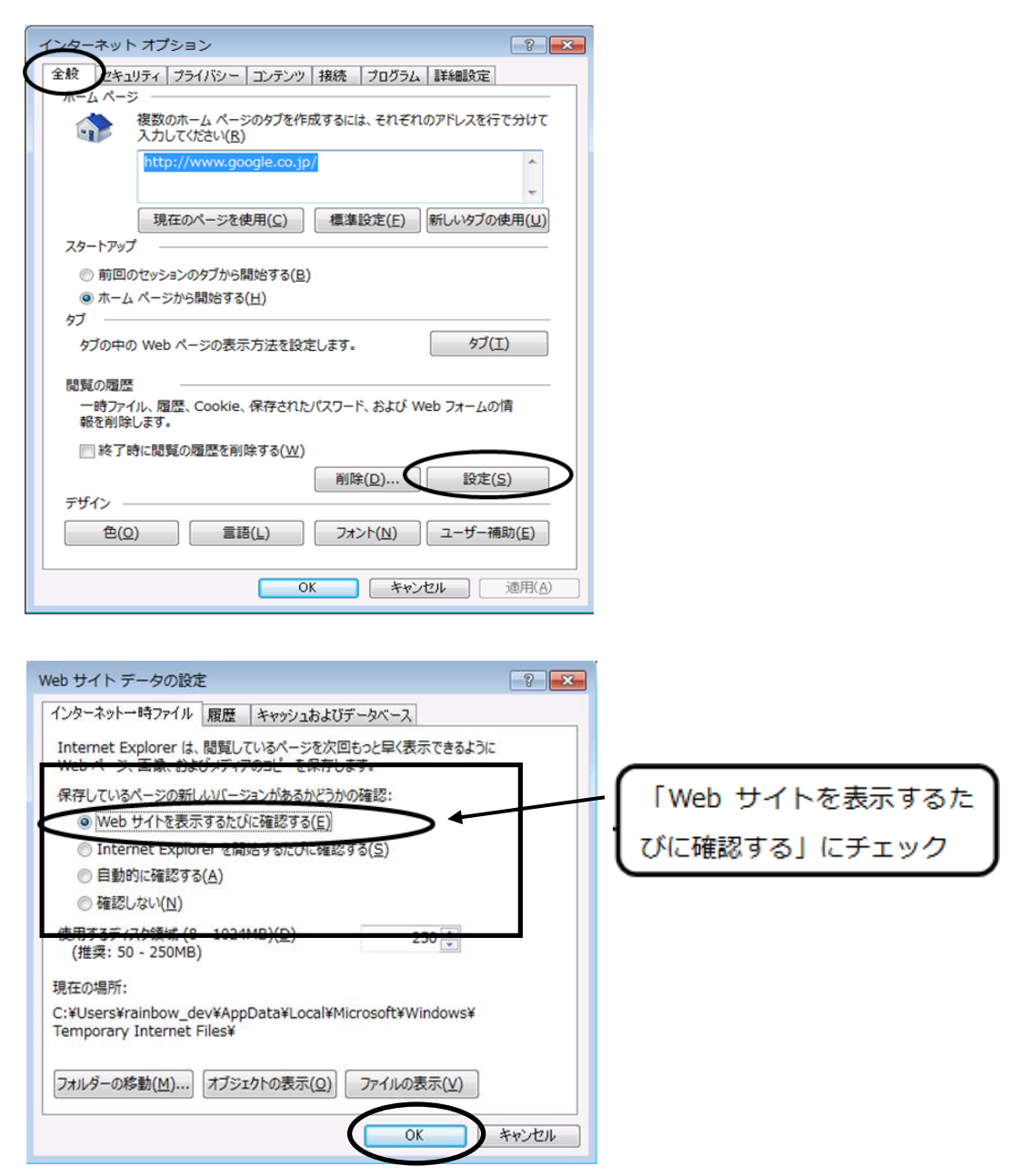

#### ■信頼済みサイトの設定

- 「セキュリティ」タブ→「信頼済みサイト」の順に選択し、「サイト」ボタンをクリックして ください。
- この Web サイトをゾーンに追加する」に「https://www.easyhousing.ne.jp/」と入力し、「追加」ボタンをクリックしてください。

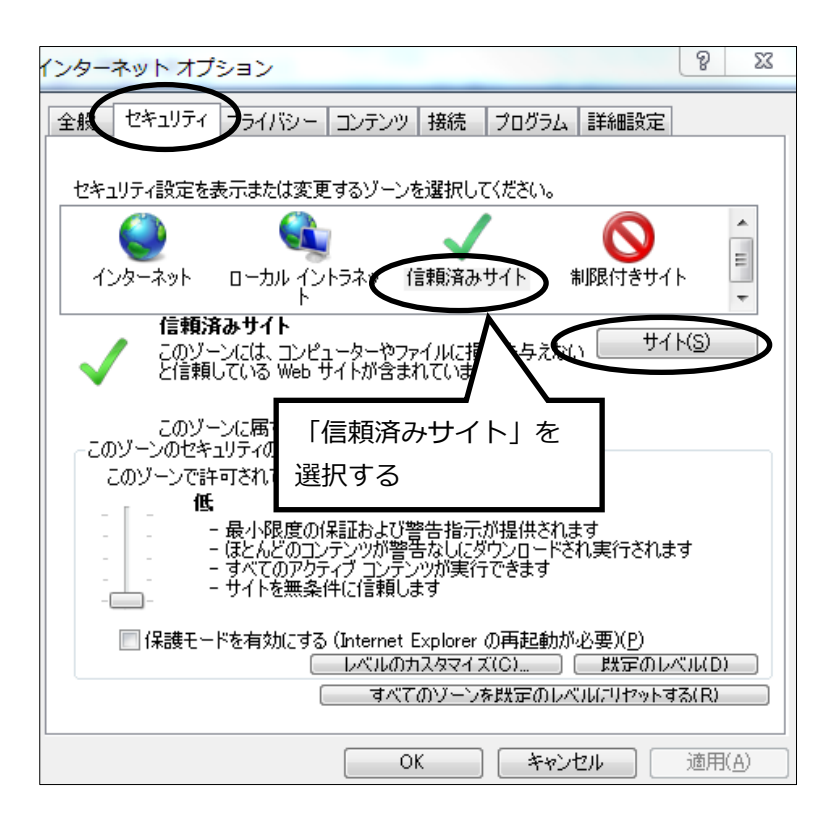

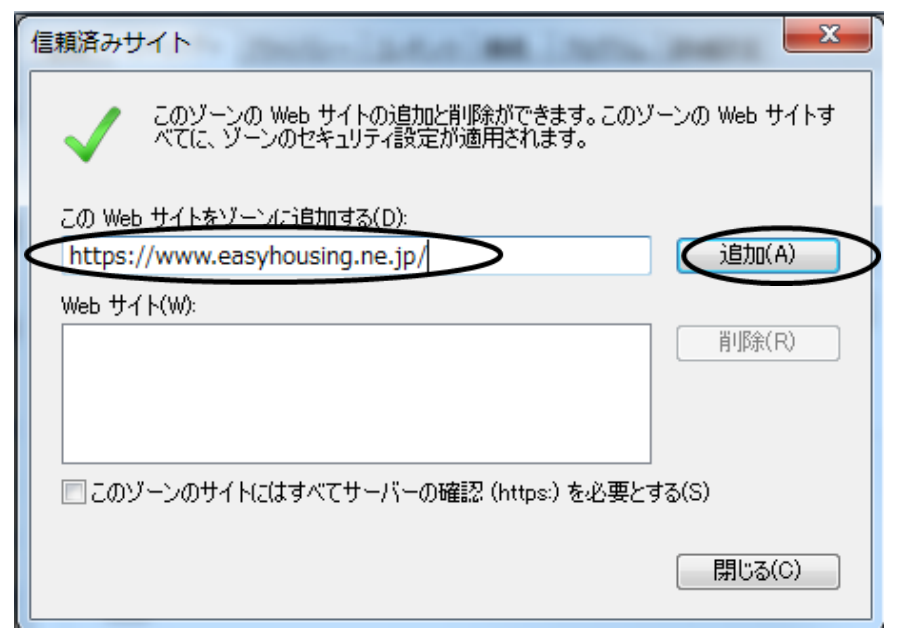

#### ■ポップアップブロックの設定

- ① [プライバシー] タブを選択し、「ポップアップブロック」の「設定」ボタンをクリックしてください。
- 「許可する Web サイトのアドレス」に、「www.easyhousing.ne.jp」を入力し、「追加」 ボタンをクリックします。

| インターネット オブション 2 ×                          |
|--------------------------------------------|
| 全般 セキュリチ プライバシー エンテンツ 接続 プログラム 詳細設定        |
| 設定<br>カスタム設定を使用しないで、標準のプライバシーのレベルを設定する     |
| 場合は、「既定」 ボタンをクリックしてください。<br>カスタム           |
| - 詳細またはインボートされた設定                          |
|                                            |
| サイト(S) インボート(D) 詳細設定(V) 既定(D)              |
| 位置情報                                       |
| Web サイトによる物理的な位置情報の要求を許可しない(L) サイトのクリア(C)  |
|                                            |
| ▼ホッファッフラロックを有効にする(B)<br>InPrivate          |
| ☑ InPrivate ブラウズの開始時に、ツール バーと拡張機能を無効にする(T) |
|                                            |
| OK キャンセル 適用(A)                             |

| ポップアップ ブロックの設定<br>例外<br>現在ポップアップはブロックされています。下の一覧にサイトを追加することで、<br>のWeb サイトのポップアップを許可できます。<br>注ロする Web サイトのアドレス(Web                                                                        | www.easyhousing.ne.jp<br>あた力 |
|----------------------------------------------------------------------------------------------------|------------------------------|
| 評可されたサイト(S):         調査                                                                                                    | 目/JUFA(F)<br>て肖/珍余(E))       |
| <ul> <li>・通知とブロックレベル:</li> <li>⑦ ボップアップのブロック時(ご音を鳴らす(P)</li> <li>◎ ボップアップのブロック時(ご通知) 「ーを表示する(N)</li> <li>ブロックレベル(B):</li> <li>中: ほとんどの自動ボップアップをブロックする</li> <li>ポップアップ ブロックの詳細</li> </ul> | -<br>]UZG(C)                 |

### 3. ログイン情報

#### 3. ログイン情報

ログインをするためには、「会社コード」「ログイン ID」「パスワード」が必要です。

#### 3.1 ログイン情報の確認

登録が完了しましたら、easyHousing ヘルプデスクより完了通知メールが届きます。(※1) 完了通知メールには「easyHousing 管理者用はがき(PDF 版)」または「easyHousing マス タメンテナンス担当者はがき(PDF 版)」が添付されています。

添付内容については、完了通知メール内の【納品物】をご確認ください。

なお、添付ファイルにはパスワードが付いています。パスワードは申請時にご指定いただいた ものです。

※1…easyHousing ヘルプデスクではなく、発注企業から完了通知メールが届く場合もあります。

「easyHousing 管理者用はがき(PDF 版)」または「easyHousing マスタメンテナンス担当 者はがき(PDF 版)」でログイン情報を確認し、次ページ「ログイン情報」に転記しておいて ください。

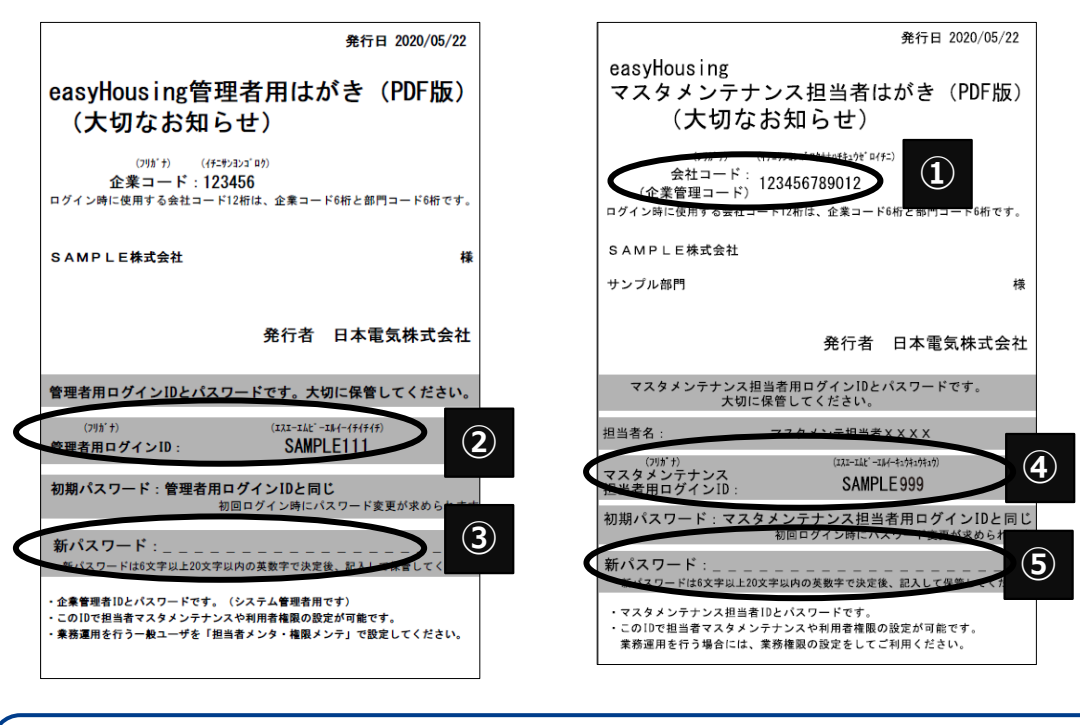

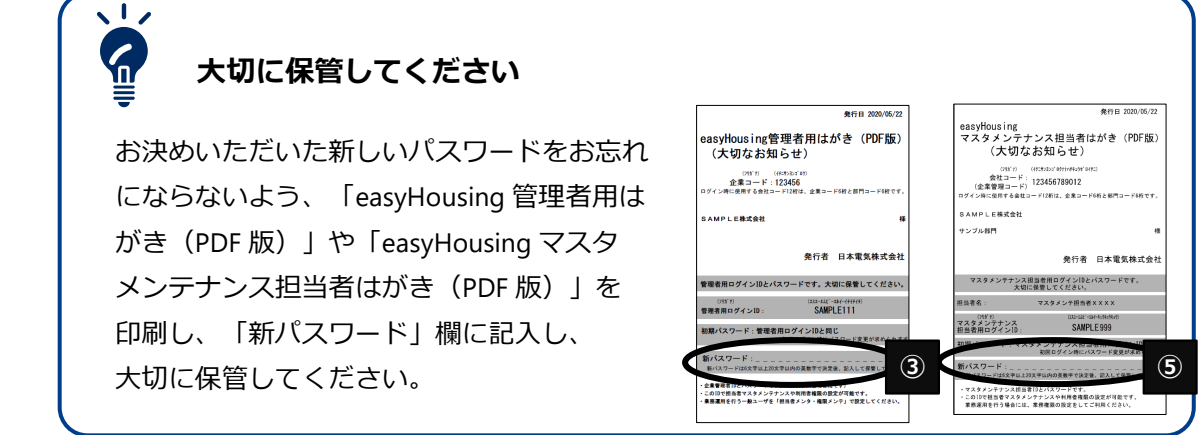

### 3. ログイン情報

#### 3.2 ログイン情報

初めに「easyHousing 管理者用はがき(PDF版)」または「easyHousing マスタメンテナン ス担当者はがき(PDF版)」に記載されている各ログイン情報をお忘れのないよう、以下に転 記しておいてください。「0」(数字のゼロ)と「O」(アルファベットのオー)をお間違いのないよう に転記してください。

■会社コード(12桁)

「easyHousing マスタメンテナンス担当者はがき(PDF版)」に記載されている「会社コード」を転記してください。

「会社コード」の上6桁は「企業コード」、下6桁は「部門コード」です。

|            |            | 前ページ(1 |
|------------|------------|--------|
| 企業コード(上6桁) | 部門コード(下6桁) |        |
| 会社コー       | - ド(12 桁)  |        |

■担当者用ログイン ID(業務用)

ログイン ID と初期パスワードは会社コードの下 6 桁です。ログイン ID 欄に、会社コードの 下 6 桁を転記してください。パスワードは P.15【4.3 初回ログイン時】に変更を求められます。

#### 任意のパスワードに変更し、変更後のパスワードをご記入ください。

パスワードは6文字から40文字までの半角英数で設定が可能です。

| 担当者用<br>ログイン ID |  |  |  |  |  |  |  |  |  |  |
|-----------------|--|--|--|--|--|--|--|--|--|--|
| パスワード           |  |  |  |  |  |  |  |  |  |  |

■管理者用ログイン ID または マスタメンテナンス担当者用ログイン ID (管理用)

「easyHousing 管理者用はがき(PDF版)」と「easyHousing マスタメンテナンス担当者は がき(PDF版)」、または「easyHousing マスタメンテナンス担当者はがき(PDF版)」のみ が、easyHousing ヘルプデスクから届きます。(※発注企業から届く場合もあります) お手元に届きました PDF ファイルに記載された管理者用ログイン ID、マスタメンテナンス担 当者用ログイン ID を転記してください。

パスワードは P.15 【4.3 初回ログイン時】に変更を求められます。

#### 任意のパスワードに変更し、変更後のパスワードをご記入ください。

パスワードは6文字から40文字までの半角英数で設定が可能です。

| パスワード 前ページ 3 | 管理者用<br>ログイン ID |  |  |  |  |  |  |  |  |  |  | 前ページ<br>② |
|--------------|-----------------|--|--|--|--|--|--|--|--|--|--|-----------|
|              | パスワード           |  |  |  |  |  |  |  |  |  |  | 前ページ<br>③ |

| マスタメンテナ<br>ンス担当者用<br>ログイン ID |  |  |  |  |  |  |  |  |  |  | 前ページ<br>④ |
|------------------------------|--|--|--|--|--|--|--|--|--|--|-----------|
| パスワード                        |  |  |  |  |  |  |  |  |  |  | 前ページ<br>5 |

#### 3.3 ログイン ID の種類

初期設定されているログイン ID は以下の 3 種類です。おこなう操作により、使い分けが必要です。

- ・担当者用ログイン ID
- ・管理者用ログイン ID
- ・マスタメンテナンス担当者用ログイン ID

請負や請求処理をおこなう場合は「担当者用ログイン ID」、

各種設定をおこなう場合は「管理者用ログイン ID」または「マスタメンテナンス担当者用ロ グイン ID」でログインをおこなってください。

なお、管理者用ログイン ID は、新規で easyHousing をご利用の場合のみ発行されます。

|          |               | 担当者用ログイン ID                                                                | 管理者用ログイン ID                       | マスタメンテナンス担当<br>者用ログイン ID                      |  |  |  |  |  |  |  |  |
|----------|---------------|----------------------------------------------------------------------------|-----------------------------------|-----------------------------------------------|--|--|--|--|--|--|--|--|
| ログ<br>確認 | イン ID の<br>方法 | 会社コードの下 6 桁                                                                | easyHousing 管理者用<br>はがき(PDF 版)に記載 | easyHousing マスタメン<br>テナンス担当者はがき<br>(PDF 版)に記載 |  |  |  |  |  |  |  |  |
| パス<br>確認 | ワードの<br>方法    | 初期パスワードはログイン ID と同じ<br>初回ログイン時にパスワードの変更を求められます<br>初回ログイン手順は【4.3 初回ログイン時】参照 |                                   |                                               |  |  |  |  |  |  |  |  |
| 用途       |               | 業務用<br>(請負や請求処理)                                                           | 各種設定用                             | 各種設定用                                         |  |  |  |  |  |  |  |  |
| 権限       | 請負            | 0                                                                          | 0                                 | ×                                             |  |  |  |  |  |  |  |  |
| (初<br>期  | 請求            | 0                                                                          | ×                                 | ×                                             |  |  |  |  |  |  |  |  |
| 値)       | 各種設定          | ×                                                                          | 0                                 |                                               |  |  |  |  |  |  |  |  |
| ID₹      | <b>卷行単位</b>   | 部門単位で1つ発行                                                                  | 企業単位で1つ発行                         | 部門単位で1つ発行                                     |  |  |  |  |  |  |  |  |

#### ご利用開始日前にログインをした場合

ログイン情報が書かれたはがき(PDF)が利用開始日前に到着することがあります。 利用開始日が到来する前にログインをした場合、請負や請求、各種設定をおこなうメ ニューが表示されません。利用開始日後に、再度ログインをお試しください。

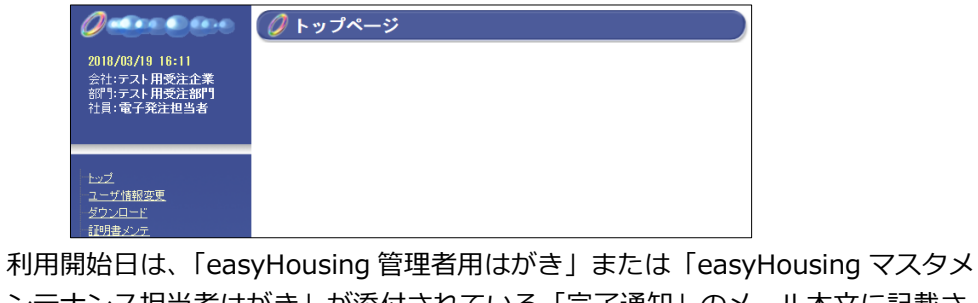

ンテナンス担当者はがき」が添付されている「完了通知」のメール本文に記載されています。

1,

### 4. easyHousing へのログイン

#### 4. easyHousing へのログイン

#### 4.1 接続先

 直接 URL を入力 インターネットを開き以下の URL を「アドレスバー」に入力します。 https://www.easyhousing.ne.jp/

#### ● 検索サイトから開く

Google、Yahoo!などの検索サイトを開き、検索窓に「イージーハウジング ログイン」と入力 して検索します。検索結果から「ログイン:easyHousing(イージーハウジング)|NEC 工事受発 注電子化サービス・・・」を選択することでも開くことができます。

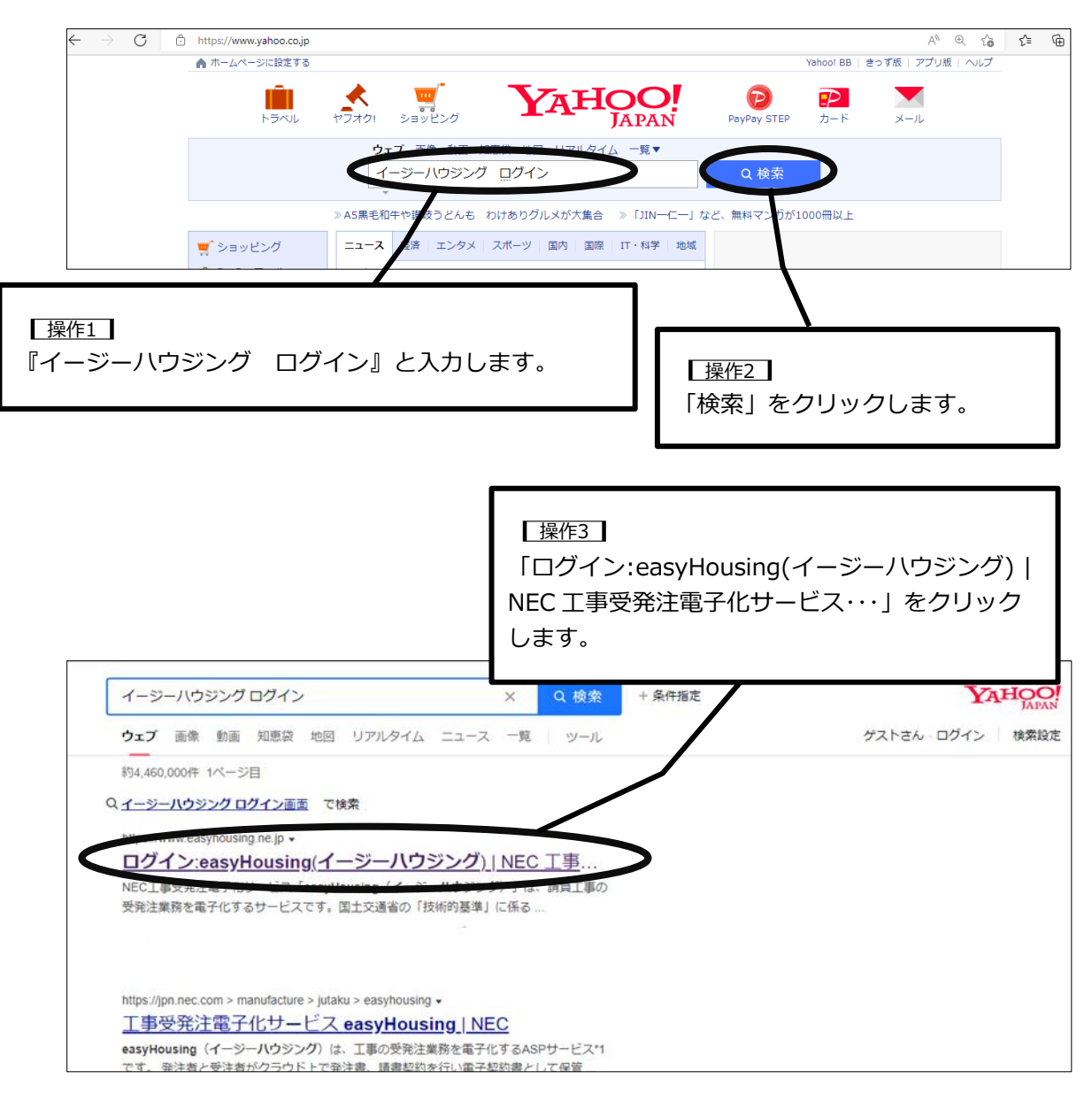

### 4. easyHousing へのログイン

【操作4】 「ログイン画面を表示」をクリックす るとログイン画面が開きます。

| easy 角ousing<br>IEC 工事受発注電子化サービス easyHousing            | g (イージーハウジング)                                                                                                    | ログイン画面を表示 |
|---------------------------------------------------------|----------------------------------------------------------------------------------------------------|-----------|
| → <b>お知らせ</b>                                           | <b>サービス状況</b> 現在、サービスは正常に稼働中です (サービス状況自動応答ダイアル:0120-20-2334 フリーダイアル)                                             |           |
|                                                         | お知らせ                                                                                                    |           |
| → <b>クライアント境現</b><br><u>工事発注サービス</u> ロ                  | [NEW] Windows11サポート開始について[対象サービス:工事発注]                                                                           |           |
| →推奨ソフト                                                  | (最終更新日:2022/2/14)                                                                                                |           |
| <u>Adobe Acrobat Reader DC</u> ピ<br>→環境設定マニュアル          | Windows11のサポートを2022年2月14日より開始いたします。<br>Windows11では、標準のMicrosoft Edgeで動作確認をおこなっておりますので<br>Microsoft Edgeをご利用ください。 |           |
| <u>工事発注サービス</u> に<br><u>資材発注サービス</u> に                  | また、Windows10専用ツールであるクライアントチェックツールおよび                                                                             |           |
| →キャッシュクリア手順<br>Microsoft Edge用で<br>InternetExplorer11用で | クライアントチェックツール確認〈ニュアルのダウンロードを終了します(2022年6月下旬を予定)。<br>(掲載場所: easyHousingログイン後の、左メニュー - ダウンロード - 工事発注請負サービス)        |           |
| → 開連サイト                                                 | [NEW] サポート開始のお知らせ: Windows 10 Chromium版 Microsoft Edge (工事発注サー<br>(最終更新日:2021/11/12)                             | -ビス)      |

#### お気に入り登録をおすすめします

easyHousing は、お気に入り登録から起動する方法を推奨しております。 デスクトップに作成したショートカット等から起動した場合、何か不具合が発生し てもサポートできかねますため、こちらのお知らせ画面をお気に入り登録してご利 用ください。

お知らせ画面

easyHousing にアクセスをすると、最初にお知らせ画面が開きます。お知らせ画面 には、easyHousing の稼働状況や各種お知らせが記載されています。 新しいお知らせがないかなど、定期的に確認をお願いいたします。

#### 4.2 **ログイン**

easyHousing ご利用可能時間は、毎日6時から24時です。

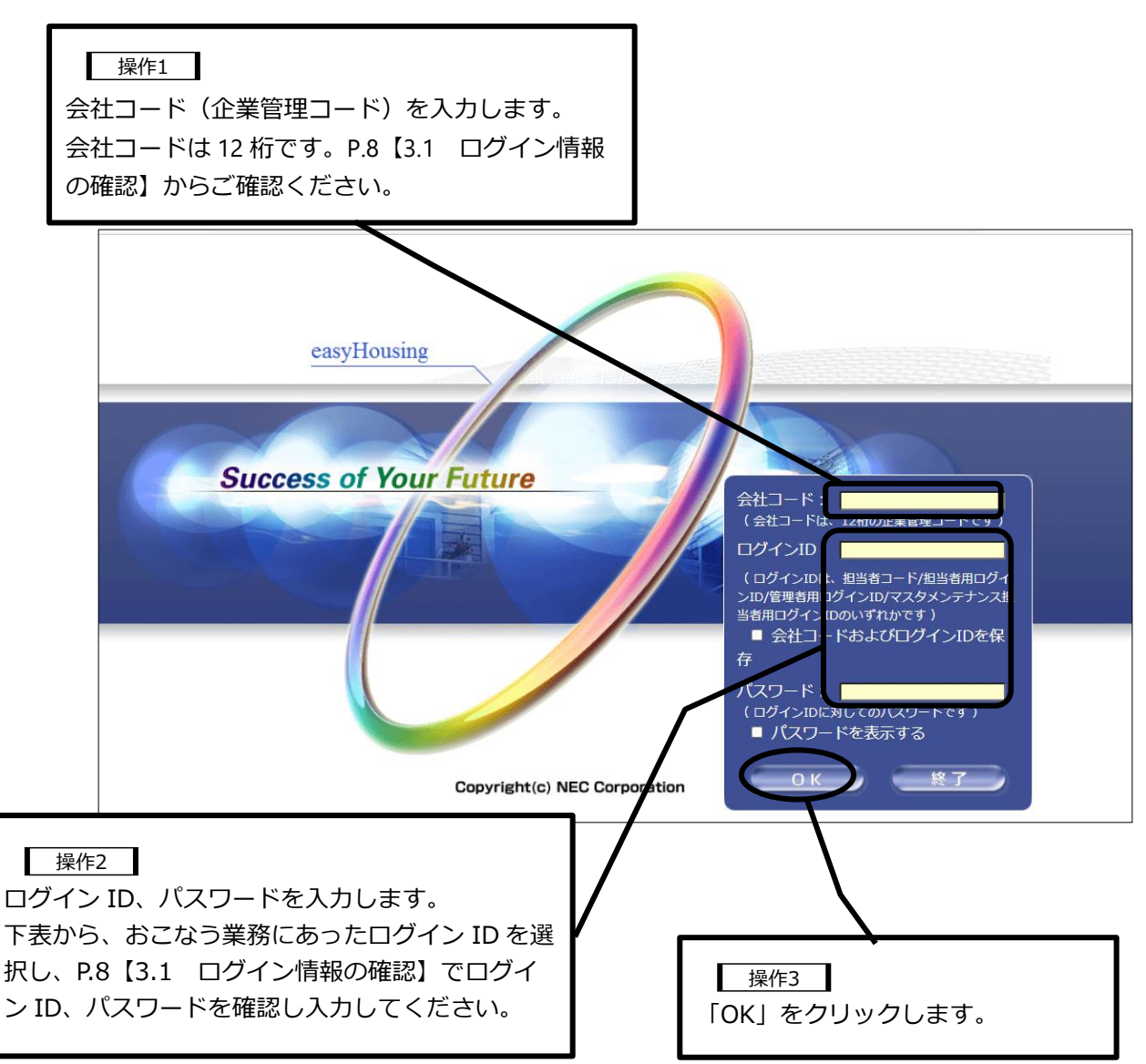

初期設定で3つのログインIDが発行されます。

| 用途                                     | ログイン ID の種類                         |  |
|----------------------------------------|-------------------------------------|--|
| 請負・請求・検索・印刷など業務用                       | 担当者用ログイン ID                         |  |
| マスタメンテメニューを使った各種設定用<br>(各種設定や登録情報の変更等) | 管理者用ログイン ID<br>マスタメンテナンス担当者用ログイン ID |  |

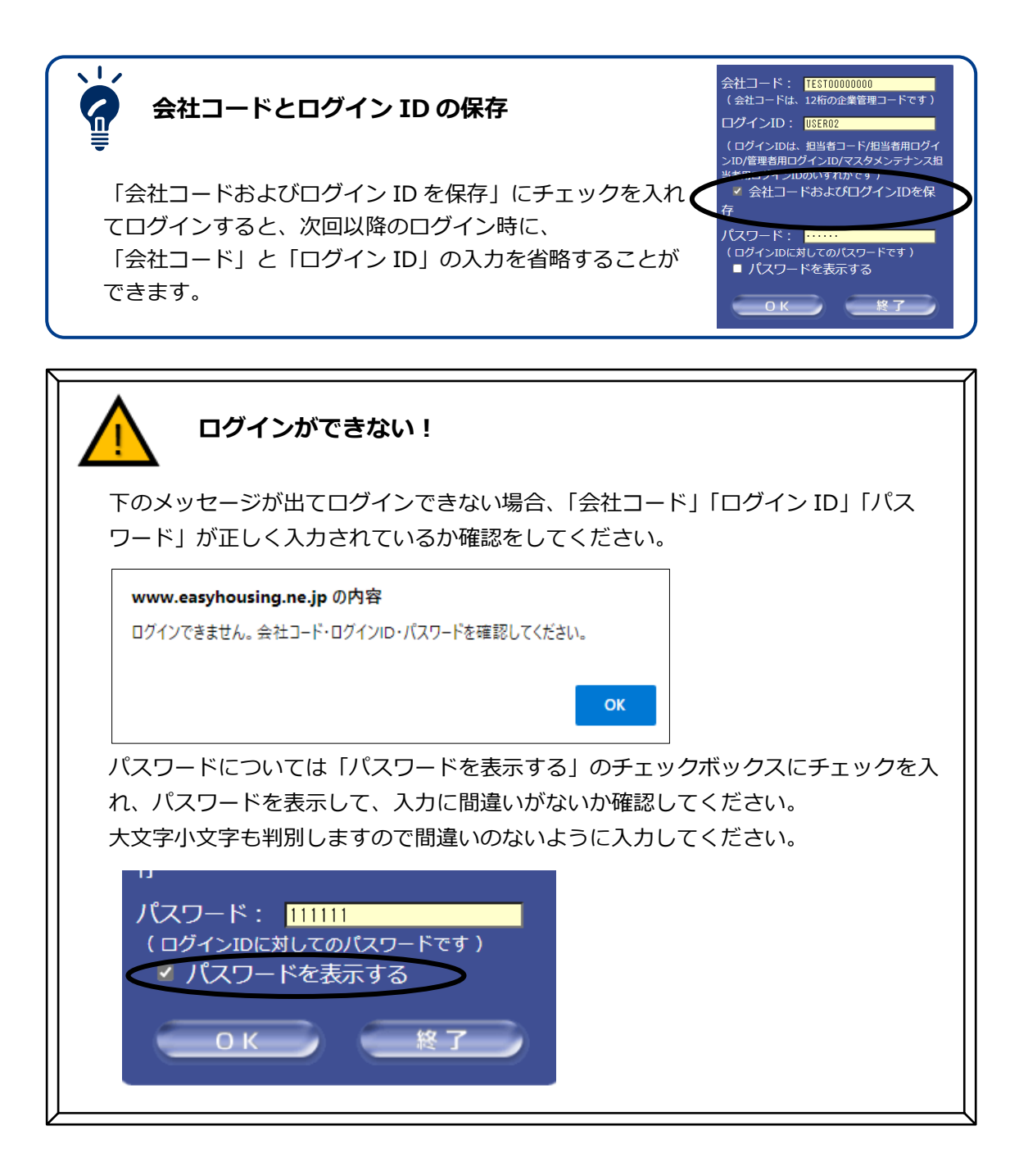

#### 4.3 初回ログイン時

初回ログイン時にパスワードの変更が求められます。

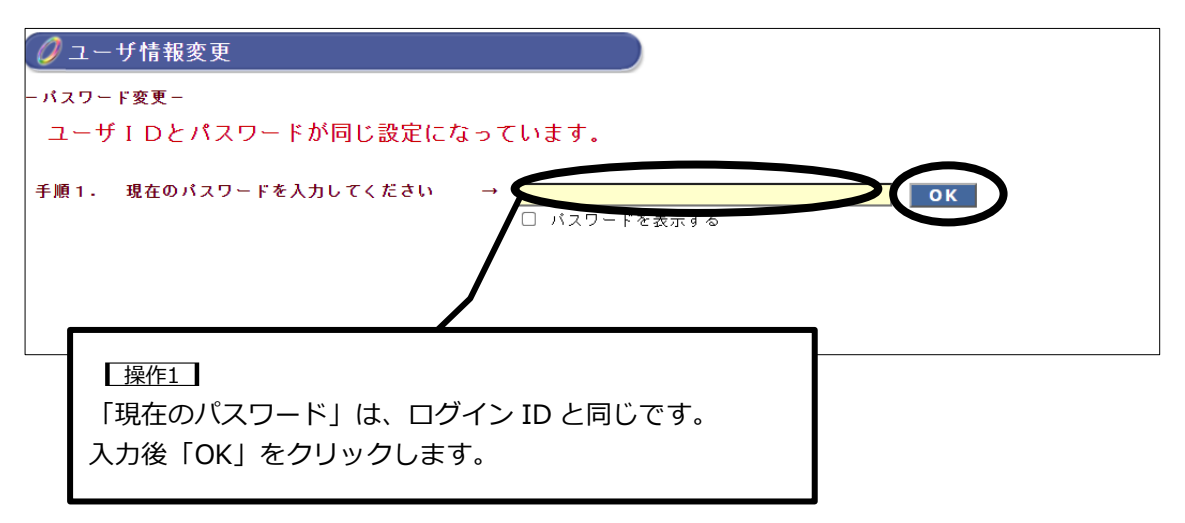

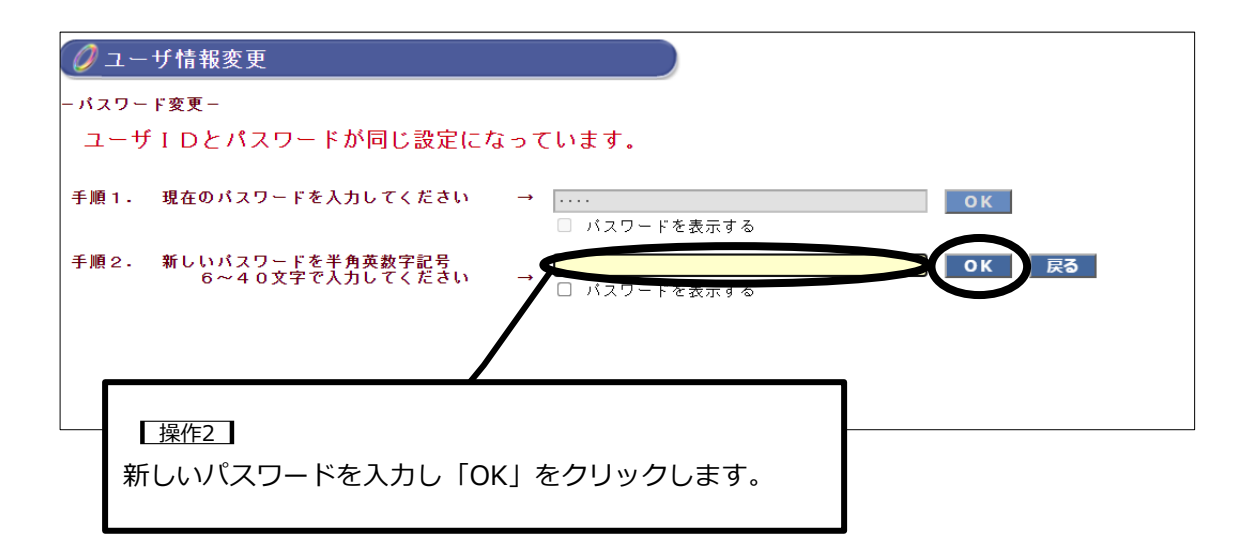

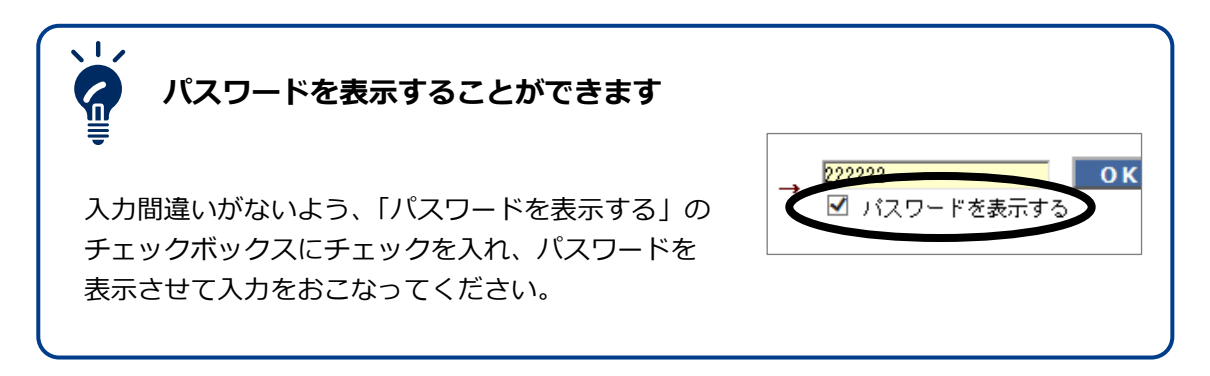

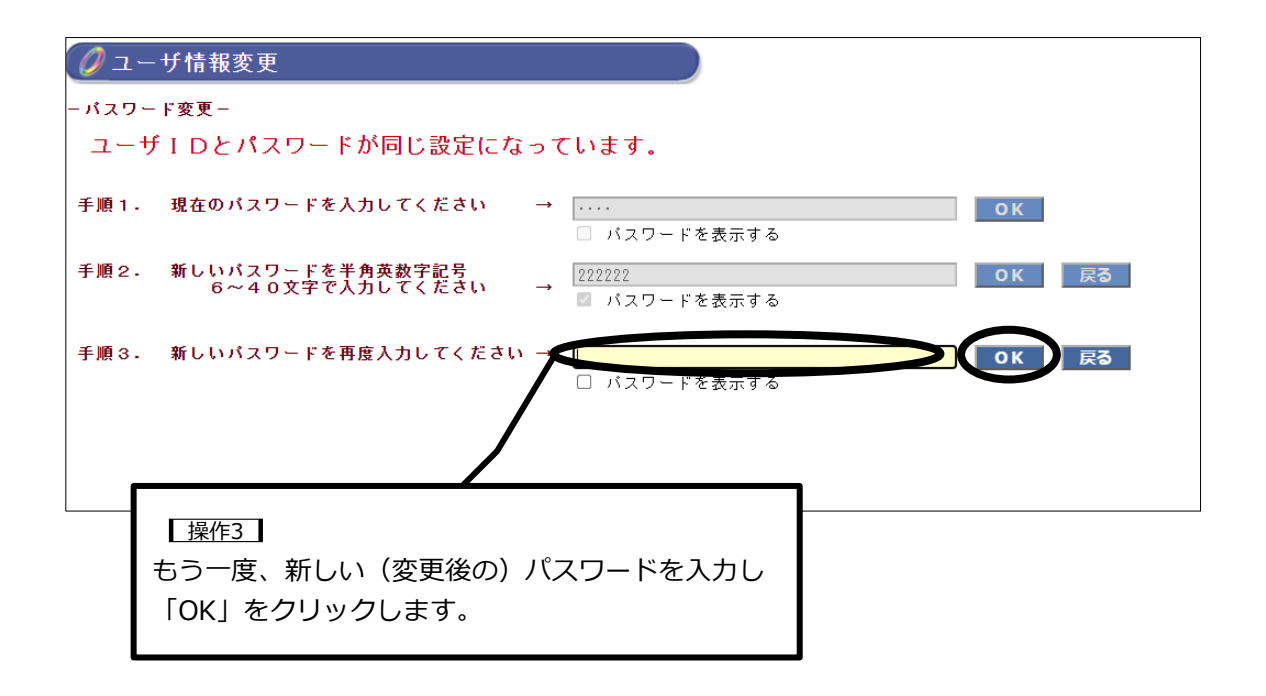

| 🖉 ユーザ情報変更 |                                                       |  |  |  |  |
|-----------|-------------------------------------------------------|--|--|--|--|
| ーパスワ      | ード変更-                                                 |  |  |  |  |
| ユー        | ザIDとパスワードが同じ設定になっています。                                |  |  |  |  |
| 手順1.      | 現在のパスワードを入力してください →<br>□ パスワードを表示する                   |  |  |  |  |
| 手順2.      | 新しいパスワードを半角英数字記号<br>6~40文字で入力してください → 222222 OK 戻る    |  |  |  |  |
| 手順3.      | 新しいパスワードを再度入力してください → 2222222<br>図 パスワードを表示する         |  |  |  |  |
|           | 登録ボタンを押してください<br>入力を間違えた場合は、キャンセルボタンを押して最初からやり直してください |  |  |  |  |
|           | 登録 キャンセル                                              |  |  |  |  |
| [         | 操作4                                                   |  |  |  |  |
|           | 「登録」をクリックします。                                         |  |  |  |  |

お問合せ先: NEC easyHousing ヘルプデスク 03-6734-9580

### 4. easyHousing へのログイン

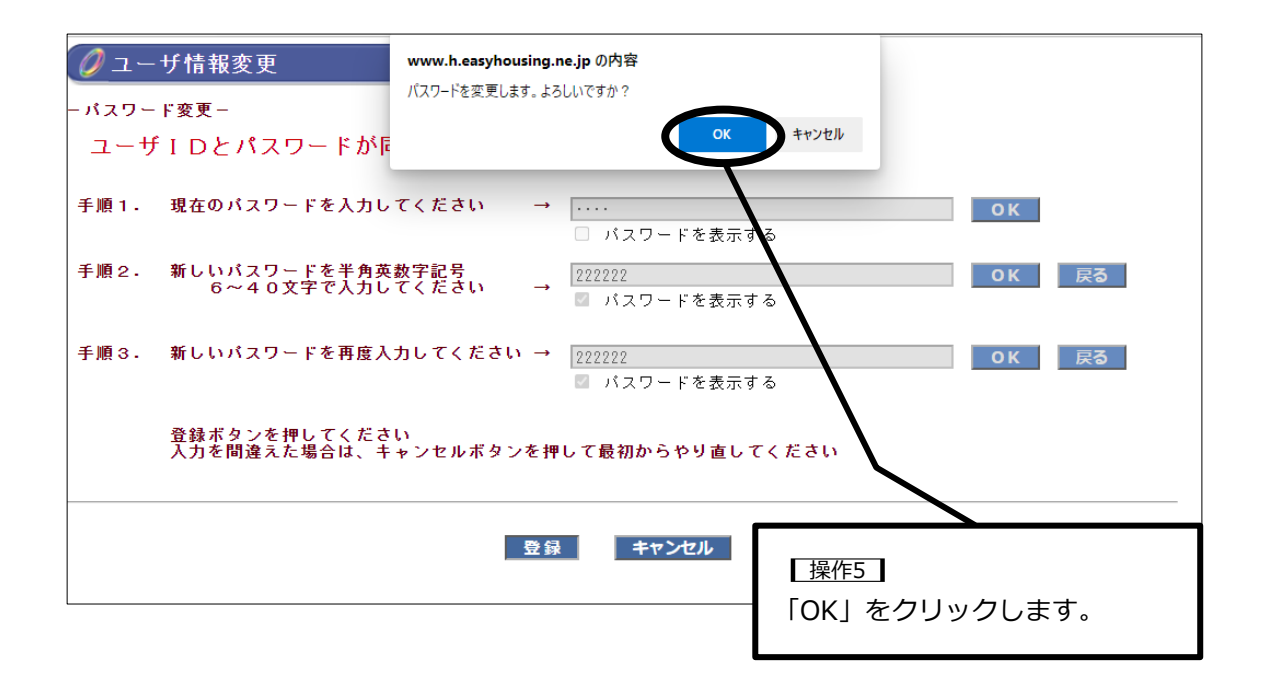

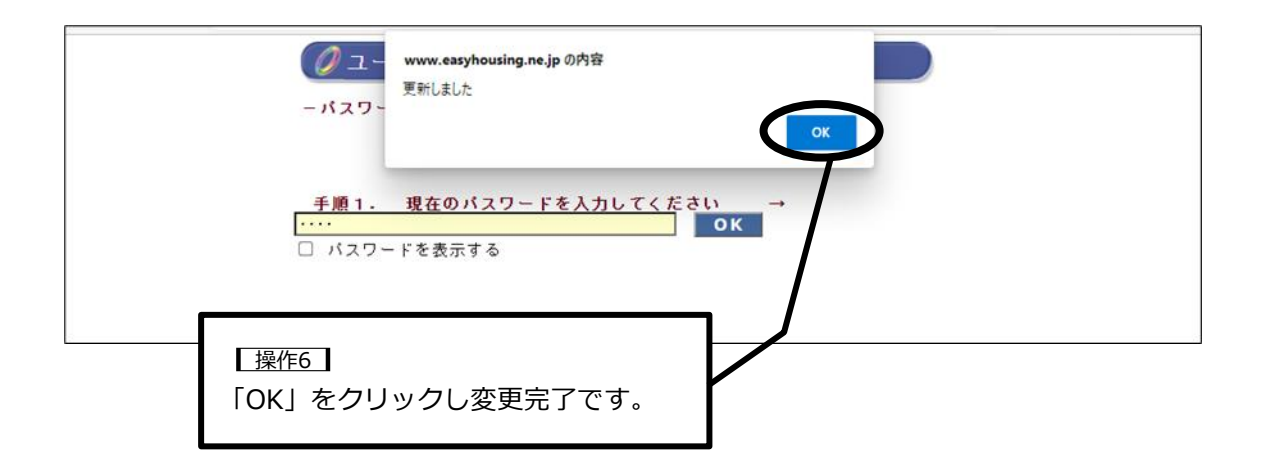

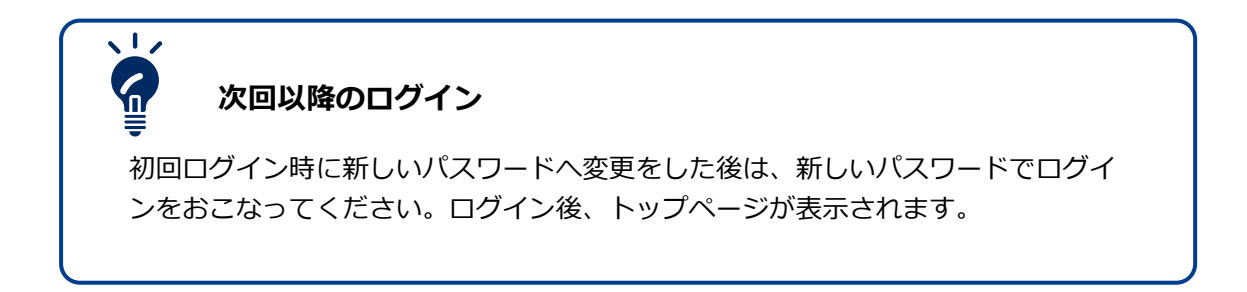

#### 4.4 トップページ

「担当者用ログイン ID」でログインすると、トップページに以下の画面が表示されます。 未処理の件数を一覧で確認することができます。 件数をクリックし、それぞれの処理をおこなう画面に移動します。

請負処理をおこなうときは「請負依頼未処理数」をクリックします。 請負処理の手順は【7.発注/請負】を参照ください。

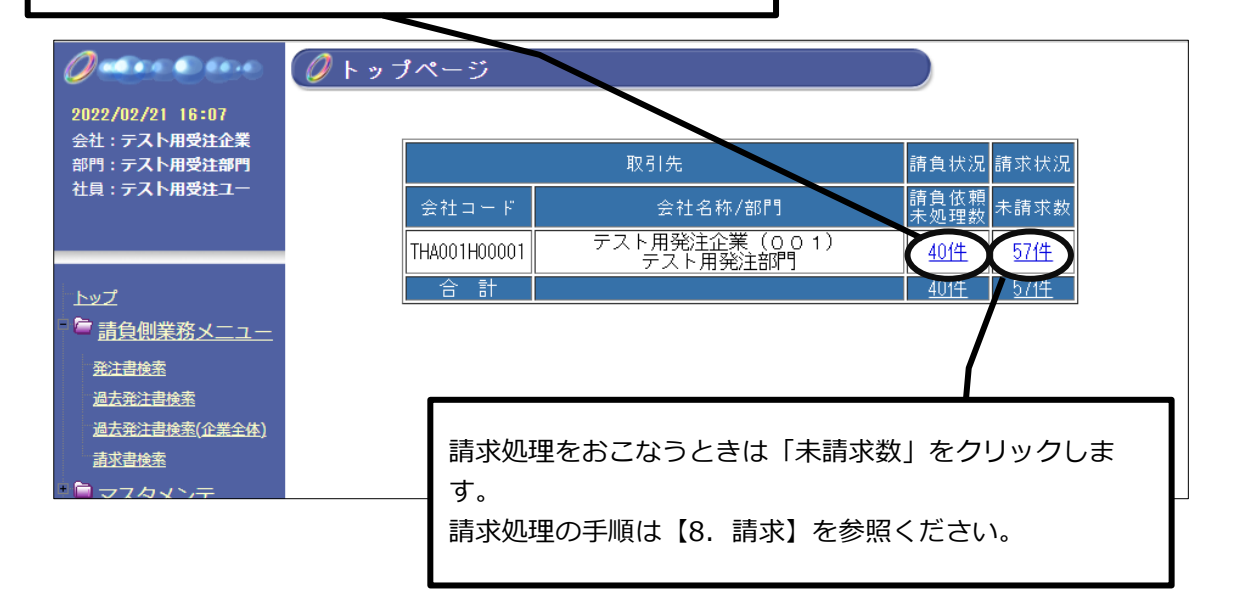

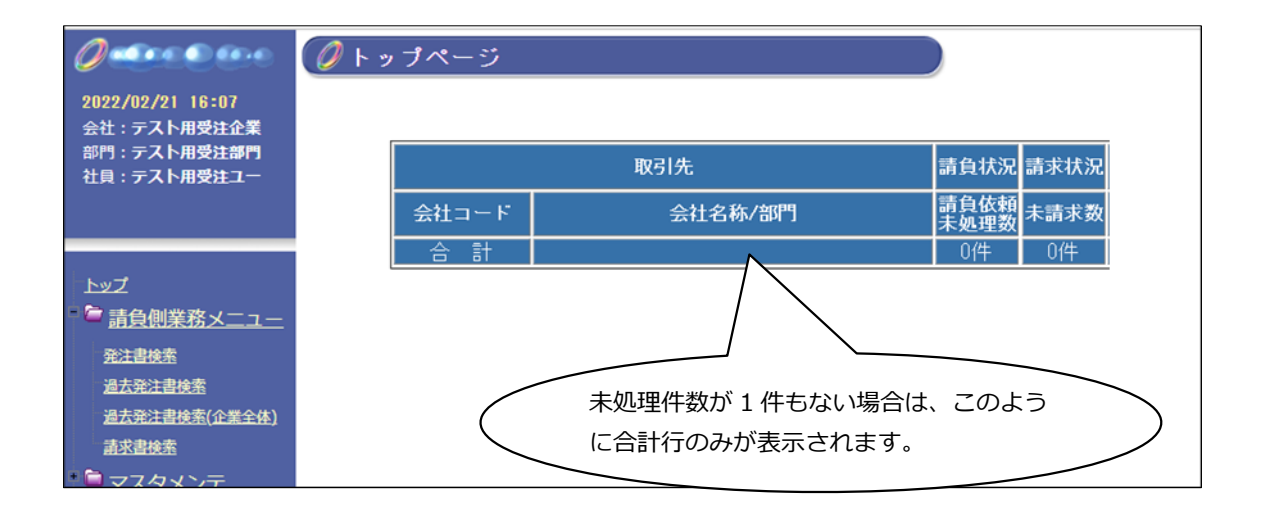

#### 5. メニューの説明

easyHousing は以下のメニューで構成されています。

|                                         | 🌘 トップページ     |                           |                       |
|-----------------------------------------|--------------|---------------------------|-----------------------|
| ?022/09/22 10:29<br>≧汁・ <b>テスト田受注企業</b> |              |                           |                       |
| 部門:テスト用受注部門                             |              | 取引先                       |                       |
| 社員:テスト受注ユーザ                             | 会社コード        | 会社名称/部門                   | 請負依頼<br>未処理数 未請求数     |
|                                         | THA001H00001 | テスト用発注企業(001)<br>テスト用発注部門 | 42件 69件               |
| 「トップ                                    | 승 計          |                           | <u>42件</u> <u>69件</u> |
| ■ 富負側業務メニュ                              |              |                           |                       |
| =                                       |              |                           |                       |
| <u>発注書検索</u>                            |              |                           |                       |
| 過去発注書検索                                 |              |                           |                       |
| 過去発注書検索(企業全体)                           |              |                           |                       |
| 請求書検索                                   |              |                           |                       |
| <u>ि रूर४२२</u>                         |              |                           |                       |
| プロパティメンテ                                |              |                           |                       |

| メニュー名     |                   | 機能説明                                                                                      | 操作手順参照先    | 利<br>用<br>可<br>能<br>ID |
|-----------|-------------------|-------------------------------------------------------------------------------------------|------------|------------------------|
| トップ       |                   | ログイン後、最初に表示される画面。<br>未処理の一覧を表示します。                                                        | 4.4 トップページ | 全<br>ID                |
|           | 発注書検索             | 保存期間内に受け取った注文書とその<br>請書の検索をおこなうことができま<br>す。                                               | 9. 検索機能    |                        |
| 請負側業務メニュー | 過去発注書検索           | ログインをおこなっている部門(会社<br>コード 12 桁)で過去 12 年の間に請<br>負処理をおこなったすべての注文書・<br>請書の検索をおこなうことができま<br>す。 | 9. 検索機能    | 担当者用日                  |
|           | 過去発注書検索<br>(企業全体) | 企業全体(会社コードの上6桁が同<br>じ他の部門を含む)で過去12年の間<br>に請負処理をおこなったすべての注文<br>書・請書の検索をおこなうことができ<br>ます。    | 9. 検索機能    | ロ<br>グ<br>イ<br>ン<br>ID |
|           | 請求書検索             | 保存期間内の、未請求・請求済の請求<br>書の検索をおこなうことができます。                                                    | 9. 検索機能    |                        |

#### easyfousing

## 5. メニューの説明

| メニュー名                                               |         | 一名                          | 機能説明                                                                                     | 操作手順参照先                                                                                                    | 利<br>用<br>可<br>能<br>ID |
|-----------------------------------------------------|---------|-----------------------------|------------------------------------------------------------------------------------------|----------------------------------------------------------------------------------------------------|------------------------|
| マスタメンテ                                              |         | プロパティメン<br>テ                | 一定の期間が経過した未請負の発注が<br>ある場合にお知らせメールを受取る設<br>定をすることができます。                                   | 6.2.2 未請負連絡<br>通知メールの受信設<br>定                                                                                | 管理                     |
|                                                     |         | 企業メンテ・部<br>門メンテ             | ログインしている企業コードに紐づく<br>easyHousing に登録された企業情報や<br>部門情報の確認や変更をすることがで<br>きます。                | <ol> <li>18. 企業・部門情報</li> <li>が変更になった場合</li> <li>(登録情報の変更)</li> </ol>                                        | 者用・マスタメンテナンス担          |
|                                                     | マスタ     | 担当者メンテ・<br>権限メンテ            | easyHousing を利用する担当者 ID の<br>追加登録や削除、また、登録済の ID<br>に関して、権限の修正やパスワードの<br>初期化をおこなうことができます。 | <ul> <li>6.3 担当者用ログ</li> <li>イン ID の追加作成</li> <li>12. 担当者用ログイ</li> <li>ン ID・パスワードを</li> <li>忘れた場合</li> </ul> |                        |
|                                                     | メンテ     | 支払比率メンテ<br>消費税メンテ<br>請負先メンテ | 発注側で使用するメニューのため請負<br>企業様では使用しません。                                                        | _                                                                                                    |                        |
|                                                     |         | 発注元メンテ                      | 各検索画面の「?」をクリックしたと<br>き、初期表示する発注元を登録するこ<br>とができます。                                        | _                                                                                                    | 当<br>者<br>用            |
| I                                                   |         | 法定福利費メンテ                    | 使用しません。                                                                                  |                                                                                                    | ロ<br>グ                 |
|                                                     |         | 検索項目用マス<br>タメンテ             | 発注側で使用するメニューのため請負<br>企業様では使用しません。                                                        |                                                                                                    | イン                     |
|                                                     |         | 表示ポータルメ<br>ンテ               | 使用しません。                                                                                  | —                                                                                                    | ID                     |
|                                                     | ユーザ情報変更 |                             | パスワードの変更をおこなうことがで<br>きます。                                                                | 4.3 初回ログイン<br>時                                                                                              |                        |
| ダウンロード                                              |         | /ロード                        | 使用しません。                                                                                  |                                                                                                    |                        |
| <ul><li>証明書メンテ</li><li>会社コード切替</li><li>終了</li></ul> |         | 言メンテ                        | ステータス欄の色で電子証明書の登録<br>状況を確認することができます。                                                     |                                                                                                    | 全                      |
|                                                     |         | コード切替                       | 複数のログイン ID を保有している<br>ユーザーが、ログイン後に別のログイ<br>ン情報に切り替えることができます。                             | 20.1 会社コード切<br>替設定                                                                                           | ID                     |
|                                                     |         |                             | 業務を終了するときに使用します。ク<br>リックするとログイン画面が表示され<br>ます。                                            | _                                                                                                    |                        |

# 設定編 【便利な使い方】

#### 6. 各種設定の変更

管理者用ログイン ID またはマスタメンテナンス担当者用ログイン ID でログインをすると、 マスタメンテメニューを利用することができます。マスタメンテメニューでは「通知メール受 信メールアドレスの設定」「担当者用ログイン ID の追加作成」「担当者用ログイン ID のパス ワードの初期化」などをおこなうことができます。担当者用ログイン ID でログインをおこなっ た場合には、マスタメンテメニューは表示されません。

#### 6.1 管理者用ログイン ID・マスタメンテナンス担当者用ログイン ID でのログイン

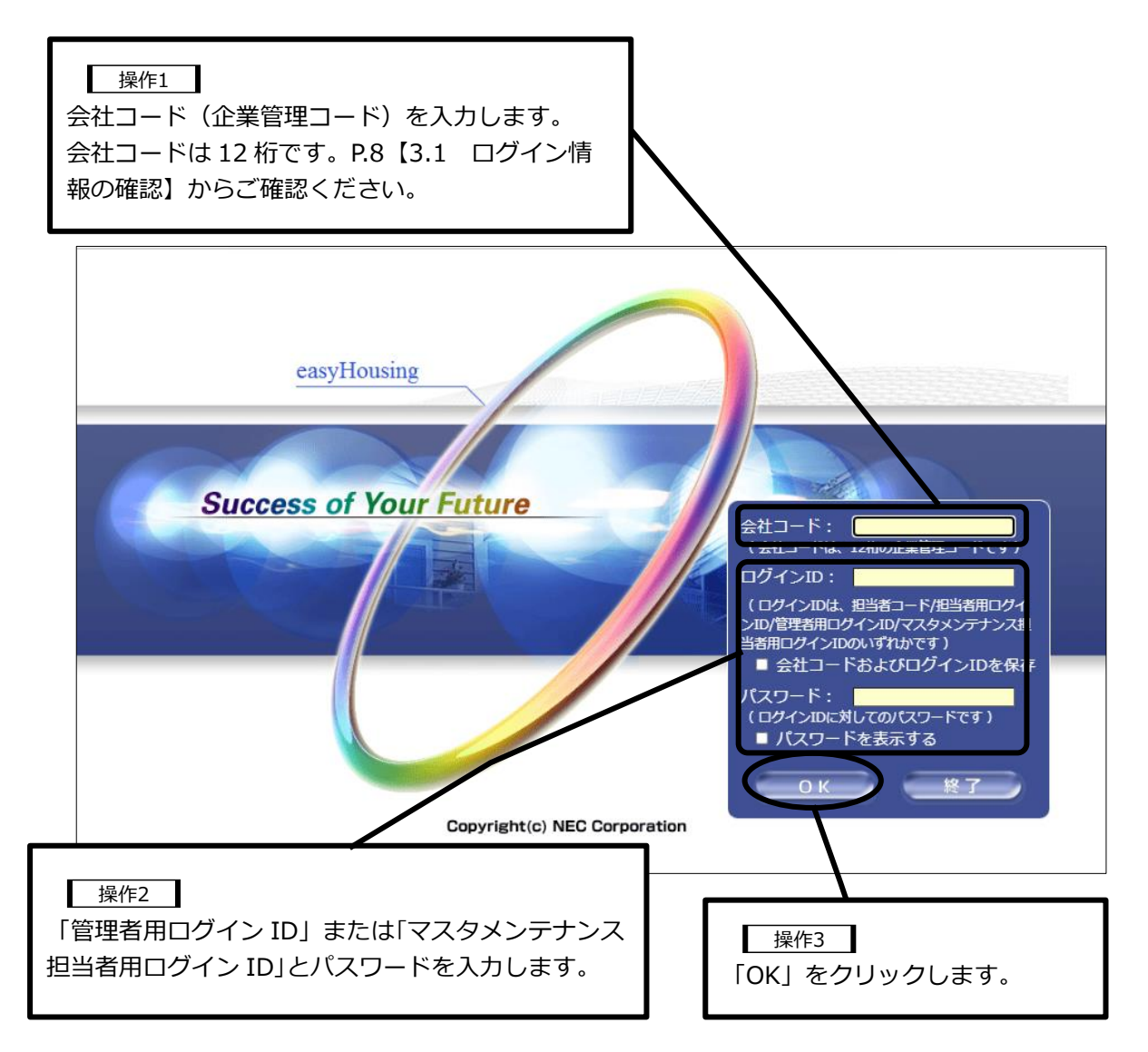

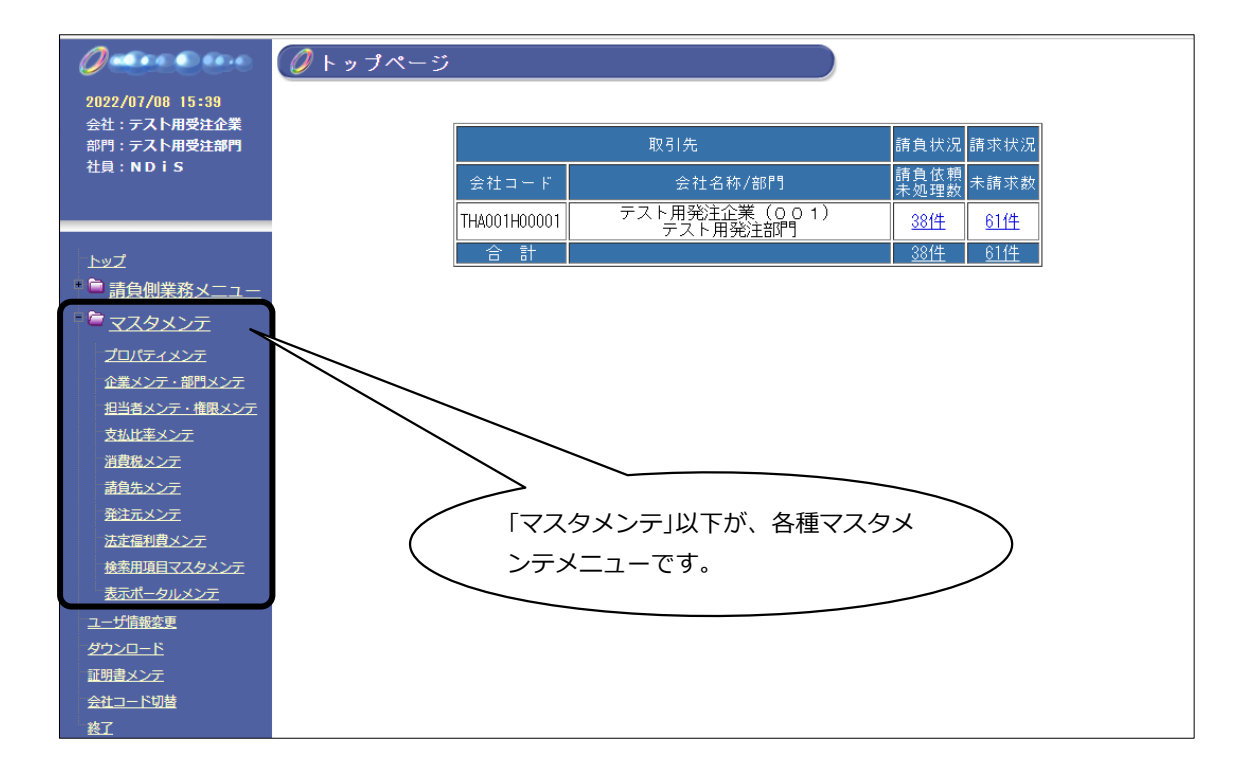

23

#### 6.2 通知メール設定

à

通知メールは発注到着通知メールと未請負連絡通知メールの2種類があります。いずれも、 メールを受取るためには、請負企業様が受信するメールアドレスの設定が必要です。 メールアドレスの設定手順は【6.2.1 受信メールアドレスの確認・設定】を参照ください。

発注到着通知メールは発注企業が送信設定していないと送付されません。発注企業とご相談の 上ご利用ください。

未請負連絡通知メールは請負企業様が受信設定をした場合に送付されます。請負処理忘れを防 ぐため、メールアドレスの設定と受信設定をおすすめいたします。受信設定手順は【6.2.2 未請負連絡通知メールの受信設定】を参照ください。

#### 発注情報には保存期間が設定されています

発注情報には保存期間があり、保存期間を過ぎると処理ができなくなるため、通知 メールの設定をおすすめいたします。

| 通知メール件名    | 送信タイミング                         | 受信設定                                                      |
|------------|---------------------------------|-----------------------------------------------------------|
| 発注到着通知メール  | 発注企業が注文書を送付したと<br>き             | 発注企業での設定が必要です。<br>発注企業とご相談の上ご利用く<br>ださい。                  |
| 未請負連絡通知メール | 注文書が届いてから、一定期間<br>請書の送付を行なわないとき | 請負企業様での設定が必要で<br>す。設定手順は【6.2.2 未請<br>負連絡通知メールの受信設定】<br>参照 |

#### 6.2.1 受信メールアドレスの確認・設定

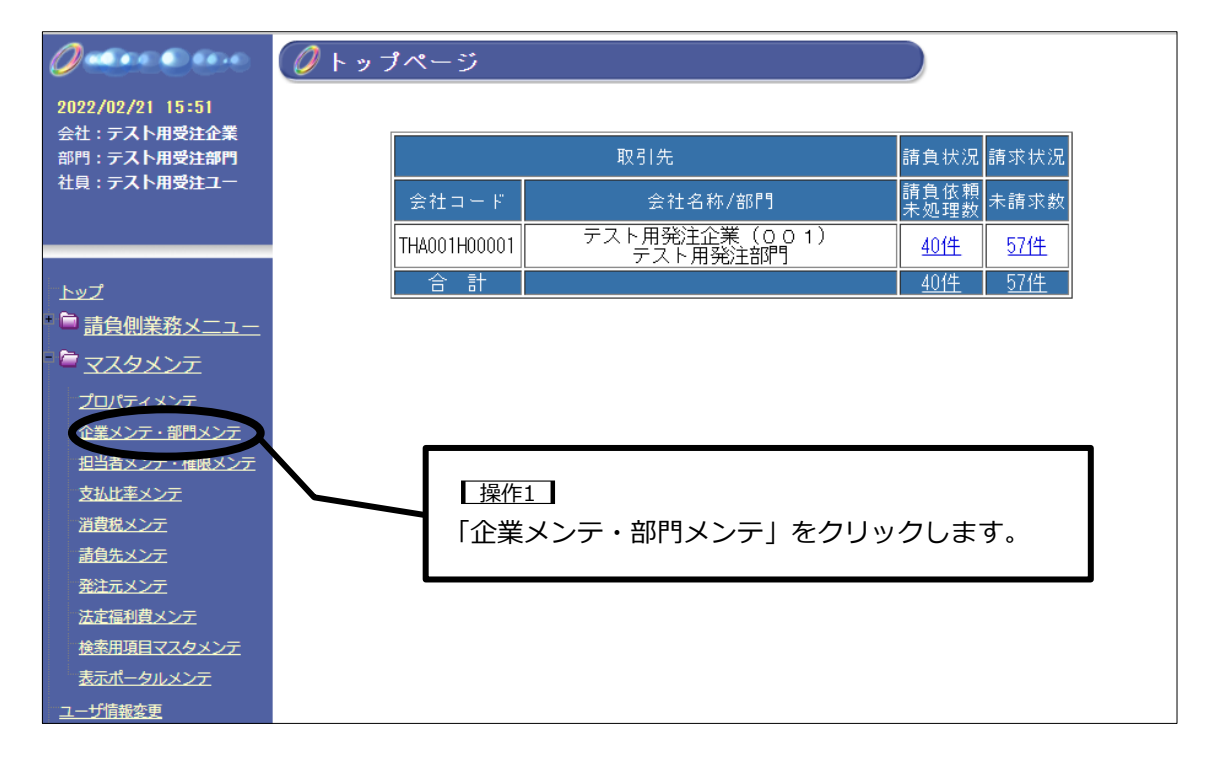

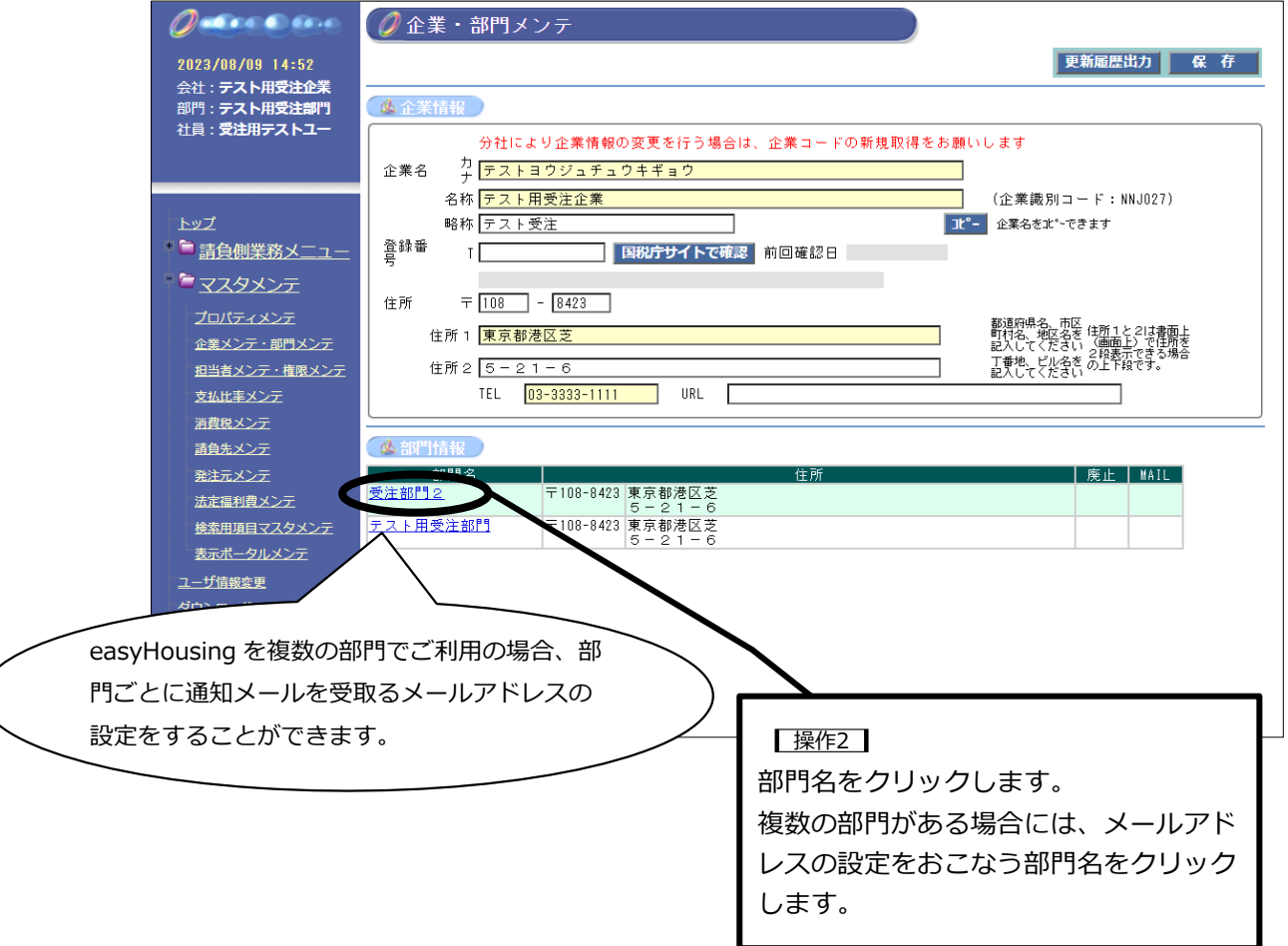

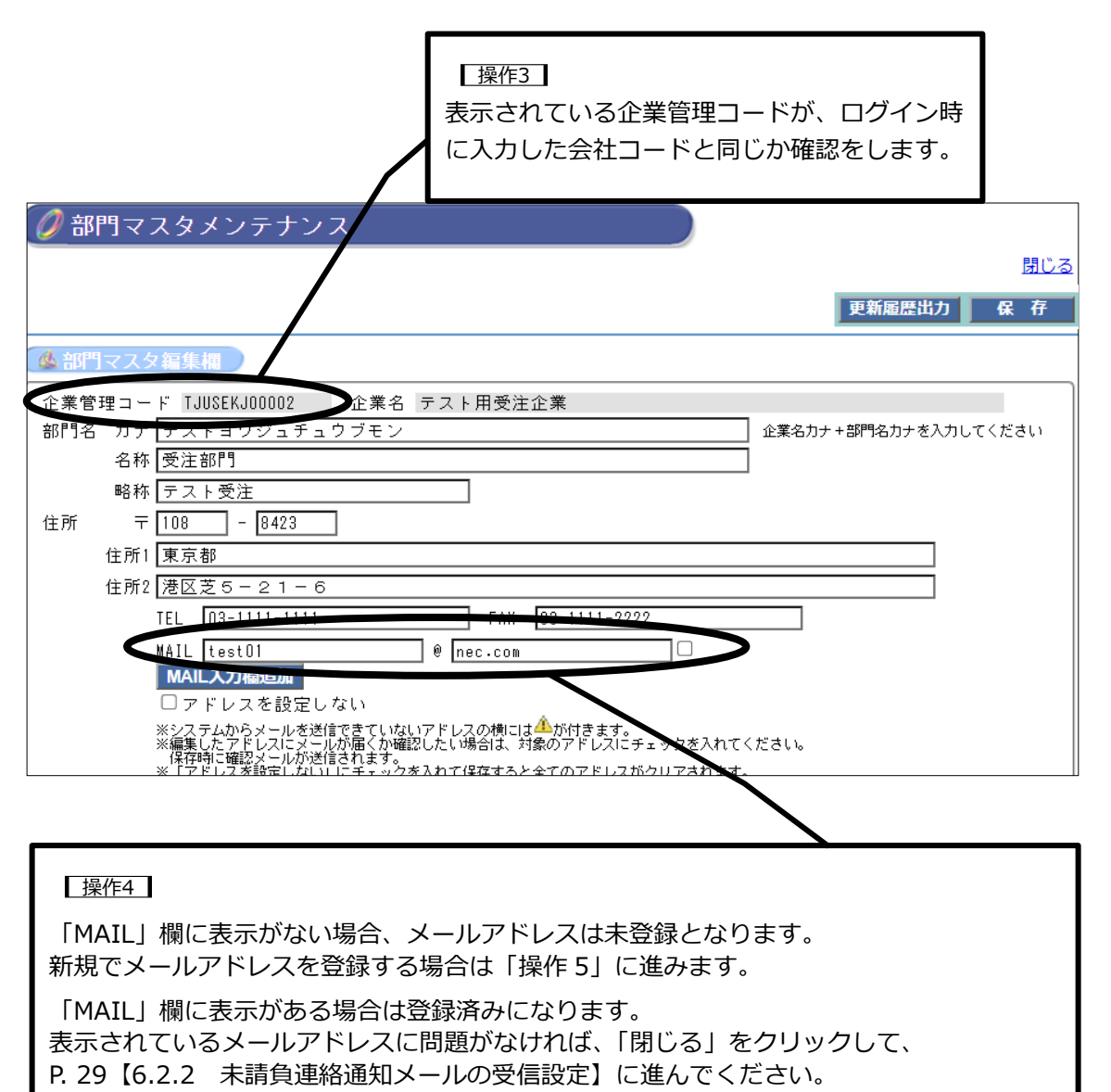

すでに登録されているメールアドレスの修正をおこなう場合は「操作6」に進みます。

メールアドレスの追加登録をおこなう場合は「操作9」に進みます。

| 🖉 部門マスタメンテナンス                                                                                             | ^          |
|----------------------------------------------------------------------------------------------------|------------|
|                                                                                                    | <u>58</u>  |
| 更新履歴出力 保存                                                                                                 |            |
| ▲ 部門マスタ編集欄                                                                                                |            |
| 企業管理コード USEU02U00001 企業名 NEC工務店                                                                           |            |
| 部門名 カナ コウジウケオイブ 企業名力ナ+部門名カナを入力してください                                                                      |            |
| 名称 工事請負部                                                                                                  |            |
| 略称 請負部                                                                                                    |            |
| 住所 〒 141 - 0022                                                                                           |            |
| 住所1 東京都品川区東五反田99-99                                                                                       |            |
| 住所2                                                                                                    |            |
| TEL 03-****-**** FAX                                                                                      |            |
| MAIL                                                                                                    |            |
| 「「」」、「人力欄追加」                                                                                              |            |
| ✓ アドレスを設定しない                                                                                              |            |
| ※~くテムルウメールを达信できていないアトレスの傾口は~小小さます。<br>※編集したアドレスにメールが届くか確認したい場合は、対象のアドレスにチェックを入れてください。<br>佐存して施設メールが運行れます。 |            |
| **「アドスを設定しない」にチェックを入れて保存すると全てのアドレスがクリアされます。                                                               |            |
|                                                                                                    | _          |
|                                                                                                    |            |
|                                                                                                    |            |
| 「アドレスを設定しない」のチェックをはずします。                                                                                  |            |
|                                                                                                    |            |
|                                                                                                    |            |
|                                                                                                    |            |
| 🥖 部門マスタメンテナンス                                                                                             | ^          |
|                                                                                                    | <u>108</u> |

|                                                              | 更新屆歷出力 保存                      |
|--------------------------------------------------------------|--------------------------------|
| 🌢 部門マスタ編集欄                                                   |                                |
| 企業管理コード USEU02U00001 企業名 NEC工務店                              |                                |
| 部門名 カナ コウジウケオイブ                                              | 企業名力ナ+部門名力ナを入力してください           |
| 名称 工事請負部                                                     |                                |
| 略称 請負部                                                       |                                |
| 住所 〒 141 - 0022                                              |                                |
| 住所1 東京都品川区東五反田99-99                                          |                                |
| 住所2                                                          |                                |
| TEL 03-**** FAX                                              |                                |
| MAIL                                                         |                                |
| MAIL入力檔定加                                                    |                                |
| 🗌 アドレスを設定しない                                                 |                                |
| ※システムからメールを送信できていないアドレスの横には4<br>※編集したアドレスにメールが届くか確認したい場合は、対象 | ♪が付きます。<br>のアドレスにチェックを入れてください。 |
|                                                              |                                |
|                                                              | 操作6                            |
|                                                              | 通知メールを受取るメールアドレスを入力、           |
|                                                              |                                |

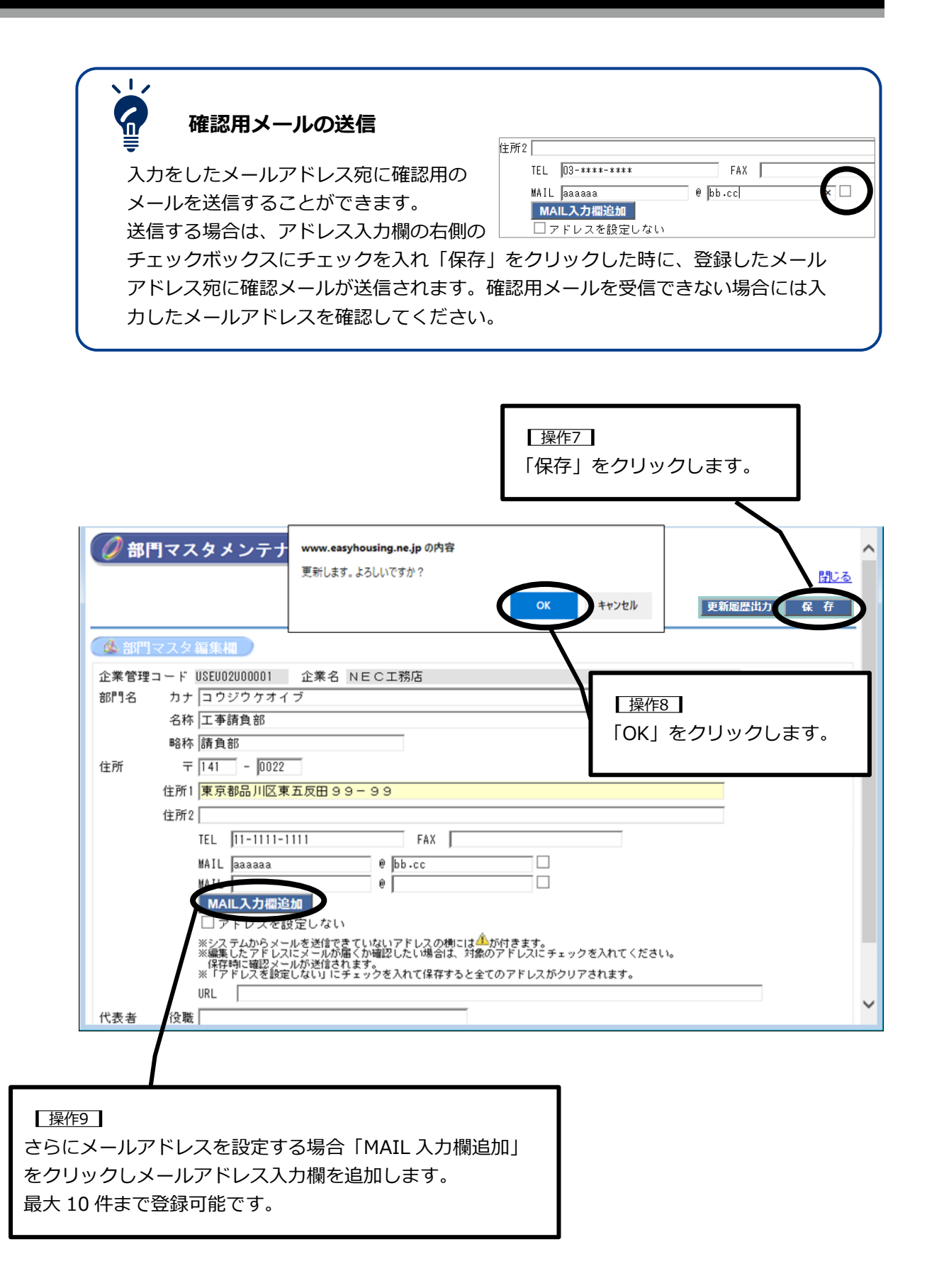

#### 6.2.2 未請負連絡通知メールの受信設定

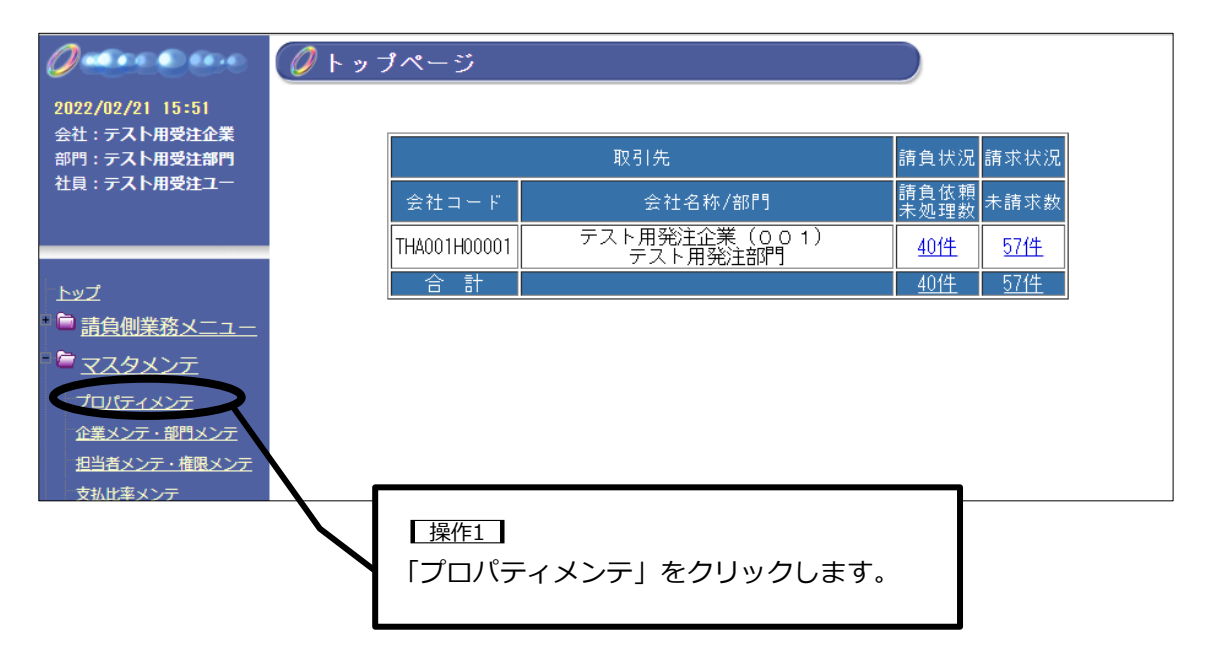

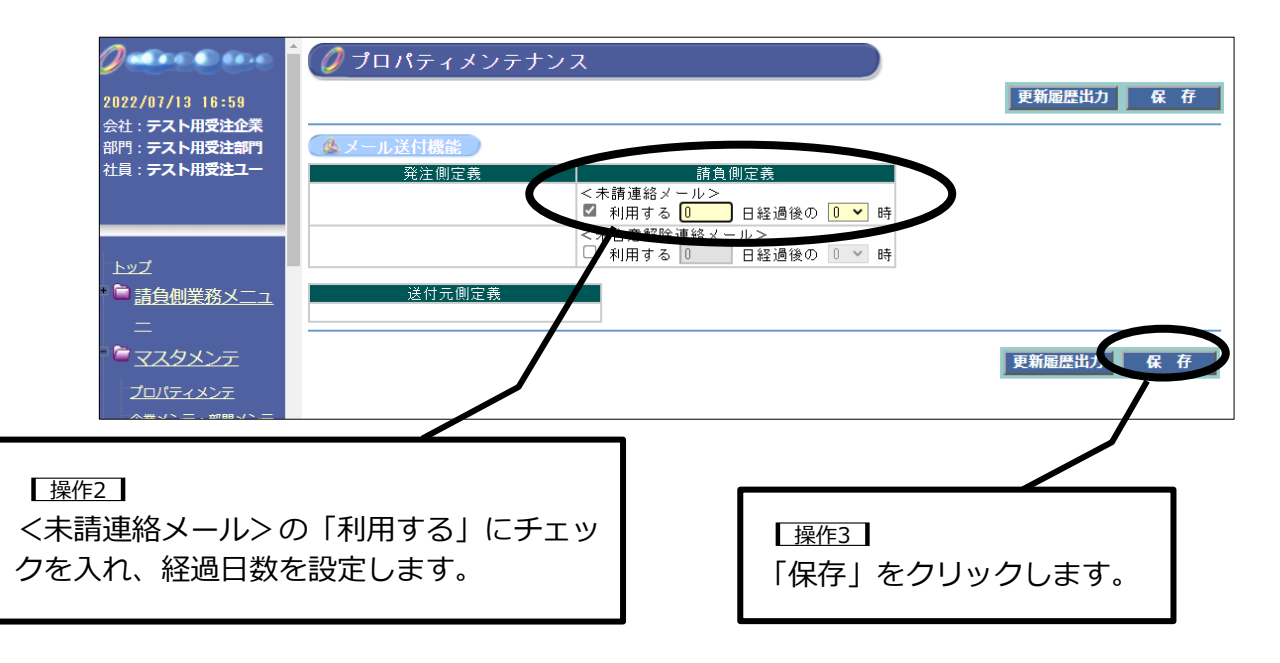

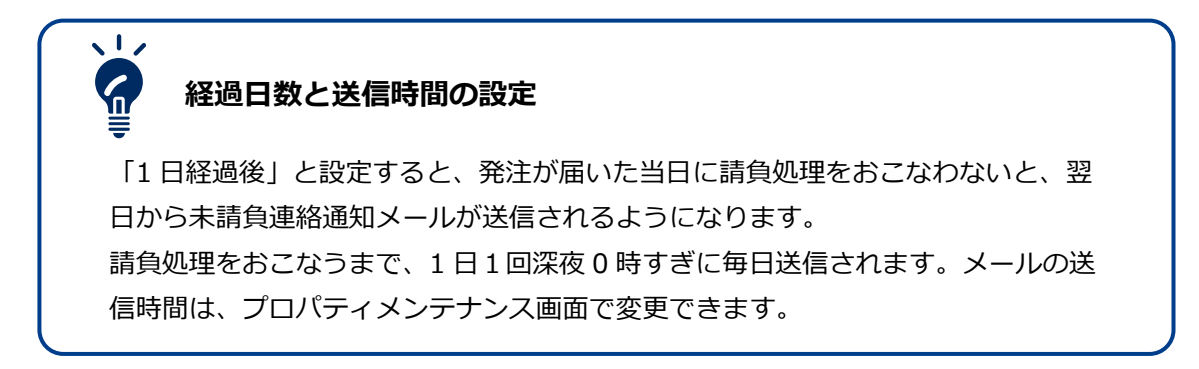

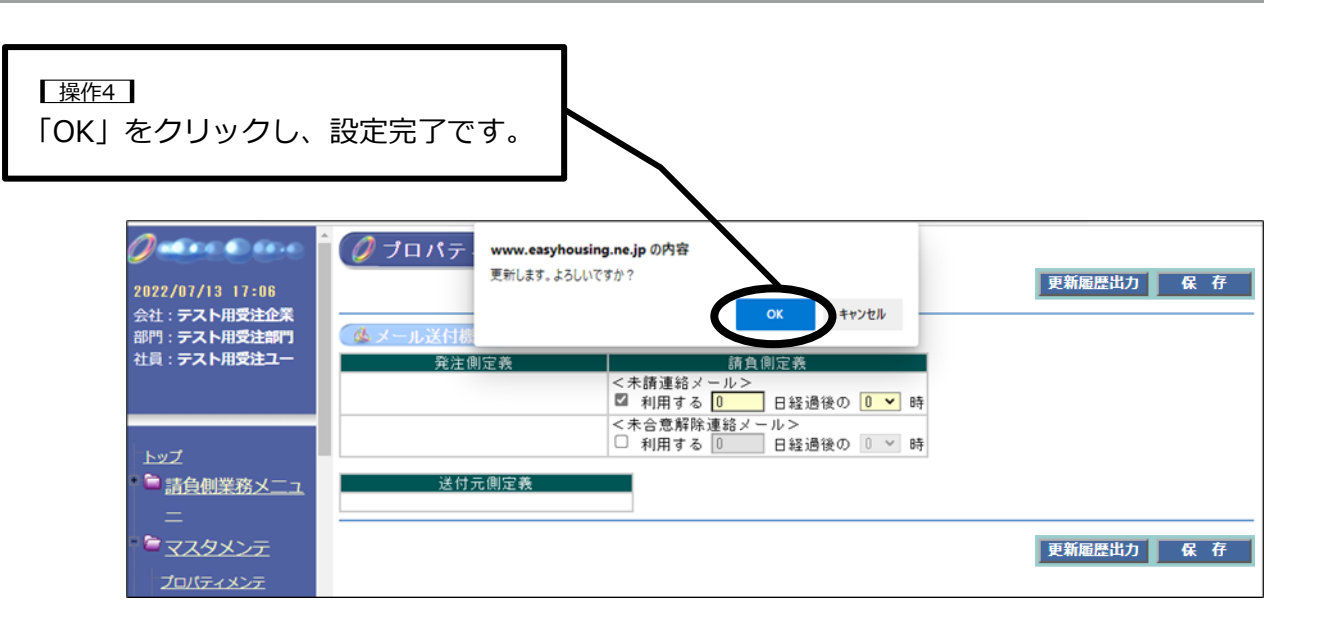

#### 6.3 担当者用ログイン ID の追加作成

easyHousing を利用する担当者用ログイン ID(担当者コード)の追加をおこなうことができます。追加した担当者コードでログインを初めておこなう際のパスワードは担当者コードと同じです。

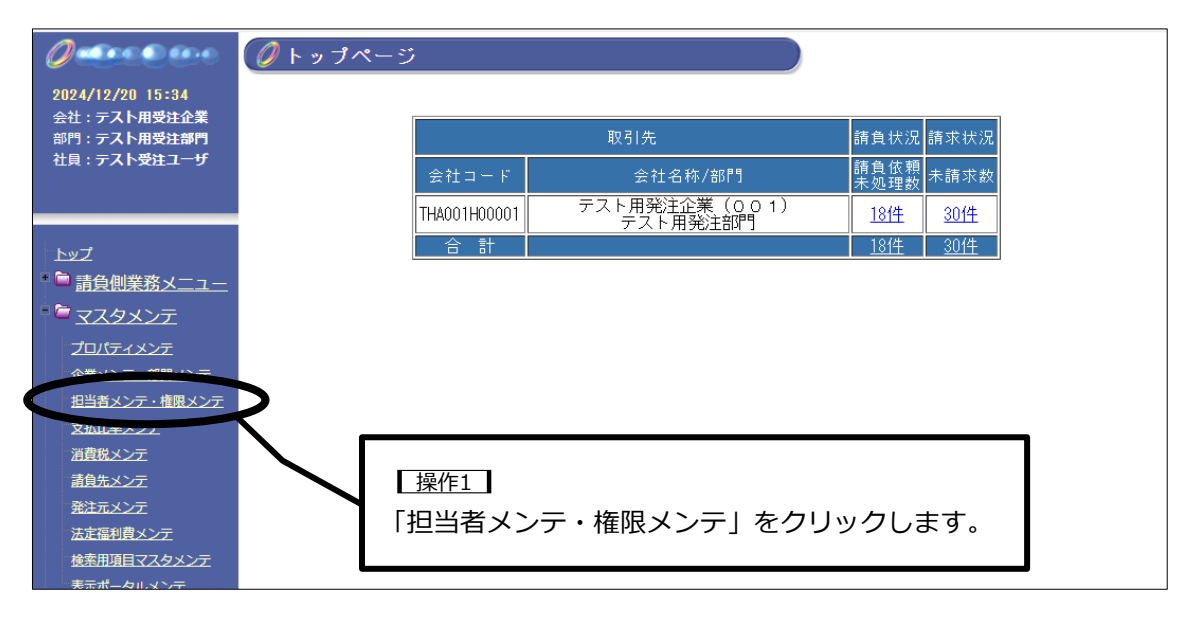

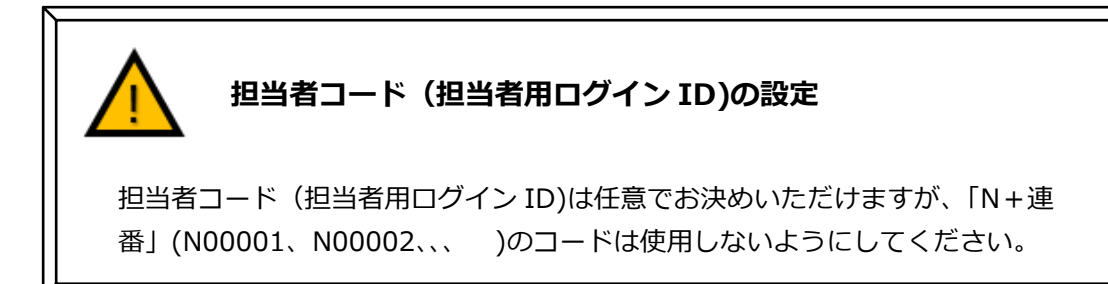

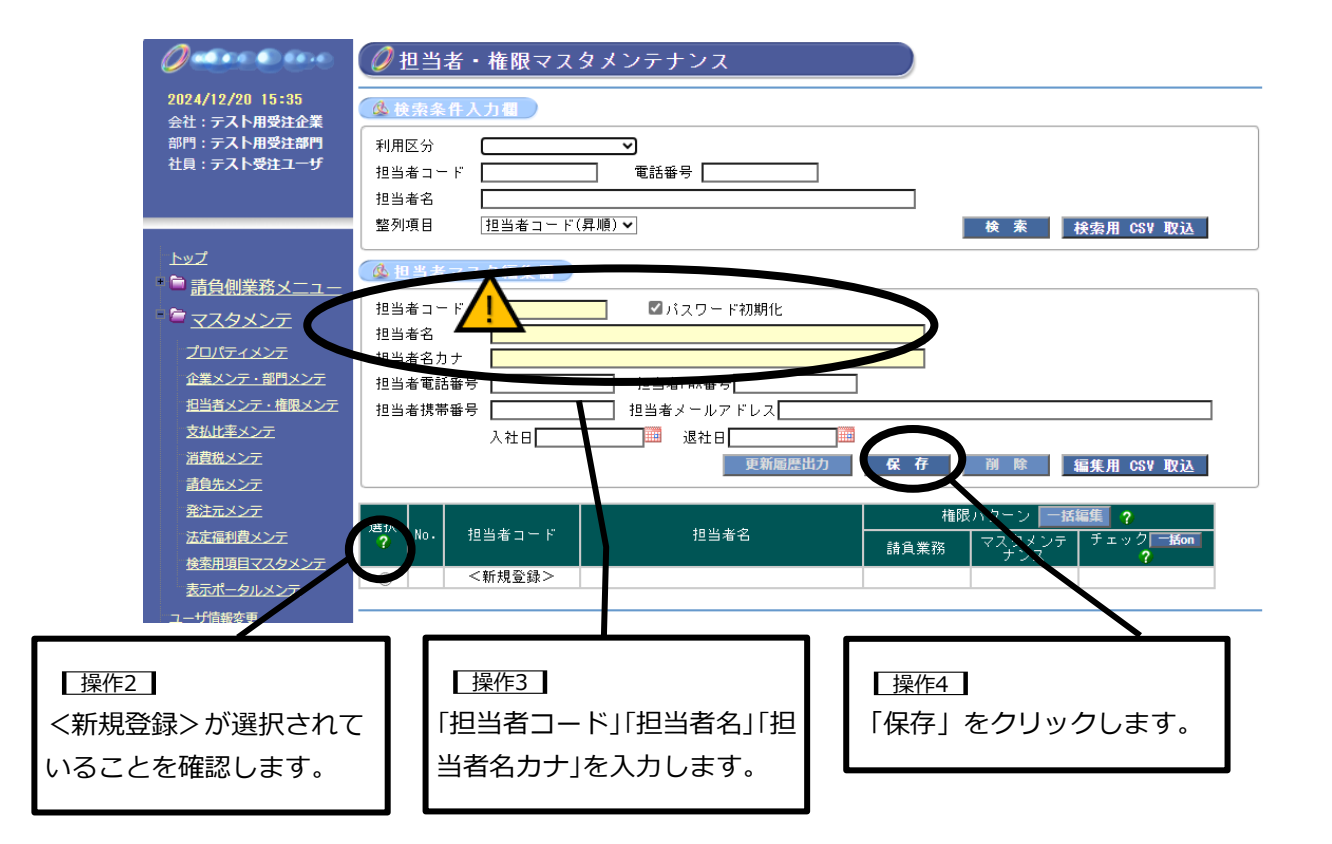

| 入力項目名                   | 入力内容                                            | 備考                    |
|-------------------------|-------------------------------------------------|-----------------------|
| 担当者コード(担当<br>者用ログイン ID) | ログイン ID として使用する ID を入力<br>1 桁から 12 桁の英字、数字で設定可能 | 大文字、小文字の区別をし<br>ます    |
| 担当者名                    | 担当者名を入力                                         | ログイン時に画面左上に表<br>示されます |
| 担当者名力ナ                  | 担当者名カナを入力                                       |                       |
| 【操作5】<br>「OK」をク                                               | リックします。                                                                                                    |
|---------------------------------------------------------------|----------------------------------------------------------------------------------------------------|
| 2024/12/20 15:36<br>会社:テスト用受注企業<br>部門:テスト用受注部門<br>社員:テスト受注ユーザ | ②担当者         www.easyhousing.ne.jp の内容           ③検索条件                                                                                                    |
| トップ                                                           | 室列項目     担当者コート(年限)     検 案     検索用 CSV 収込       他 担当者コード     999999     図パスワード初期化       担当者名     テスト太郎       担当者名カナ     テストタロウ       担当者名約ナ     テストタロウ       担当者電話番号     担当者FAX番号       担当者求携帯番号     担当者メールアドレス       入社日     通 |

|                                              | 🖉 担当者・権限マスタメンテナンス                                     |
|----------------------------------------------|-------------------------------------------------------|
| 2024/12/20 15:38                             | ▲ 検索条件入力欄                                             |
| 会社: デスト用受注記集<br>部門: テスト用受注部門<br>社員: テスト受注ユーザ |                                                       |
|                                              |                                                       |
|                                              | 整列項目 担当者コード(昇順) ▼ 検索用 CSV 取込                          |
| <u>▶ップ</u><br>* 🖻 請負側業務メニュー                  | ゆ 担当者マスタ編集種                                           |
| <u> حکومت</u>                                | 担当者コード ズバスワード初期化                                      |
| プロパティメンテ                                     | 担当者名力ナ                                                |
| 企業メンテ・部門メンテ                                  | 担当者電話番号 担当者FAX番号                                      |
| 担当者メンテ・権限メンテ                                 | 担当者携帯番号 担当者メールアドレス                                    |
| 文払比率メンテ                                      | 入社日                                                   |
| <u>消食祝メンテ</u><br>清白牛メンテ                      | 更新履歷出力 保存 削除 編集用 CSV 取込                               |
| <u> 発注元メンテ</u>                               |                                                       |
| 法定福利費メンテ                                     | 選択<br>?         1000000000000000000000000000000000000 |
| 検索用項目マスタメンテ                                  |                                                       |
| 表示ポータルメンテ                                    | ● \NIN.豆球/                                            |
|                                              |                                                       |
|                                              |                                                       |
|                                              | 検索」をクリックします。                                          |
|                                              |                                                       |

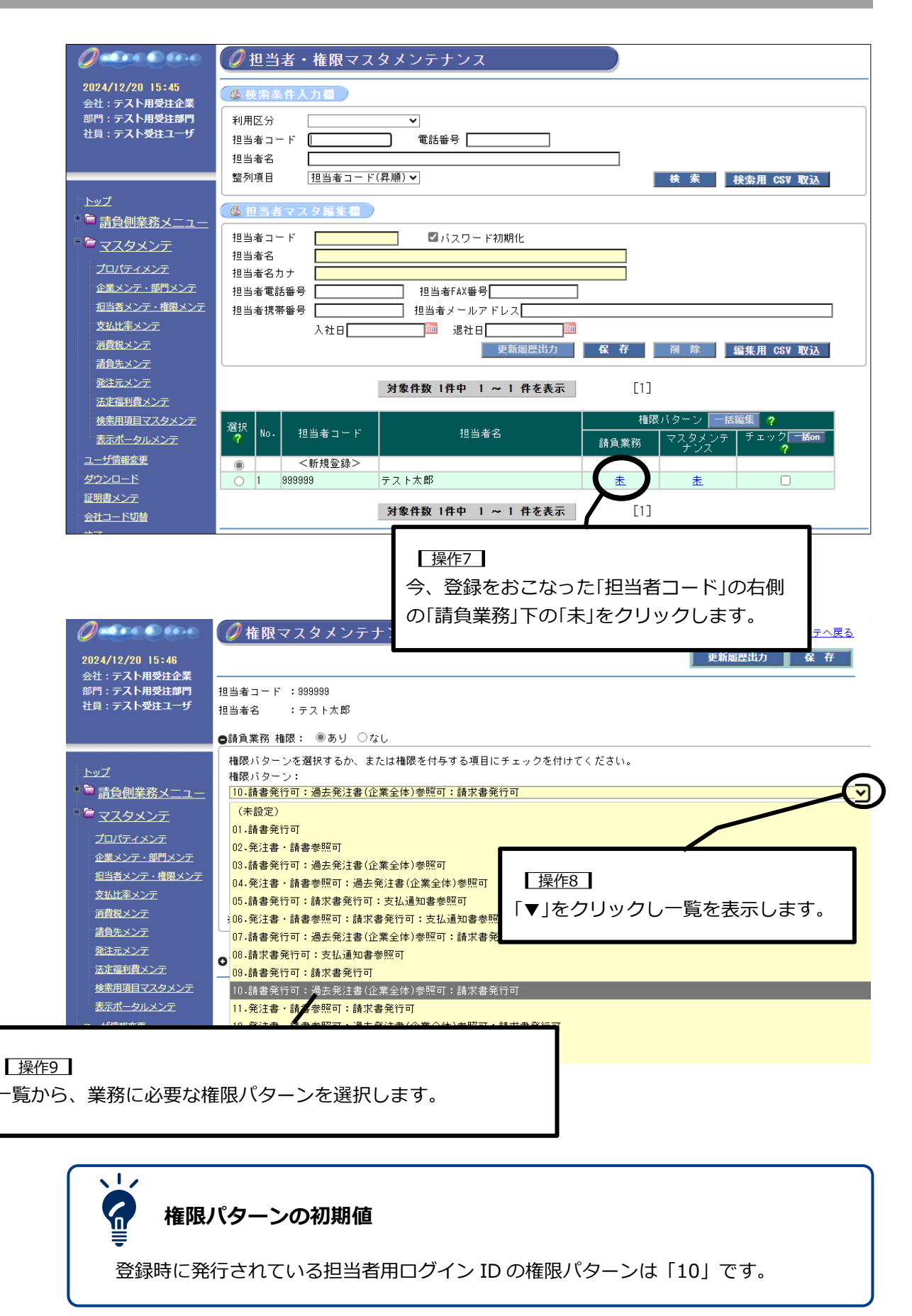

相当者メンテへ戻る

35

#### 6.4 マスタメンテナンス権限の付与

担当者用ログイン ID にマスタメンテナンス権限を付与することができます。 マスタメンテナンス権限を付与した担当者用ログイン ID でログインすると、マスタメンテナ ンス担当者用ログイン ID でログインした場合と同様に、各種設定の変更ができるようになり ます。

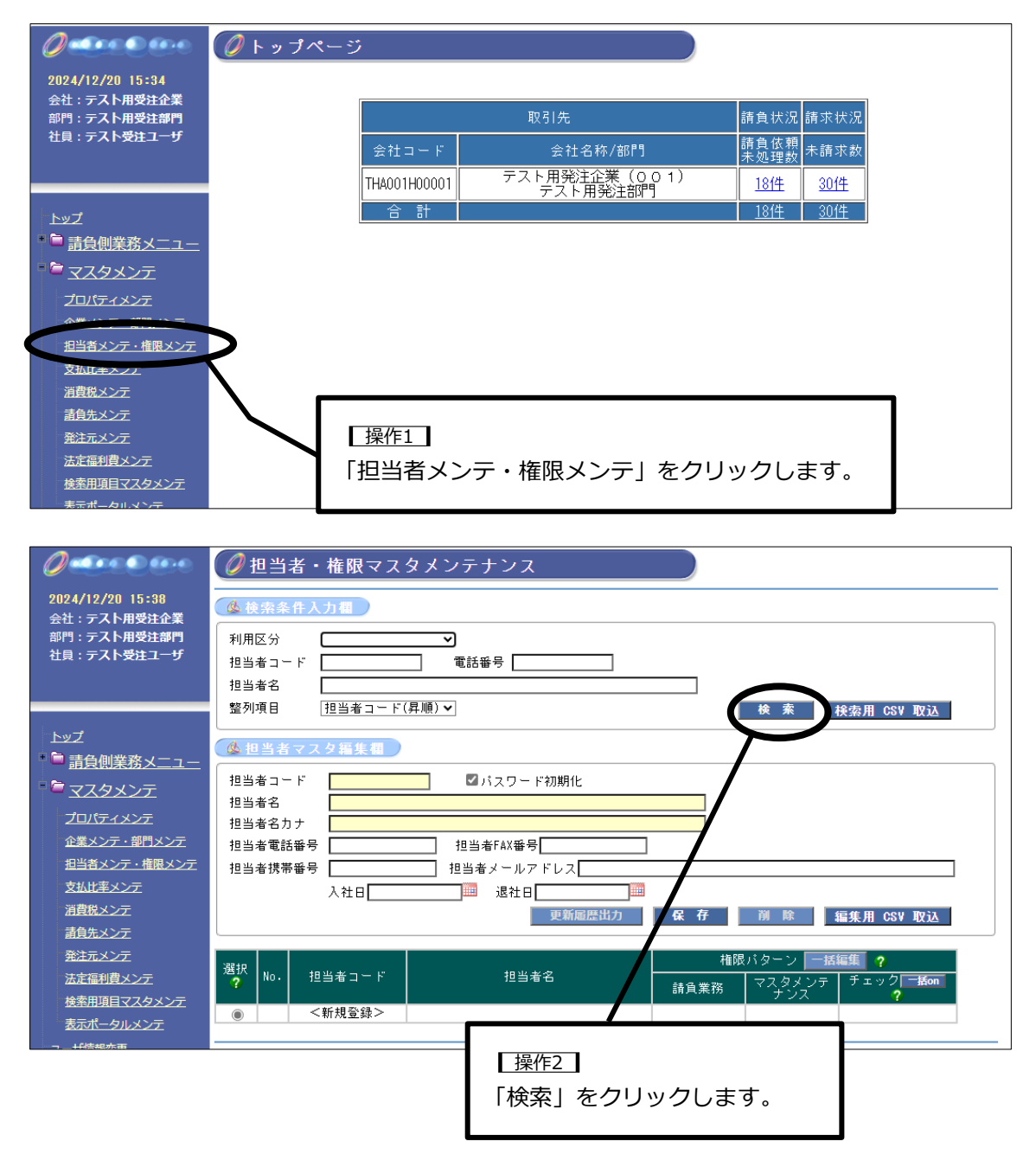

## 6. 各種設定の変更

| 2024/12/20 15:51<br>会社:テスト用受注企業<br>部門:テスト用受注部門<br>社員:テスト受注ユーザ | <ul> <li></li></ul>                                                                                                    |
|---------------------------------------------------------------|----------------------------------------------------------------------------------------------------|
|                                                               | 21137111<br>整列項目 担当者コード(昇順)▼ 検 索 終索用 CSV 取込                                                                                                    |
| トップ                                                           | 他当者マスク編集都       担当者コード     ごバスワード初期化       担当者名                                                                                                    |
| <u>発注元メンテ</u>                                                 | <b>対象性数 1件中 1 ~ 1 件を表示</b> [1]                                                                                                    |
| 法定福利費メンテ                                                      |                                                                                                    |
| 検索用項目マスタメンテ<br>表示ポータルメンテ<br>コーザ情報を更                           | 選択<br>?         担当者コード         担当者名         権限パターン         価額 </th 1         担当者コード         担当者名         請負業務         マスタメンテ<br>プンス         チェック         手続の |
| ダウンロード                                                        | ● <新規宣録><br>○ 1 999999 〒Zト太郎 10 未                                                                                                    |
| 証明書メンテ                                                        |                                                                                                    |
| 会社コード切替                                                       | 対象件数 1件中 1 ~ 1 件を表示 [1]                                                                                                    |
| <u></u>                                                       | 【操作3】<br>マスタメンテナンス権限を付与する「担当者コード」の右                                                                                                    |

側の「マスタメンテナンス」下の「未」をクリックします。

🖉 権限マスタメンテナンス 担当者メンテへ戻る 更新履歷出力 保存 2024/12/20 15:52 会社:テスト用受注企業 部門:テスト用受注部門 社員:テスト受注ユーザ 担当者コード :999999 担当者名 :テスト太郎 ◎請負業務 権限: ●あり ○なし ●マスタメンテナンス 権限: ◎あり ○なし 権限バターンを選択するか、または権限を付与する項目にチェックを付けてください。 ■ 🗎 請負側業務メニュー 権限バターン: <u> マスタメンテ</u> 01.マスタメンテナンス利用可能 利用 マスタメンテ ~ 企業メンテ・部門メンテ 担当者メンテ・権限メンテ 支払比率メンテ 更新履歴出力 保存 消費税メンテ 担当者 請負先メンテ 操作4 マスタメンテの利用にチェックを入れます。 操作5 「保存」をクリックします。

| 【操作6】<br>「OK」をクリック                                            | します。                                                                                                    |
|---------------------------------------------------------------|----------------------------------------------------------------------------------------------------|
| 2024/12/20 15:53<br>会社:テスト用受社企業<br>部門:テスト用受注部門<br>社員:テスト受注ユーザ | <ul> <li></li></ul>                                                                                                 |
|                                                               | ●マスタメンテナンス 権限: ◎あり ○なし                                                                                              |
| <u>トップ</u>                                                    | <ul> <li>         本限バターンを選択するか、または権限を付与する項目にチェックを付けてください。          権限バターン:               01.マスタメンテナンス利用可能</li></ul> |
| 担当者メンテ・権限メンテ                                                  |                                                                                                    |
| 支払比率メンテ                                                       |                                                                                                    |
| 消費税メンテ                                                        | 奥和園屋山川 休 仔                                                                                                    |
| 請負先メンテ                                                        | 担当者メンテへ戻る                                                                                                    |

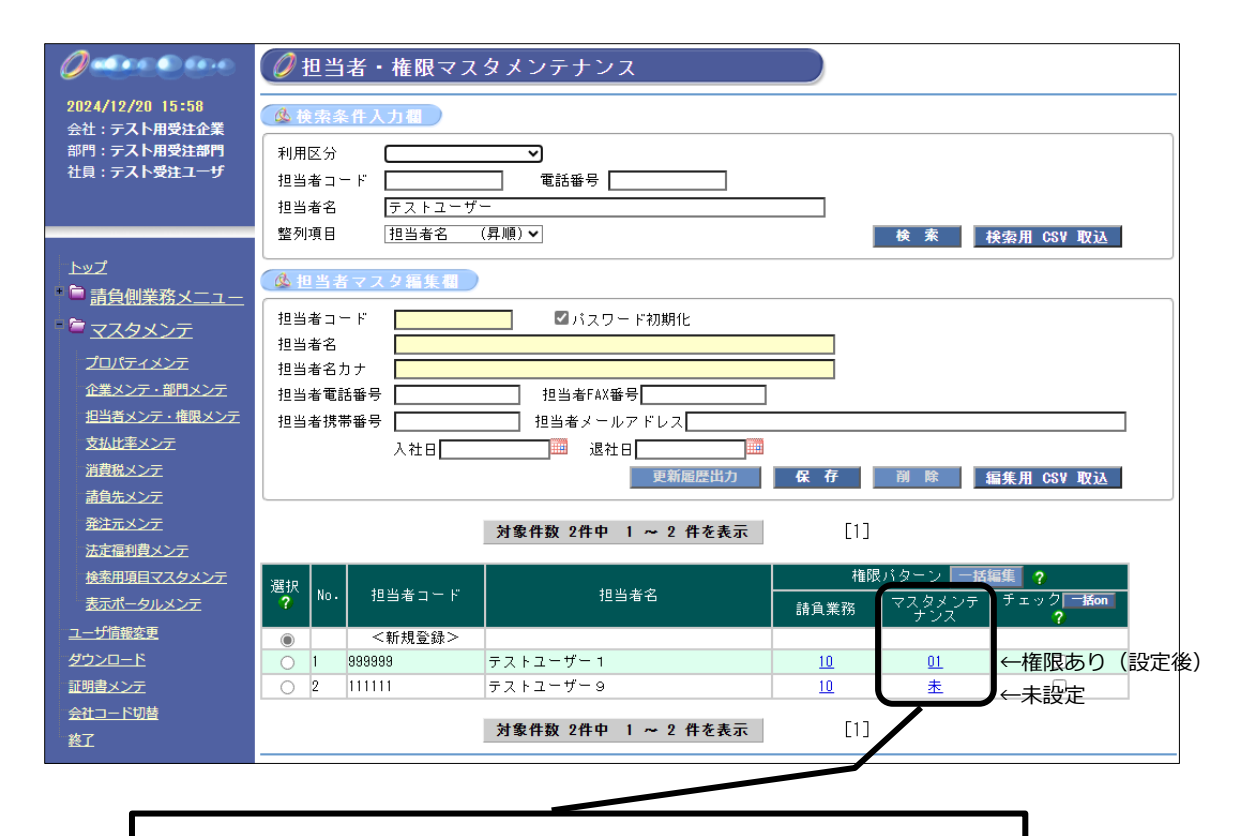

#### 操作7

マスタメンテナンス権限の設定が完了すると、担当者・権限マスタメン テナンス画面に戻り、一覧の権限パターンの「マスタメンテナンス」欄 が「01」に変わります。

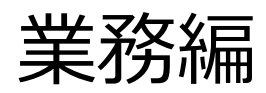

#### 7. 発注/請負

発注に対する請負をおこないます。

トップページで「請負依頼未処理数」をクリックすると、未請負の一覧が表示されます。 発注情報には保存期間があり、一定期間を経過すると処理ができなくなりますのでご注意くだ さい。

発注金額変更になった場合は、発注企業から変更前の取消のためのマイナス発注と、変更後の プラス発注が届きます。変更前のプラス発注、取消のためのマイナス発注、変更後のプラス発 注、すべて請負処理をおこなってください。

発注先変更により請負が不要になった場合は、発注企業から取消のためにマイナス発注が届き ます。プラス、マイナスともに請書を送付せずに未処理のままにすると、注文書は保存期間を 経過後、未処理一覧から自動で削除されます。プラス発注の請負処理をしてしまった場合は、 マイナス発注の請負処理もおこなうことで、未請求・請求済一覧に表示しなくなります。

発注内容の変更についての処理は、発注企業とご相談ください。

#### 7.1 担当者用ログイン ID でのログイン

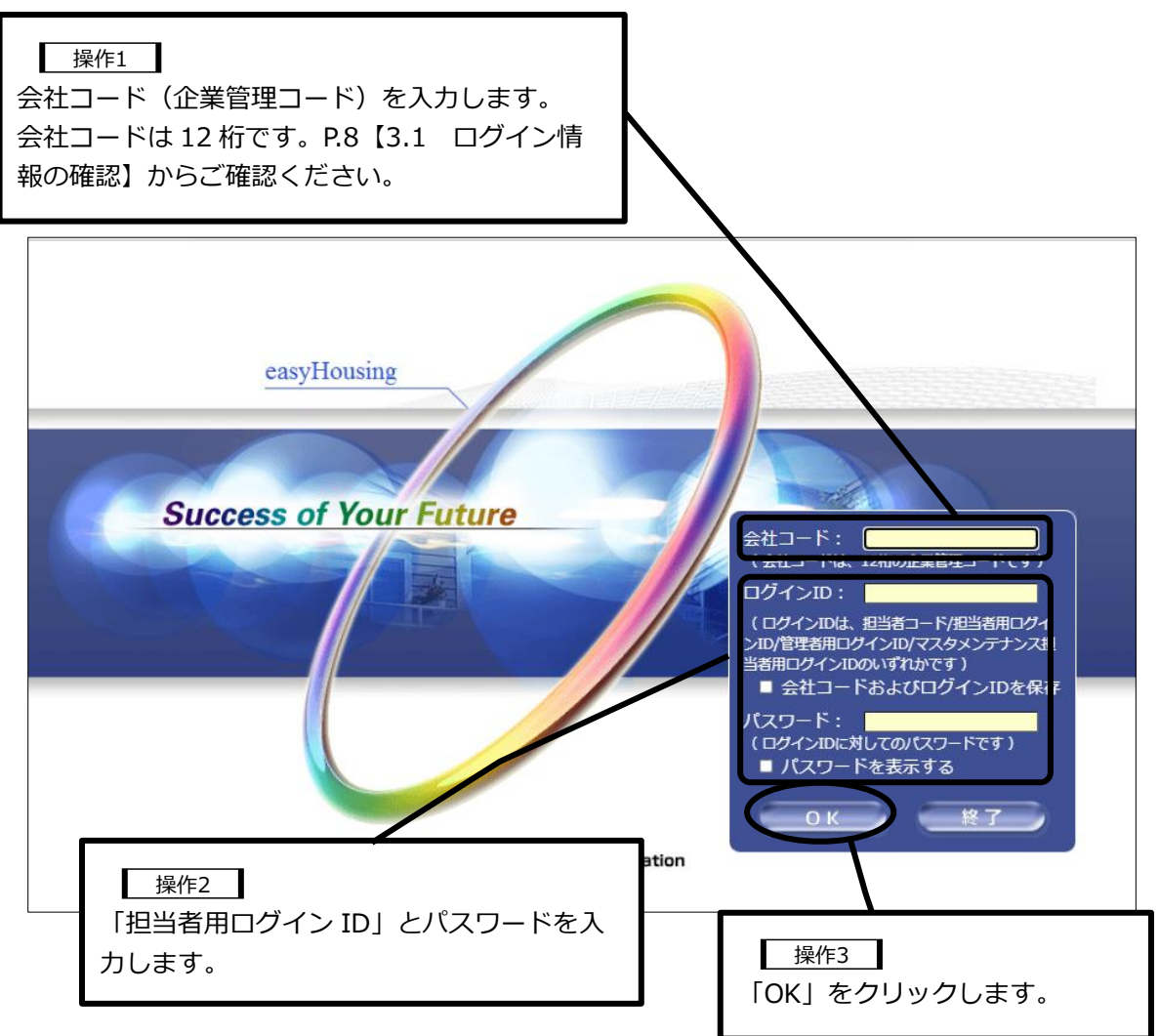

| 0                               |   |              |                           |              |            |
|---------------------------------|---|--------------|---------------------------|--------------|------------|
| 2022/09/22 11:53<br>会社・テスト田受注企業 |   |              |                           |              |            |
| 部門:テスト用受注部門                     |   |              | 取引先                       | 請負状況         | 請求状況       |
| 社員 : <b>テストユーザー</b>             |   | 会社コード        | 会社名称/部門                   | 請負依頼<br>未処理数 | 未請求数       |
|                                 |   | THA001H00001 | テスト用発注企業(001)<br>テスト用発注部門 | 42件          | <u>69件</u> |
| トップ                             |   | 승 計          |                           | <u>42件</u>   | <u>69件</u> |
| ■ 盲負側業務メニュー                     |   |              |                           |              |            |
| 発注書検索                           |   |              |                           |              |            |
| 過去発注書検索                         |   |              |                           |              |            |
| 過去発注書検索(企業全体)                   |   | $\sim$       |                           |              |            |
| 請求書検索                           |   |              |                           | == /2        |            |
| ユーサ信報変更                         |   | 請貨           | 『側業務メニュー」以下か、             | 請貝、          |            |
| ダウンロード                          | ( | 請求           | などをおこなうことができ              | きる業務         |            |
| 証明書メンテ                          |   |              |                           |              |            |
| 会社コード切替                         |   | ×=:          | ユービタ。                     |              |            |
| 終了                              |   |              |                           |              |            |

#### 7.2 発注書の確認方法

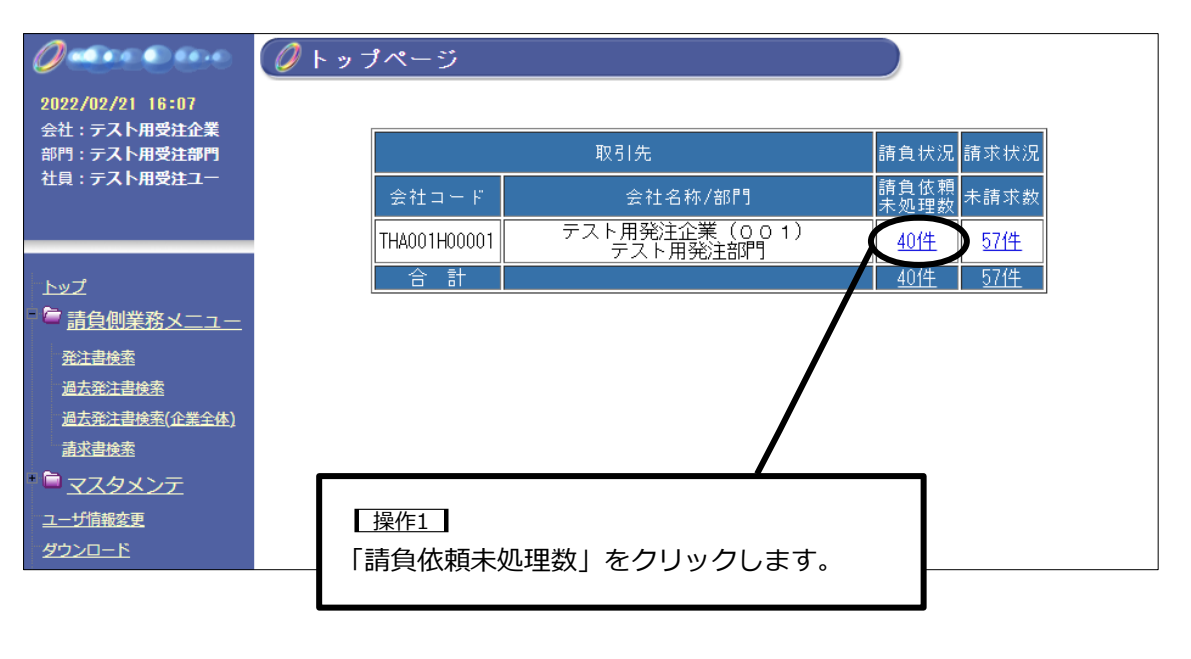

発注書表示画面を一度も開いたことがない発注は <sup>№</sup> ですが、発注書表示画面を開くと <sup>○</sup> に変わります。

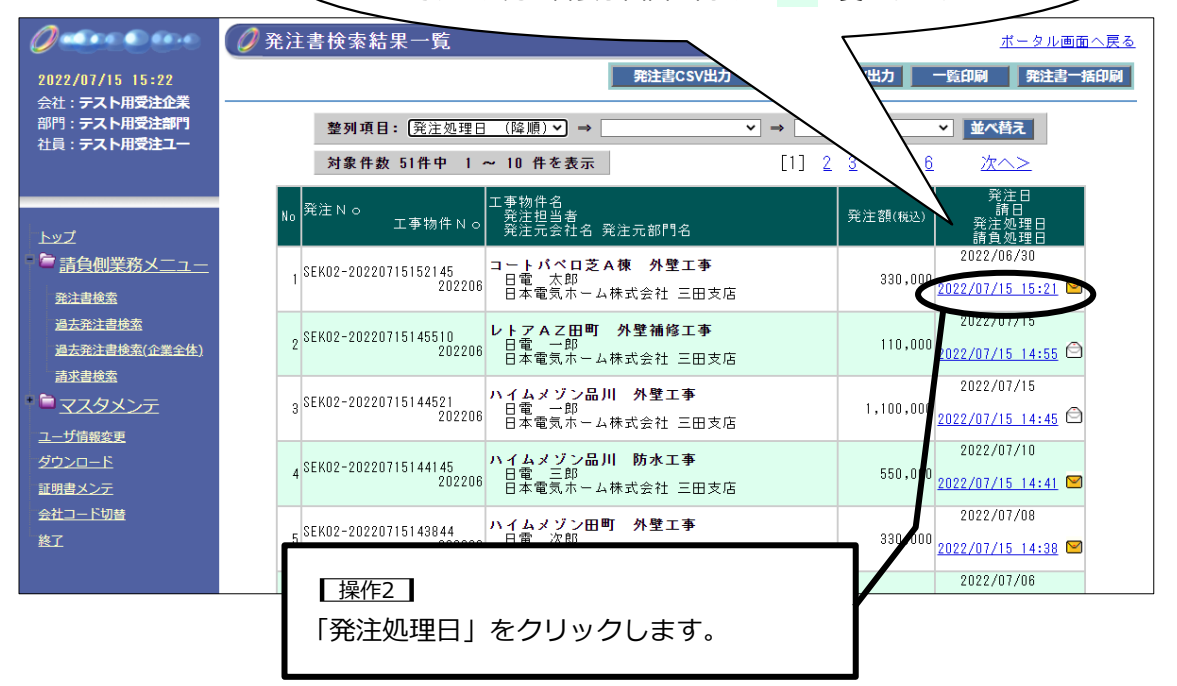

| 0                          | ② 発注書表示     ③注書技需結果→覧へ                                                                                                    |
|----------------------------|----------------------------------------------------------------------------------------------------|
| 2022/07/15 13:32           | 「発注書 請書                                                                                                    |
| 会社:テスト用受注企業<br>部門:テスト用受注部門 | (土人音) (大士) 0002年 06月 00日                                                                                                    |
| 社員:テスト用受注ユー                | 注文日 2022年 06月 30日<br>注文Ma SEK02-20220713152046<br>注文Ma SEK02-20220713152046                                                                                                    |
|                            | 株式会社ホージーバアジジッ<br>田町支店<br>(Event lucty)                                                                                                    |
| トップ                        | (JSTSTJUSEK)<br>〒105-8540<br>東京戦場区支ミエロッス新工品                                                                                                    |
| ■ 論負側業務メニュー                | ホルルでは201日20日<br>日本電気ホーム株式会社<br>三田支店                                                                                                    |
| 充注書使素                      | TEL 03-3798-5263                                                                                                    |
| 過去発注書検索                    | 以下の通り注文致します。                                                                                                    |
| 過去完注書模案(企業全体)<br>請求書検索     |                                                                                                    |
| * マスタメンテ                   | 第一日         1日         11日         11日         11日         11日         11日         11日         11日         11日         11日 |
| ユーザ債報変更                    | 2022-07-01 2022-08-01                                                                                                    |
| ダウンロード                     | 注文名称 コートバベロ芝A棟 外壁工事<br>場所 東京都港区芝5丁目7番1号                                                                                                    |
| 会社コード切替                    |                                                                                                    |
| 推了                         | 小 計 300,000円                                                                                                    |
| 1                          | 消費税等 30,000円<br>(消費税率)( 10%)                                                                                                    |
|                            | ■ 発注金額 330,000円                                                                                                    |
|                            | 復考                                                                                                    |
|                            |                                                                                                    |
|                            | 検査後                                                                                                    |
| 0                          |                                                                                                    |
|                            | ・上記、金額には消費税及び地方消費税が含まれての少ます。<br>・支払い方法等、注文書及び請書に記載されている事項以外の事項については、現行の基本契約書の定めによります。                                                                                                    |
|                            |                                                                                                    |
|                            | <注又明釉>                                                                                                    |
|                            | 注文内容         数量         単位         単循(円)         金額(円)         明細儒考                 新整蒸水工事               1試               200,000               200,000               1個// コニー                                                                                                    |
|                            | が至て上↓● 10円本 100,000 シイル工上                                                                                                    |
|                            |                                                                                                    |
|                            | □ 注文書に記載の彫の工事であることを確認しました。<br>この発注書は「NEC発注企業」より発行されて                                                                                                    |
|                            | います。 アイルニレー アイル無し 日 刷 話負入力                                                                                                    |
|                            |                                                                                                    |
|                            | 「印刷」をクリックする                                                                                                    |
|                            | (  と注文書を印刷すること   )                                                                                                    |
|                            | ∖ ができます。 /                                                                                                    |
|                            |                                                                                                    |
|                            |                                                                                                    |

#### 7.3 請書の作成方法

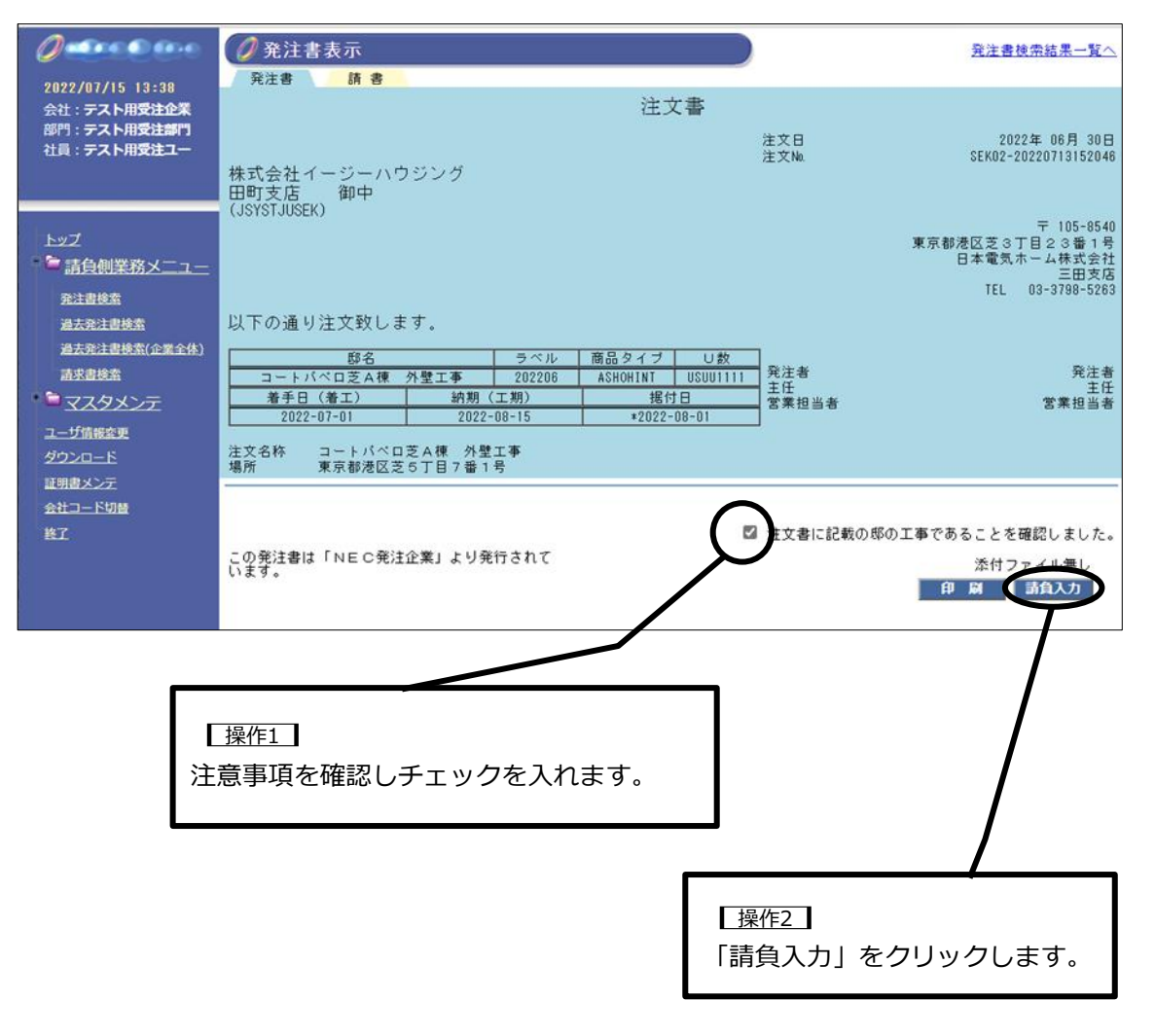

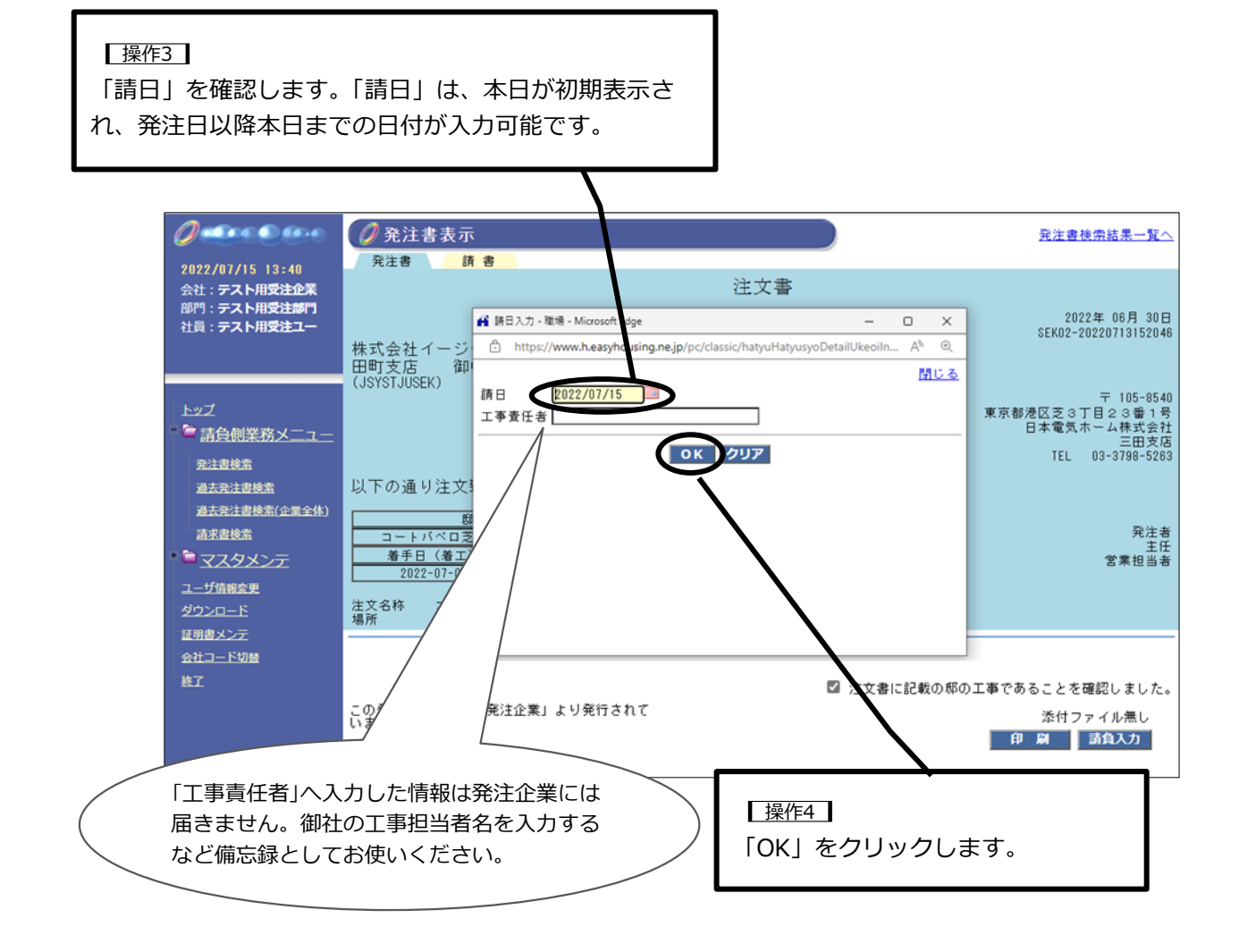

|                        | 完工日                 |                        | -(                     | Ő               | ~ •                    | 비지/ 고 89               |                        | ~~~                    |
|------------------------|---------------------|------------------------|------------------------|-----------------|------------------------|------------------------|------------------------|------------------------|
| 日付の入力方法                | 請求日                 | 0                      |                        | 201             | 8年 1                   | 1月                     |                        | 0                      |
| ・<br>日付入力欄右横の 🏢 をクリックし | 支払期限                | Β                      | 月<br>1                 | 火<br>2          | 水                      | 木                      | 金<br>5                 | ± 6                    |
| カレンダーを表示させ、指定する日付を     | 145 (11700 X + UNIC | <u></u>                | <u>1</u><br><u>8</u>   | <u>-</u><br>9   |                        | <u>11</u>              | <u>12</u>              | <u>1</u> 3             |
| クリックして入力すると便利です。       |                     | <u>14</u><br><u>21</u> | <u>15</u><br><u>22</u> | <u>16</u><br>23 | <u>17</u><br><u>24</u> | <u>18</u><br><u>25</u> | <u>19</u><br><u>26</u> | <u>20</u><br><u>27</u> |
| (                      | -                   | <u>28</u>              | <u>29</u>              | <u>30</u>       | <u>31</u>              | ]                      |                        |                        |

| 0                                                                   |                                                                                                    |
|---------------------------------------------------------------------|----------------------------------------------------------------------------------------------------|
| 2022/07/15 13:42<br>会社 : テスト用受注企業<br>部門 : テスト用受注部門<br>社員 : テスト用受注コー | 請書<br>注文日 2022年 06月 30日<br>注文№ 5EK02-20220713152046<br>通日 2022年 12月 15日                                                                                                    |
| <u>トップ</u> <b>計算機業務メニュー</b> 発注書検索   過去発注書検索                         | 日本電気ホーム株式会社<br>三田支店 御中 <sup>〒108-8423</sup><br>東京都港区芝ち丁目21番6号<br>株式会社イージーハウジング<br>田町支店<br>(JSYSTJUSEK)<br>TEL 03-3798-5283                                                                            |
| <u> </u>                                                            | 以下の通り請負致します。<br><u> 邸名 ラベル 商品タイブ U数</u><br>コートパベロ芝A棟 外壁工事 202206 ASHOHINT USUU1111<br><u> 着手日 (着工) 納期 (工期) 据付日</u><br>2022-07-01 2022-08-15 *2022-08-01<br>注文名称 コートパベロ芝A棟 外壁工事<br>場所 東京都伊区学び5丁目 7番 1号 |
| <u>☆ガロード切替</u><br>会社 <u>コード切替</u><br>終了                             | 小計 300,000円<br>消費税等 30,000円<br>(消費超索)( 10%)                                                                                                    |
|                                                                     | 請負日 2022/07/15<br>工事責任者<br>上記内容で請け負います。よろしければ「OK」を<br>押下してください。<br>の K 印 刷 キャンセル<br>人                                                                                                    |
|                                                                     | 【 <u>操作5</u> 】<br>「OK」をクリックします。                                                                                                    |
|                                                                     | このタイミングでは請負処理が完了していないため「印刷」をク<br>リックすると「請書(仮)」と書かれた請書が印刷されます。(仮)<br>が表示されない請書を印刷する場合は請負処理完了後【10.2 帳<br>票印刷】を参照し印刷してください。                                                                              |

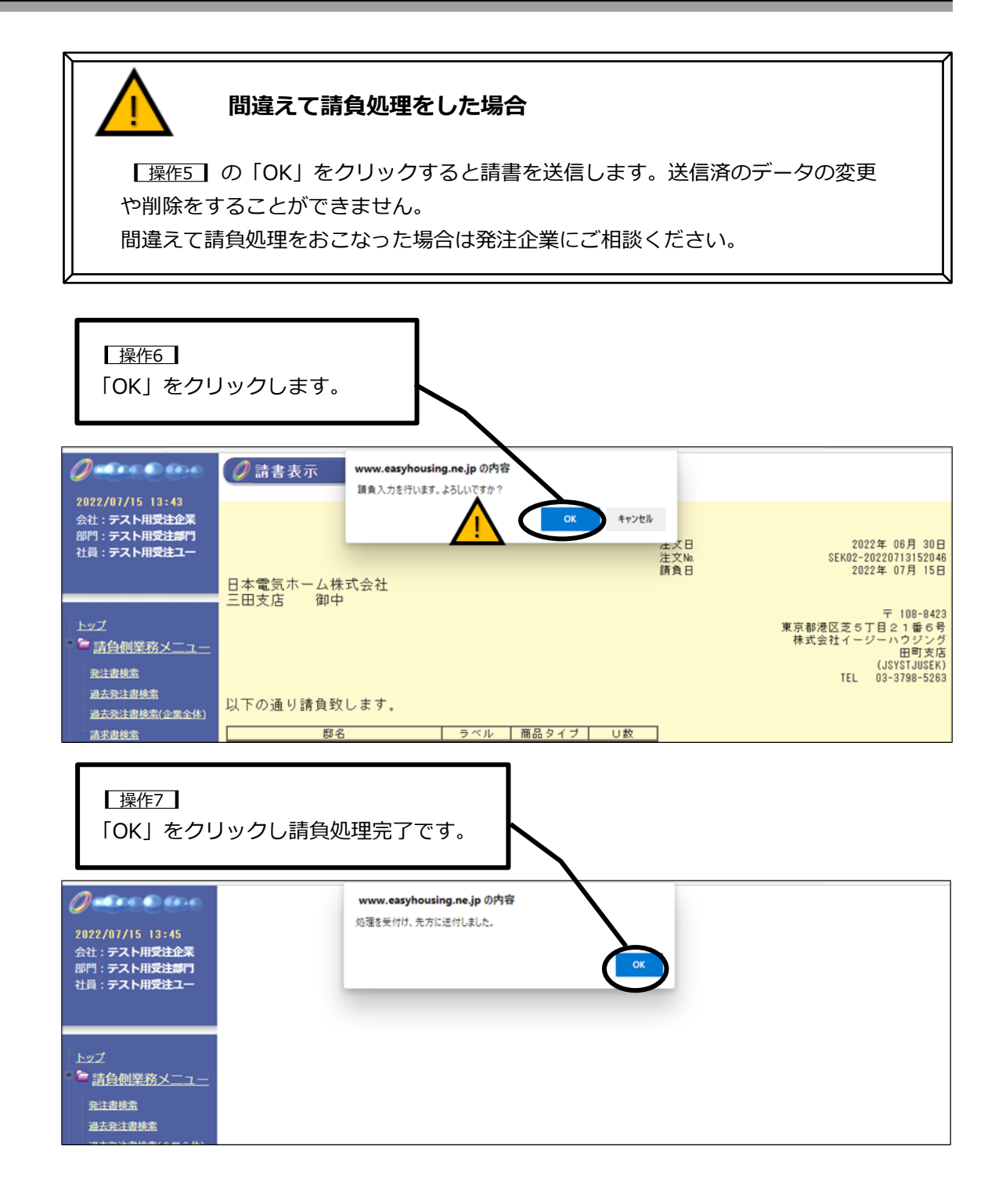

#### 8. 請求

請求をおこないます。

トップページで「未請求数」をクリックすると、未請求の一覧が表示されます。 請求情報には保存期間があり、一定期間を経過すると処理ができなくなりますのでご注意くだ さい。

請負処理後、発注先変更により請求が不要になった場合は、請求書を送付せずに未処理のまま にしてください。未請求の請求書は保存期間の2000日を経過後、未処理一覧から自動で削除 されます。または、請求処理をおこない未請求一覧に表示しないようにすることができます。 その場合、発注企業には請求はおこなわないようにしてください。

#### 8.1 **担当者用ログイン ID でのログイン**

請求処理をおこなうには、担当者用ログイン ID でログインをする必要があります。担当者用 ログイン ID でのログイン手順は【7.1 担当者用ログイン ID でのログイン】を参照くださ い。

#### 8.2 **請求書の作成方法**

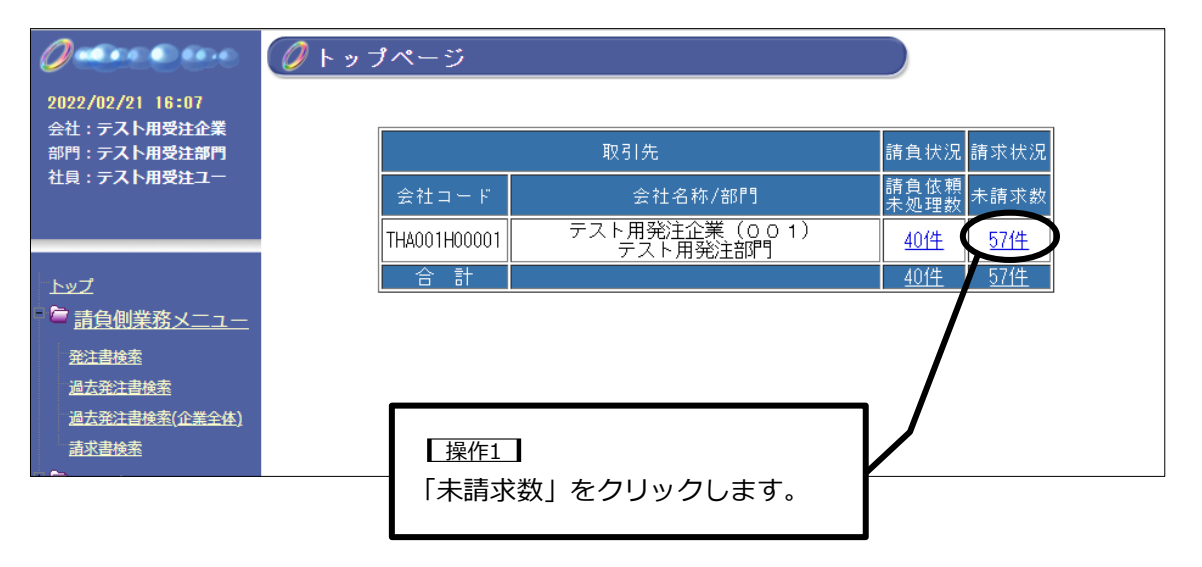

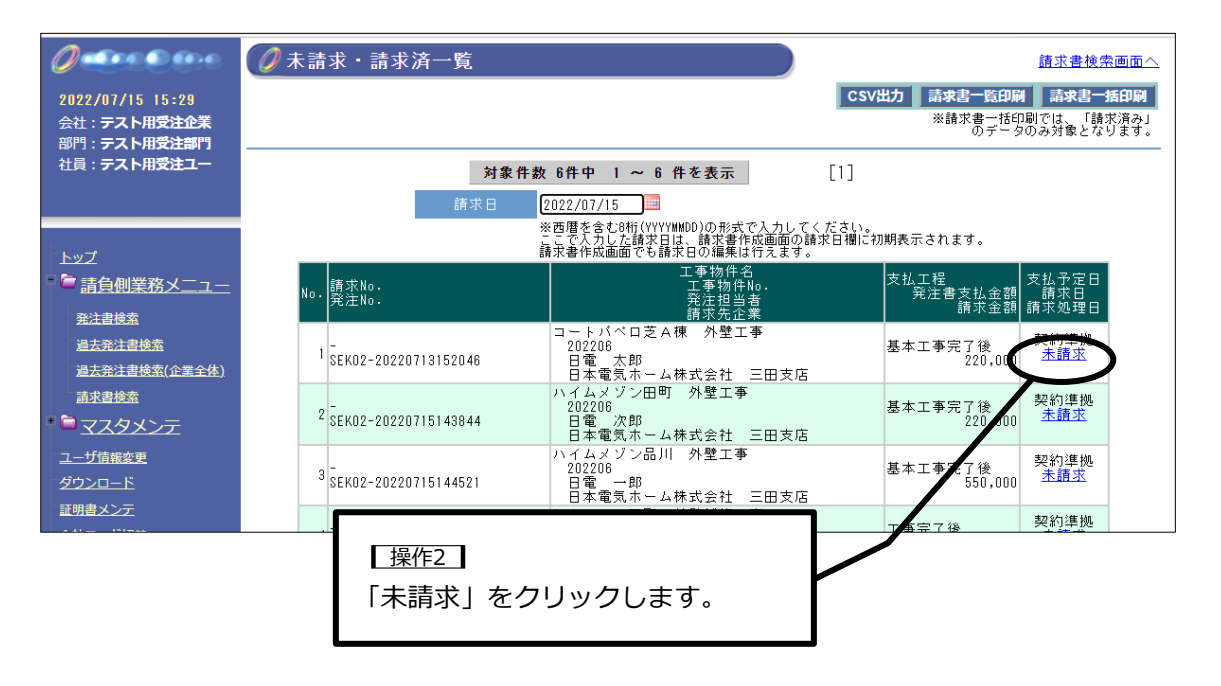

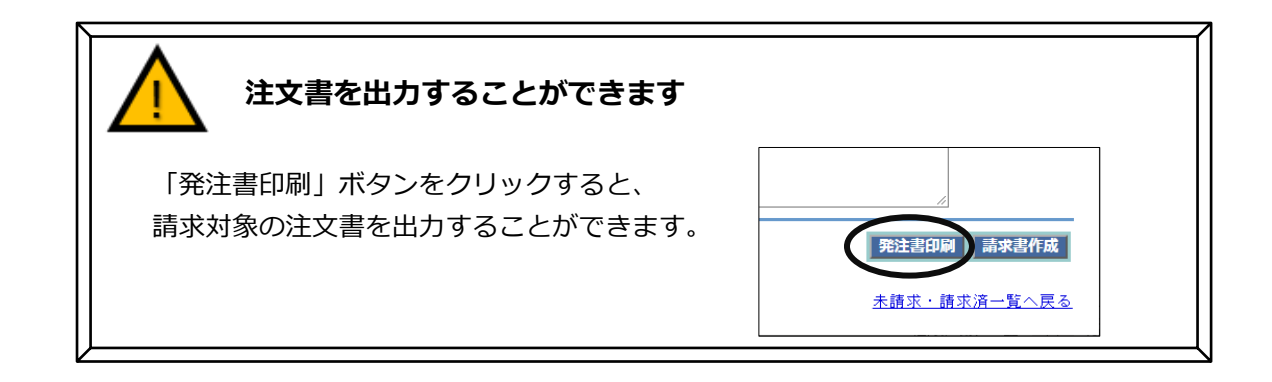

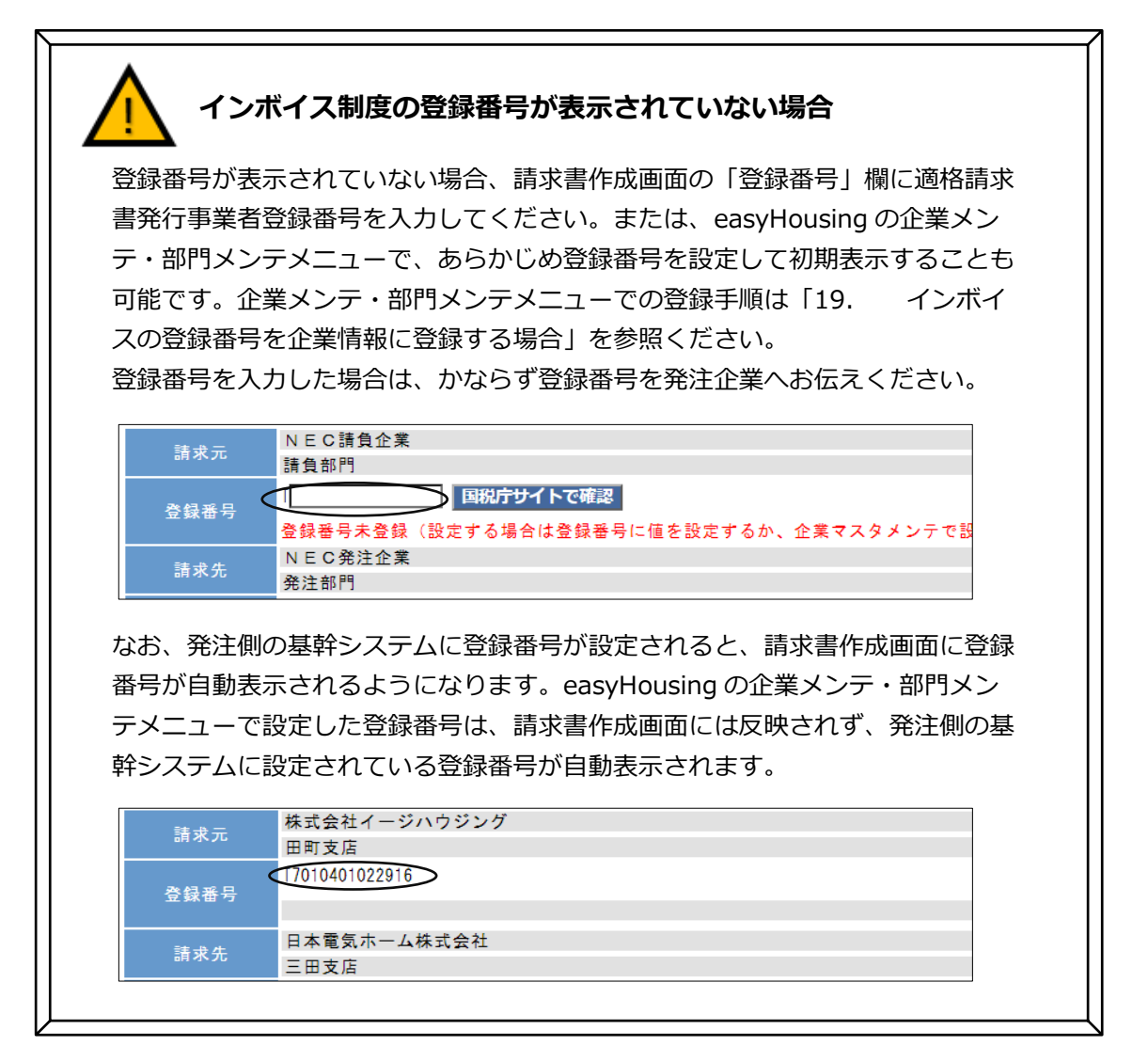

| 表示された登録番号に誤りがある                                                     |
|---------------------------------------------------------------------|
| 表示される登録番号に誤りがある場合は、以下のいずれかの手順で対応をしてくだ<br>さい。                        |
| ■「国税庁サイトで確認」ボタンがない場合<br>登録番号を修正することができないため、このまま請求処理をおこなっていただき、      |
| 登録番号に誤りかめる旨を、対象の即名とあわせて発注企業へお知らせくたさい。                               |
| 登録番号     T701040102291     ボタン非表示       請求先     日本電気ホーム株式会社<br>三田支店 |
| ■「国税庁サイトで確認」ボタンがある場合<br>請求書作成画面で「登録番号」の修正をおこなってください。修正後、「国税庁サイ      |
| トで確認」をクリックして、企業名が正しく表示されていることを確認してから請<br>求処理をおこなってください。             |
| 新求元         N E C請負企業<br>請負部門           T         701040102291      |
| 日本電気株式会社           請求先         N E C 発注企業<br>発注部門                   |
|                                                                     |

#### 操作3

「完工日」「引渡申出日」をカレンダーで日付を指定してください。 「完工日」は請日以降、本日までの日付の入力が可能、 「引渡申出日」は完工日以降、本日までの日付が入力可能です。

|                                    |                                                  | /                                      |                                                                                                    |                                         |
|------------------------------------|--------------------------------------------------|----------------------------------------|----------------------------------------------------------------------------------------------------|-----------------------------------------|
|                                    | ∅ 請求書作成                                          |                                        | <b>土</b>                                                                                                    | 請求・請求済一覧へ戻る                             |
|                                    |                                                  |                                        | 発                                                                                                    | 注書印刷 請求書作成                              |
| 部門:テスト用受注部門<br>社員:受注用テストユー         |                                                  | ウジング                                   |                                                                                                    |                                         |
|                                    | 田町支店<br>T701040102291                            |                                        |                                                                                                    |                                         |
|                                    | 2款番う 日本電気ホーム株                                    | 1.会走                                   |                                                                                                    |                                         |
| <u>- <sup>- </sup> □ 請負側業務メニュー</u> | 請求先<br>三田支店<br>請求No. SEK02-HATTEST87             | -8-2                                   |                                                                                                    |                                         |
| 発注書検索                              | 完工日                                              |                                        |                                                                                                    |                                         |
| 過去充注書使率<br>過去発注書検索(企業全体)           | 引渡申出日                                            | 2                                      |                                                                                                    |                                         |
|                                    | → 請求日 2023/08/08 →<br>支払 一 成 契約準拠                | >                                      |                                                                                                    |                                         |
| <u>ユーザ情報変更</u>                     |                                                  |                                        |                                                                                                    |                                         |
| <u>ダウンロード</u><br>証明書メンテ            | ▲ 請求明細情報<br>———————————————————————————————————— | 邸名                                     | ラベル                                                                                                    |                                         |
|                                    | SEK02-HATTEST876 コートパ                            | ペロ芝 A 棟                                | sek100                                                                                                    |                                         |
| 終了                                 | 請求金額(税込) 請求金額<br>220,000円                        | (税抜) 請求金額(税額<br>200,000円 20,           | <ol> <li>消費税率</li> <li>000円</li> <li>10%</li> </ol>                                                                                |                                         |
|                                    | 備考 (1行50文字以内で入力してください                            | )                                      |                                                                                                    |                                         |
|                                    |                                                  |                                        |                                                                                                    |                                         |
| 操作4                                |                                                  |                                        | <b>_</b>                                                                                                    | 4                                       |
| 「請求日」を確認しま                         | す。                                               |                                        | <u> </u>                                                                                                    | 注書印刷(請求書作成)                             |
| 「請求日」は完工日以                         | <sup>降、本日までの日付が入</sup>                           | 、力可能です。                                |                                                                                                    | 請求・請求済一覧へ戻る                             |
|                                    |                                                  |                                        |                                                                                                    |                                         |
|                                    |                                                  |                                        |                                                                                                    |                                         |
|                                    |                                                  |                                        | キクリックレキオ                                                                                                    |                                         |
|                                    |                                                  | 調水音作成」                                 | をクリックします。                                                                                                    |                                         |
|                                    |                                                  |                                        |                                                                                                    |                                         |
|                                    |                                                  |                                        |                                                                                                    | MIRTIN CT TT CA                         |
|                                    | 付の入力方法                                           |                                        | E <u>0</u> 2018                                                                                                    | 年1月 0                                   |
|                                    |                                                  |                                        | 服日月火                                                                                                    | 水木金土                                    |
|                                    | □ セクリック                                          |                                        | 0文字以内で 1 2                                                                                                    | <u>3 4 5 6</u>                          |
| を衣示させ、                             | 、相圧する口的セクワッ                                      | ~~~~~~~~~~~~~~~~~~~~~~~~~~~~~~~~~~~~~~ | $\begin{array}{c c} \underline{1} & \underline{0} & \underline{2} \\ \underline{14} & \underline{15} & \underline{16} \end{array}$ | <u>17</u> <u>18</u> <u>19</u> <u>20</u> |
| と便利です。                             | 0                                                |                                        | 21 22 23                                                                                                    | 25 26 27                                |

<u>28 29 30 31</u>

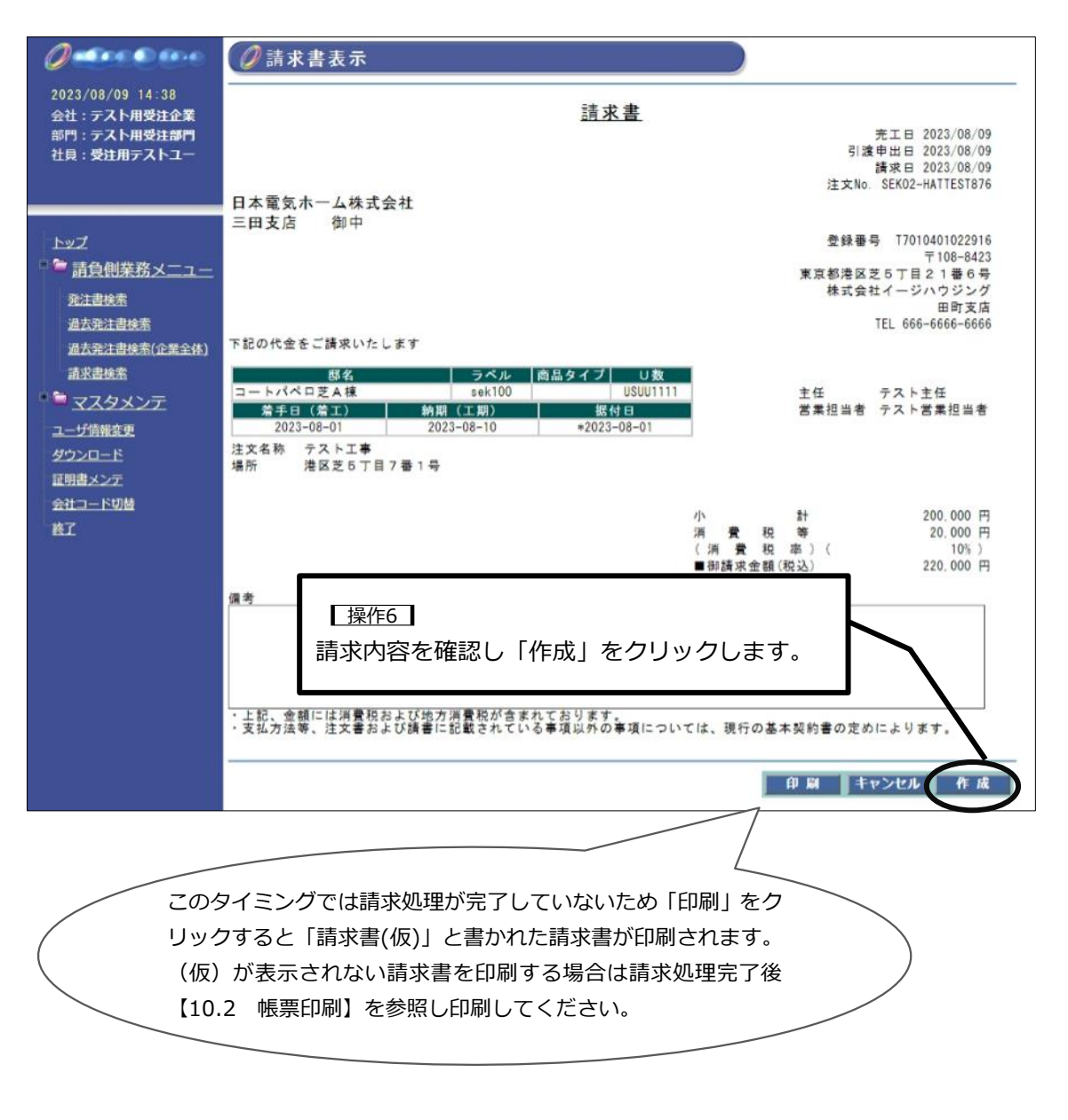

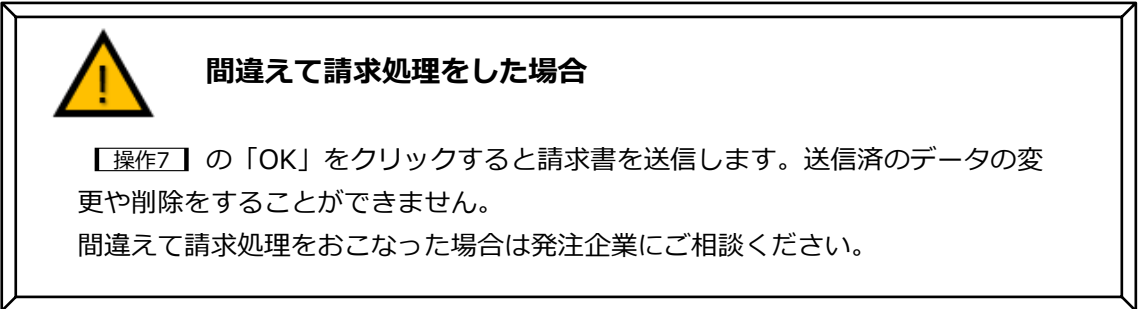

| 【操作7】<br>「OK」をク                                                                           | フリックします。                                                                                                    |                                                                                                  |
|-------------------------------------------------------------------------------------------|----------------------------------------------------------------------------------------------------|--------------------------------------------------------------------------------------------------|
| 2023/08/09 14:39<br>会社:テスト用受注企業<br>部門:テスト用受注部門<br>社員:受注用テストユー                             | ②請求:     www.easyhousing.ne.jp の内容     頂求書を送付します。よるしいですか?     ○K キャンセル                                                                                                    | 完工日 2023/08/09<br>引渡申出日 2023/08/09<br>請求日 2023/08/09<br>請求日 2023/06/09<br>注文No. SEK02-HATTEST876 |
| <u>トップ</u>                                                                                | 日本電気ホーム株式会社<br>三田支店 御中<br>下記の代金をご請求いたします                                                                                                    | 登録番号 T701040102291<br>〒108-8423<br>東京都港区芝ち丁目21番6号<br>株式会社イージハウジング<br>田町支店<br>TEL 666-6666-6666   |
| <u> </u>                                                                                  | 邸名         ラベル         商品タイブ         U数           コートパペロ芝A棟         sek100         USUU1111           着手日(看工)         納期(工期)         据付日           2023-08-01         2023-08-10         *2023-08-01           注文名称         テフト工事 | 主任 テスト主任<br>営業担当者 テスト営業担当者                                                                       |
| 【 <u>操作8</u> 】<br>「OK」をク                                                                  | 7リックし請求処理完了です。<br>                                                                                                    |                                                                                                  |
| 2023/08/09 14:39<br>会社:テスト用受注企業<br>部門:テスト用受注部門<br>社員:受注用テストユー                             | ⑦請求<br>相手先に送付しました。                                                                                                    | 完工日 2023/08/09<br>引渡申出日 2023/08/09<br>請求日 2023/08/09<br>注文No. SEK02-HATTEST876                   |
| トップ<br>請負側業務メニュー<br>発注書検索<br>過去発注書検索<br>過去発注書検索     過去発注書検索     過去発注書検索     過去発注書検索(企業全体) | 三田支店 御中                                                                                                    | 登録番号 T701040102291<br>〒108-6423<br>東京都港区芝5丁目21番6号<br>株式会社イージハウジング<br>田町支店<br>TEL 666-6666-6666   |
| <u>請求書検索</u><br>・ <sup> </sup>                                                            | 邸名         ラベル         商品タイブ         U数           コートパペロ芝A棟         sek100         USUU1111           着手日(着工)         納期(工期)         据付日           2028-08-01         2023-08-01         *2023-08-01                              | 主任 テスト主任<br>営業担当者 テスト営業担当者                                                                       |

|                                                   |                                | 未請求・請求済一覧<br>戻ります。                                                                                    | 12                                                                    |
|---------------------------------------------------|--------------------------------|----------------------------------------------------------------------------------------------------|-----------------------------------------------------------------------|
|                                                   |                                |                                                                                                    |                                                                       |
|                                                   | 未請求・請求済一覧                      |                                                                                                    | 請求書検索画面へ                                                              |
| 2018/06/13 16:12<br>会社:NEC工務店<br>部門:<br>社员·瑟鲁·胡来」 |                                | CSV                                                                                                   | 出力 請求書一覧印刷 請求書一括印刷<br>※請求書一括印刷では、「請求済み」<br>のデータのみ対象となります。             |
| 社具・研具担当Ⅰ                                          | 対象                             | 件数 3件中 1 ~ 3 件を表示 [1                                                                                  | ]                                                                     |
| <u>トップ</u><br>* <sup>●</sup> 請負側業務メニュー            | 請求日                            | 2018/06/13 ()<br>※西暦を含む3桁(YYYYMMD)の形式で入力してくだ<br>ここで入力した18次目に(地球者に改画面の)落状<br>18次者(快返画面でも18次日の編集)は行えます。 | "さぃ。<br>日欄に初期表示されます。                                                  |
| <ul> <li>         ・         ・         ・</li></ul> | No. 請求No.<br>発注No.             | 工事物件名<br>工事物件№.<br>発注担当者<br>請求先企業                                                                     | 支払工程<br>発注書支払金額<br>請求金額                                               |
| <u>証明書メンテ</u><br>終了                               | 1                              | N E C受入テスト工事物件<br>KOUJIBUKKEN<br>テスト担当者 1<br>発注側企業名称 発注側部門名称                                          | 支払工程(6) o 1 2017/09/30<br>108,000 <u>未請求</u>                          |
|                                                   | 2 -<br>TYHTEST-921-20171113-01 | NEC受入テスト工事物件<br>KOUJIBUKKEN<br>テスト担当者 1<br>発注側企業名称 発注側部門名称                                            | 支払工程(7)00<br>10,800 2017/10/31<br><u>未請求</u>                          |
|                                                   | 3 -<br>ТҮНТЕST-921-20171113-01 | NEC受入テスト工事物件<br>KOUJIBUKKEN<br>テスト担当者1<br>発注側企業名称 発注側部門名称                                             | 支払工程(8)00<br>10,800 2017/11/30<br><u>未請求</u>                          |
|                                                   | 対象                             | 件数 3件中 1 ~ 3 件を表示 [1                                                                                  | ]                                                                     |
|                                                   |                                | CSV                                                                                                   | 出力 請求書一覧印刷 請求書一括印刷<br>※請求書一括印刷では、「諸求済み」<br>のデータのみ対象となります。<br>請求書検索画面へ |

#### 9. 検索機能

注文書・請書・請求書の検索をすることができます。 画面左側の検索メニューを使用して検索をおこないます。

<検索メニューの種類>

|       | メニュー名             | 検索対象                              | 保存期間                                                  |
|-------|-------------------|-----------------------------------|-------------------------------------------------------|
| 発注・請負 | 発注書検索             | 未請負の注文書<br>請負済みの注文書と請書            | 未請負の場合<br>→発注企業に確認<br>請負済の場合<br>→発注企業に確認              |
|       | 過去発注書検索           | 請負済みの注文書と請書                       | 請負処理日から 12 年                                          |
|       | 過去発注書検索<br>(企業全体) | 他の部門含め、すべての部門で取<br>引した請負済みの注文書と請書 | 請負処理日から 12 年                                          |
| 請求    | 請求書検索             | 未請求の請求書<br>請求済みの請求書               | 未請求の場合<br>→請負処理日から 2000 日<br>請求済みの場合<br>→請求処理日から 12 年 |

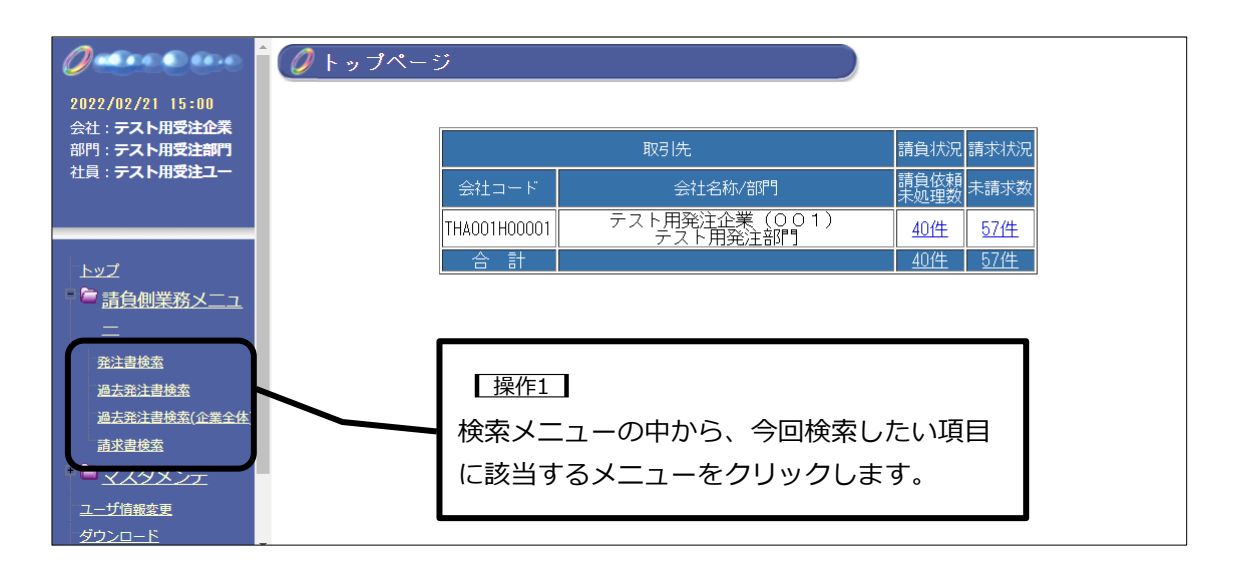

以下、発注書検索を例に手順を紹介します。他の検索メニューについても基本的な手順は同様 です。

|                                                                                                    | 請負状況の選択は必須です。<br>その他の項目は何も入力しなくて<br>期間や金額など指定をして検索す                        | こも検索することは可能です。<br>いることもできます。                                                                                                    | >            |
|----------------------------------------------------------------------------------------------------|----------------------------------------------------------------------------|----------------------------------------------------------------------------------------------------|--------------|
| <ul> <li>2022/02/21 15:02     会社: テスト用受注企業     部門: テスト用受注部門     社員: テスト用受注コー     </li> <li>▶ップ     <li>►ップ     </li> <li>● 請負側業務メニュー     </li> <li>※注書検索     過去発注書検索     過去発注書検索     </li> <li>過去発注書検索     </li> <li>● マスタメンテ     </li> <li>ユーザ情報金更     </li> <li>グウンロード     </li> <li>証明書メンテ     </li> <li>会社コード切響</li> <li>終工 </li> </li></ul> | <ul> <li>              「請負供!!????!??????????????????????????????</li></ul> | 検 室         i       発注取消(請責状態は1項目以上チェックする必要があります)         ※西暦を含む8桁(YYYMMOD)の形式で入力してください         ※西暦を含む8桁(YYYMMOD)の形式で入力してください         ※西暦を含む8桁(YYYMMOD)の形式で入力してください         ※西暦を含む8桁(YYYMMOD)の形式で入力してください | <b>7</b> IJ7 |
| 【 <u>操作2</u> 】<br>検索条件を入力しま <sup>-</sup>                                                                                                    | J.                                                                         | <u>検索</u><br>【操作3】<br>「検索」をクリックします。                                                                                                    | לעל          |

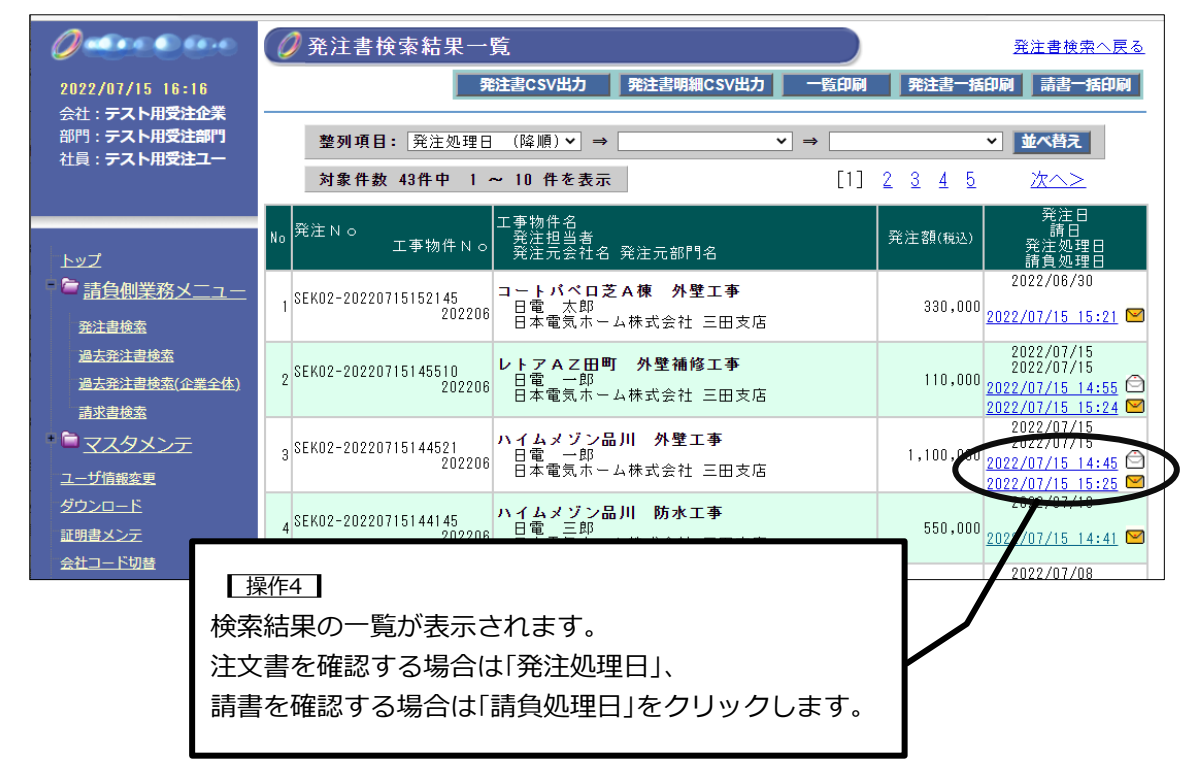

### 10. 帳票印刷機能

#### 10. 帳票印刷機能

#### 10.1 Adobe Acrobat Reader DC の準備

easyHousing は PDF 閲覧ソフトとして、Adobe Acrobat Reader DC を推奨しております。 お手持ちの PDF 閲覧ソフトで各帳票が正しく表示されない場合は、以下の手順で Adobe Acrobat Reader DC のインストールをおこなってください。

Adobe のサイトにアクセスします。 検索サイトに『アドビリーダーダウンロード』と入力し、検索結果から、 『Adobe Acrobat Reader DC ダウンロード | 無料の Windows、Mac OS …』 を選択します。

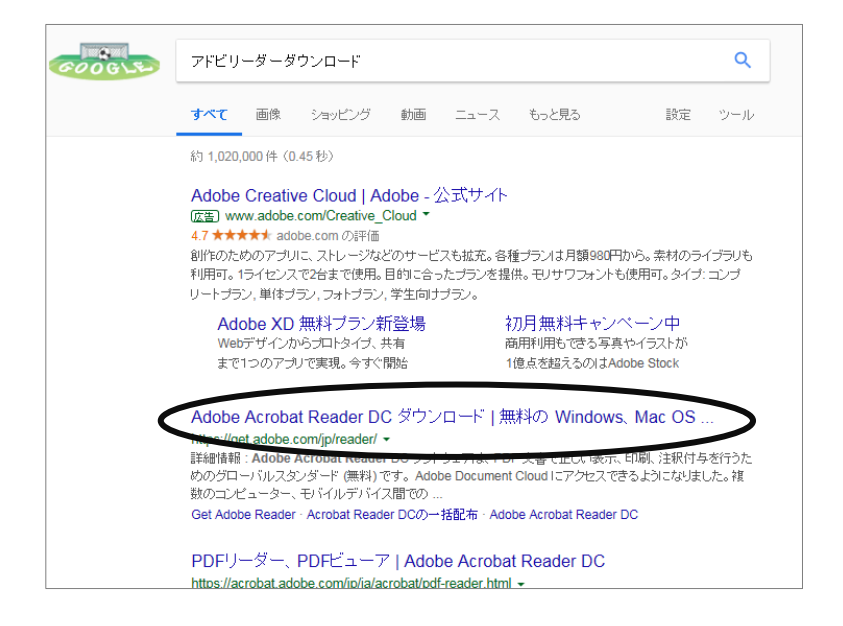

Adobe Acrobat Reader DC のダウンロード画面が開きましたら 『Acrobat Reader をダウンロード』をクリックします。

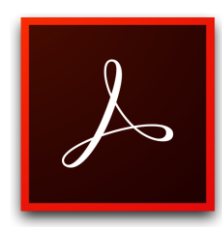

59

#### 10.2 帳票印刷

各帳票ファイル(PDF 形式)のダウンロードをおこなうことができます。 検索メニューから印刷をしたい注文書・請書・請求書の検索をおこないます。 印刷をする帳票(注文書・請書・請求書)の画面を表示させ「印刷」ボタンをクリックします。 「印刷」ボタンをクリックすると PDF が表示されます。

#### <印刷可能帳票>

| 帳票名   | -ב <b>ت</b> لا                    | 印刷ボタン表示画面名               |
|-------|-----------------------------------|--------------------------|
| 注文書   | 発注書検索<br>過去発注書検索<br>過去発注書検索(企業全体) | 発注書表示                    |
| 請書    | 発注書検索<br>過去発注書検索<br>過去発注書検索(企業全体) | 請書表示                     |
| 発注一覧  | 発注書検索<br>過去発注書検索<br>過去発注書検索(企業全体) | 発注書検索結果一覧<br>過去発注書検索結果一覧 |
| 請求書   | 請求書検索                             | 請求書表示                    |
| 請求書一覧 | 請求書検索                             | 未請求・請求済一覧                |

以下、注文書印刷を例に手順を紹介します。他の印刷についても基本的な手順は同様です。

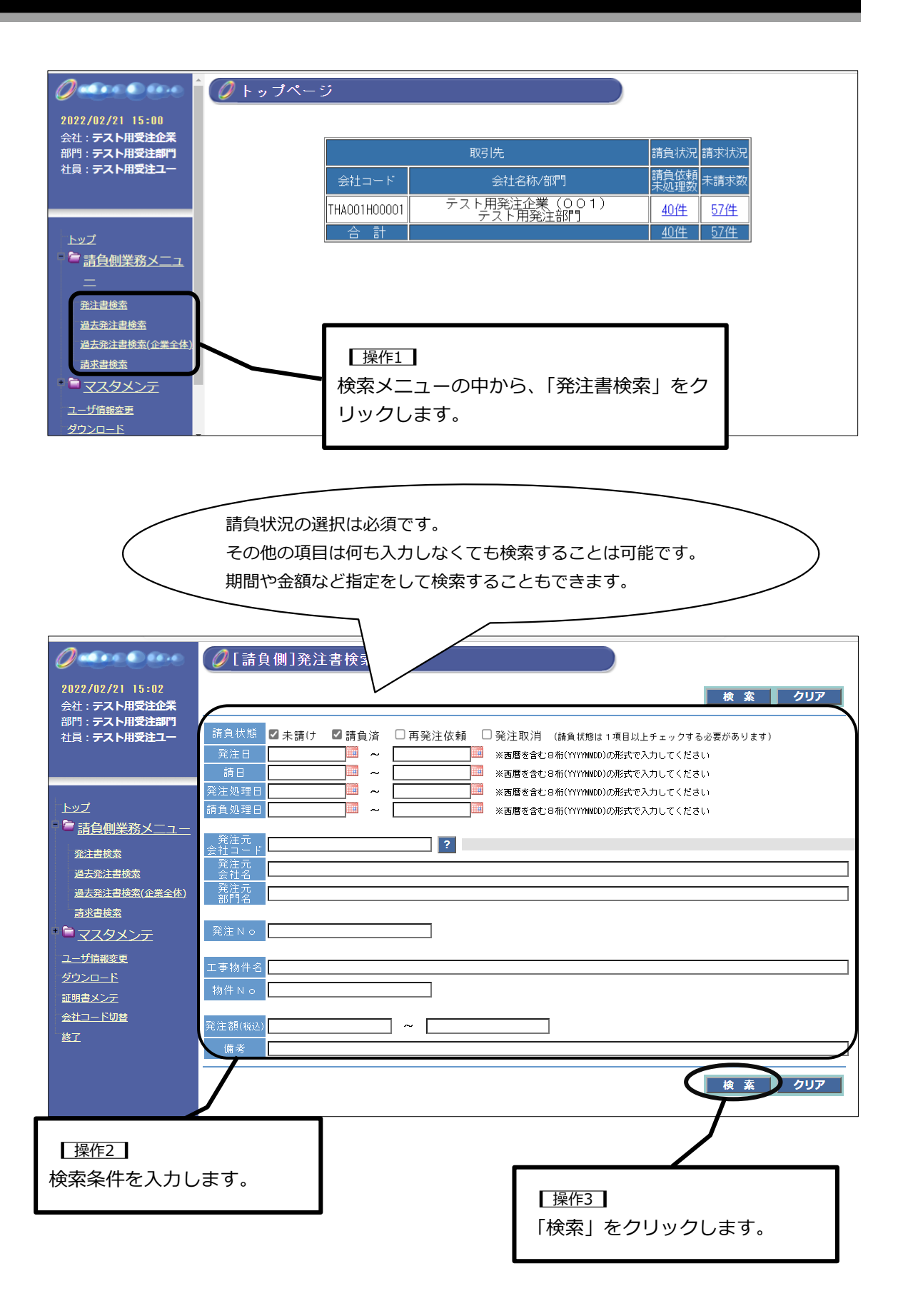

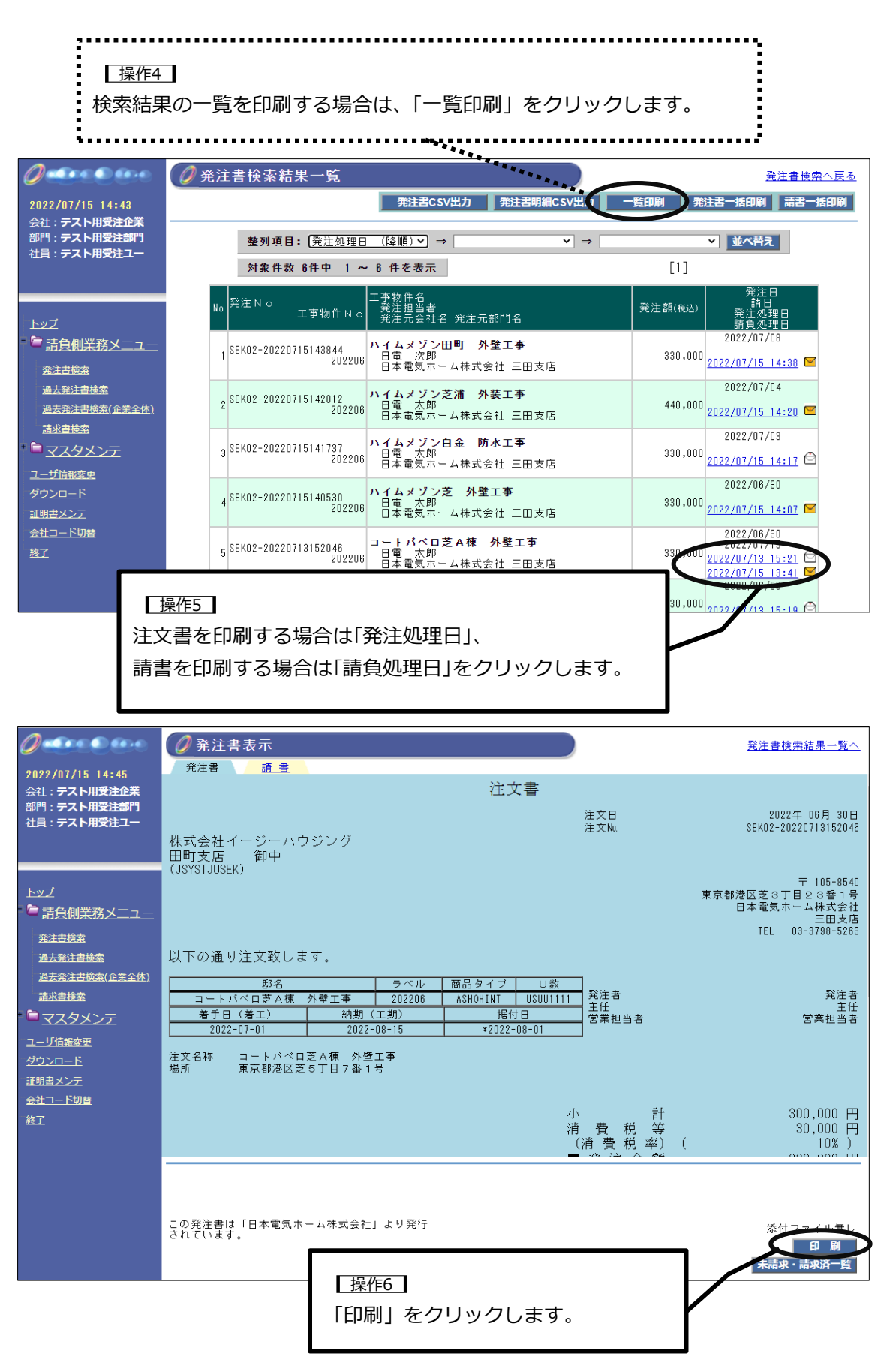

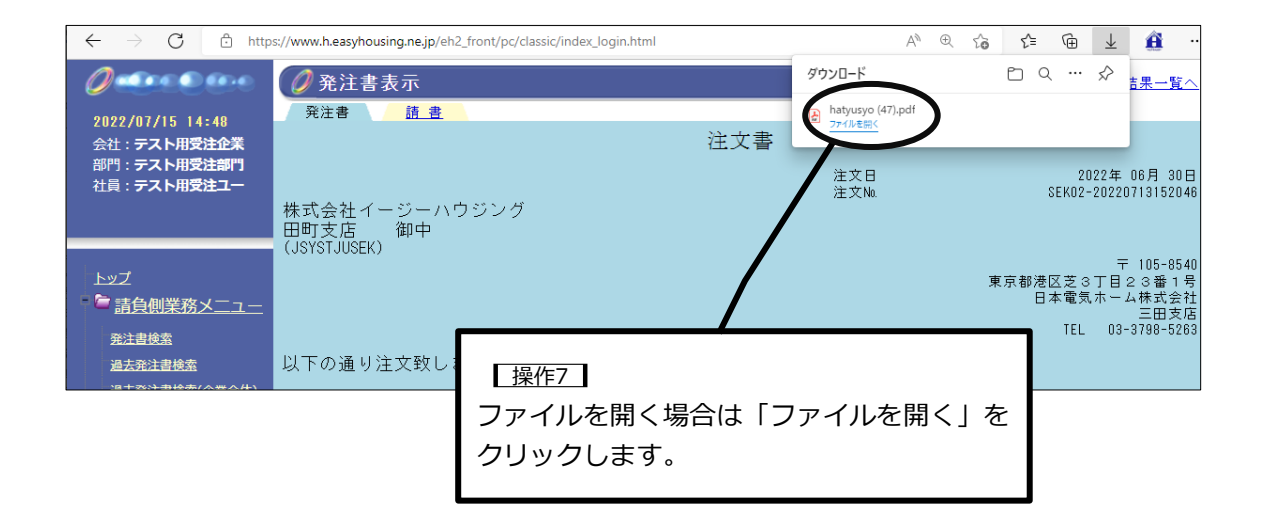

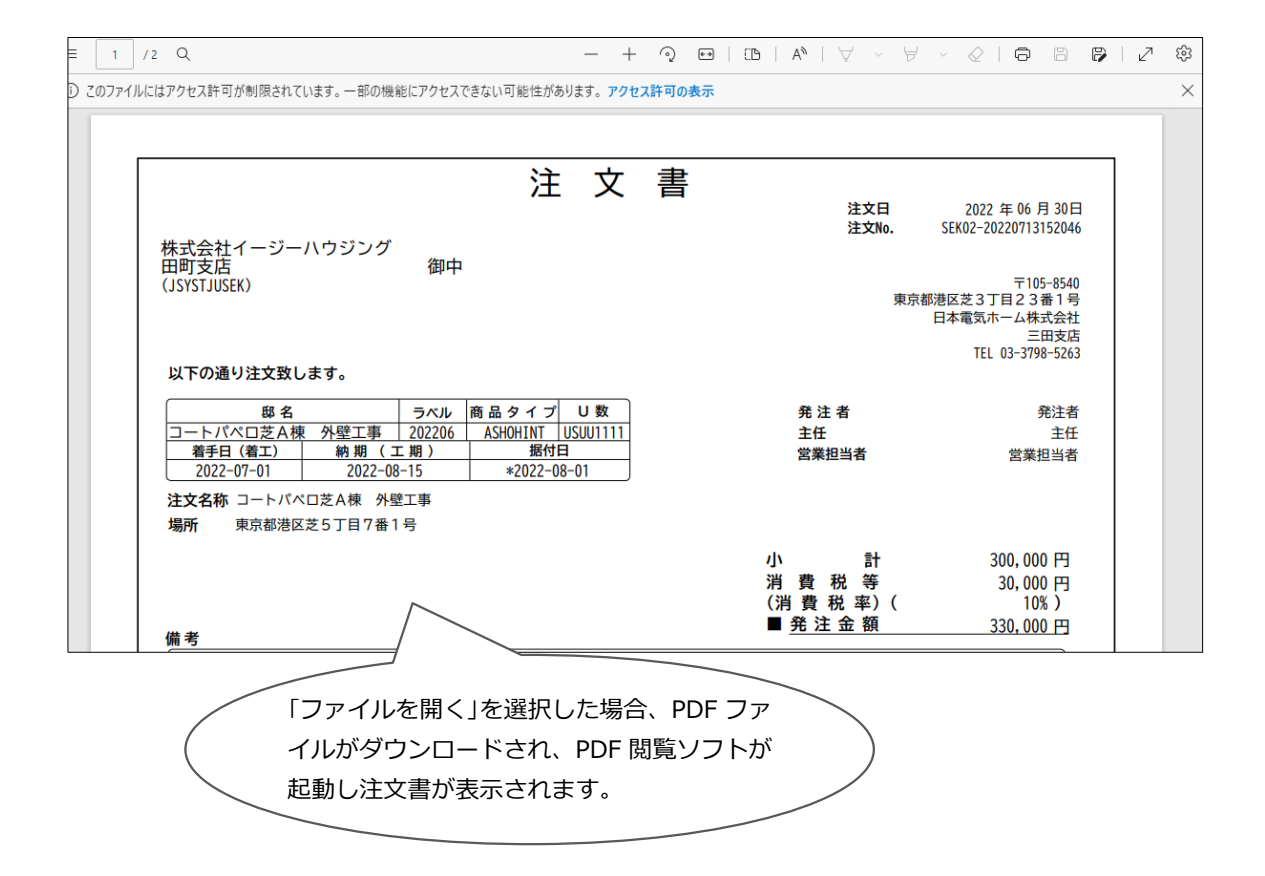

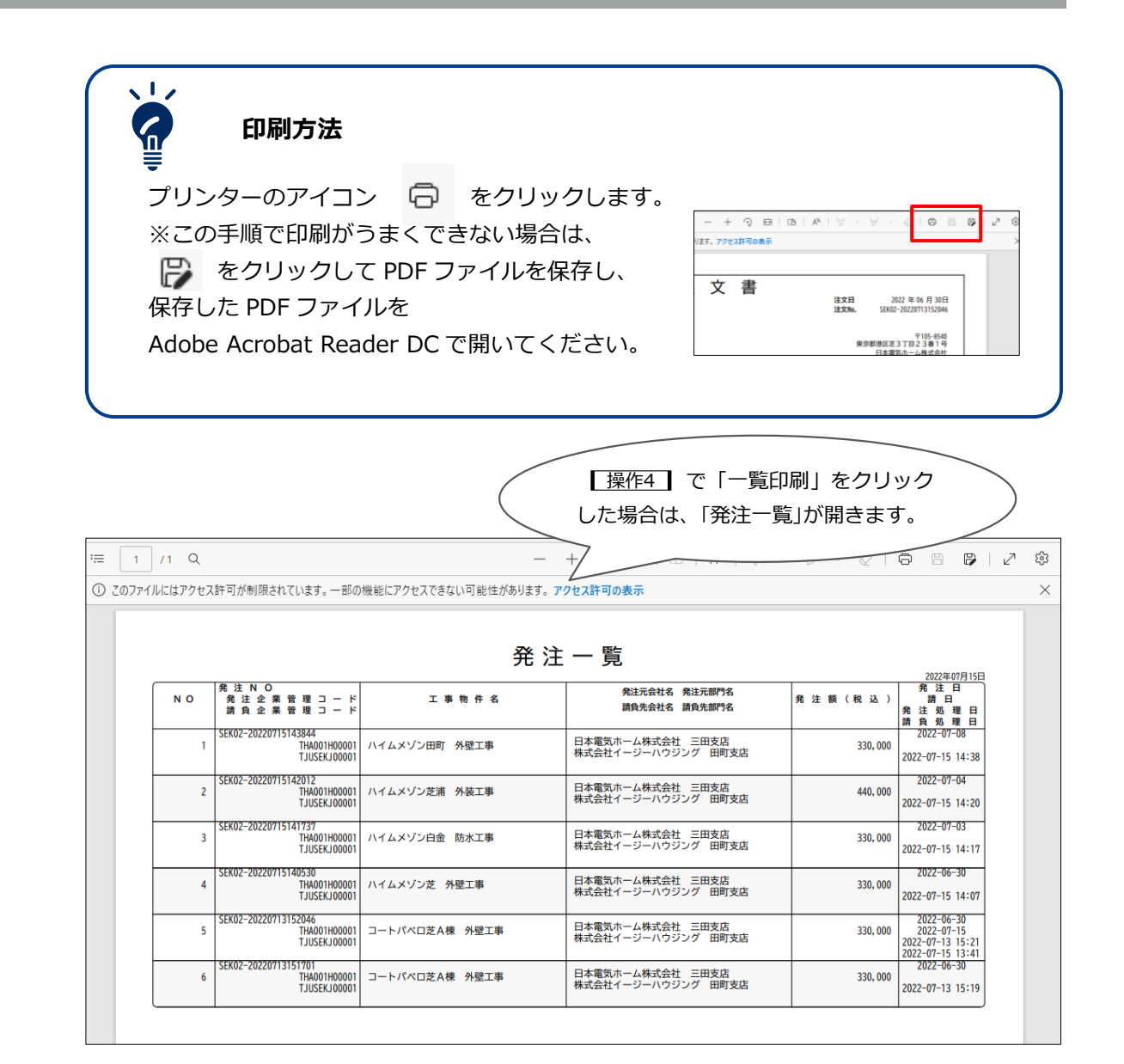

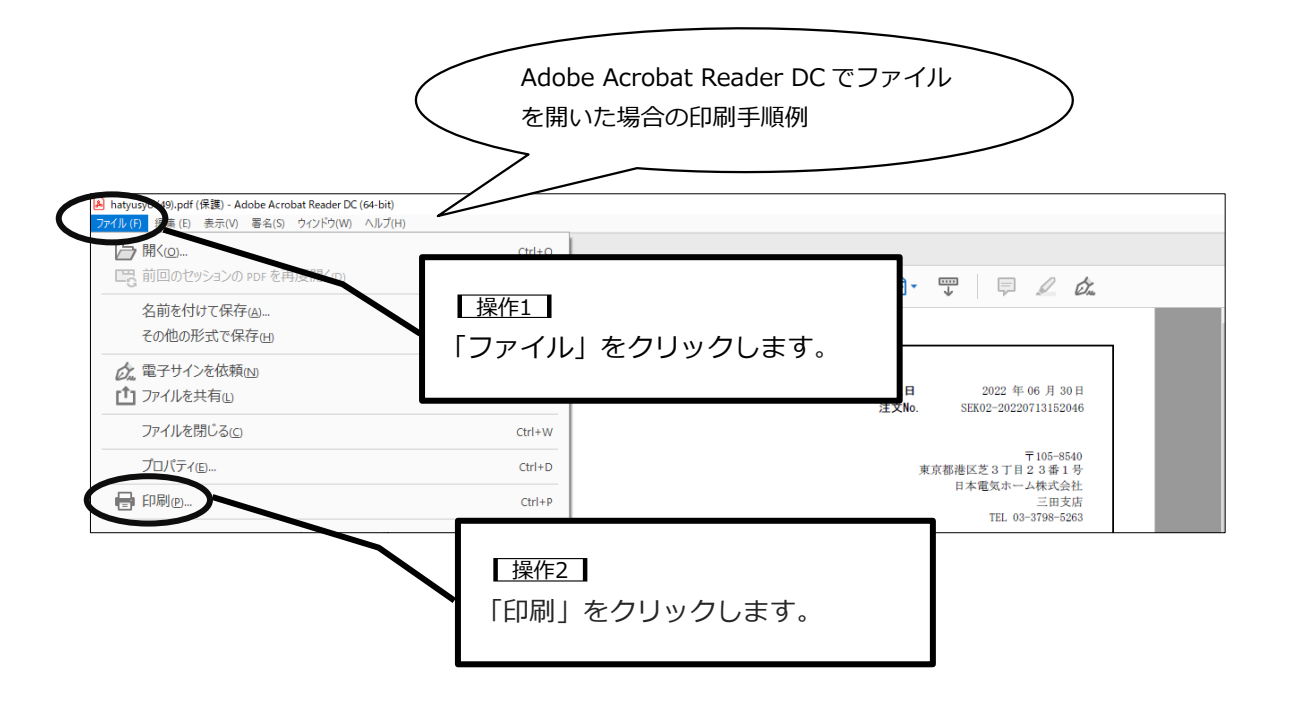

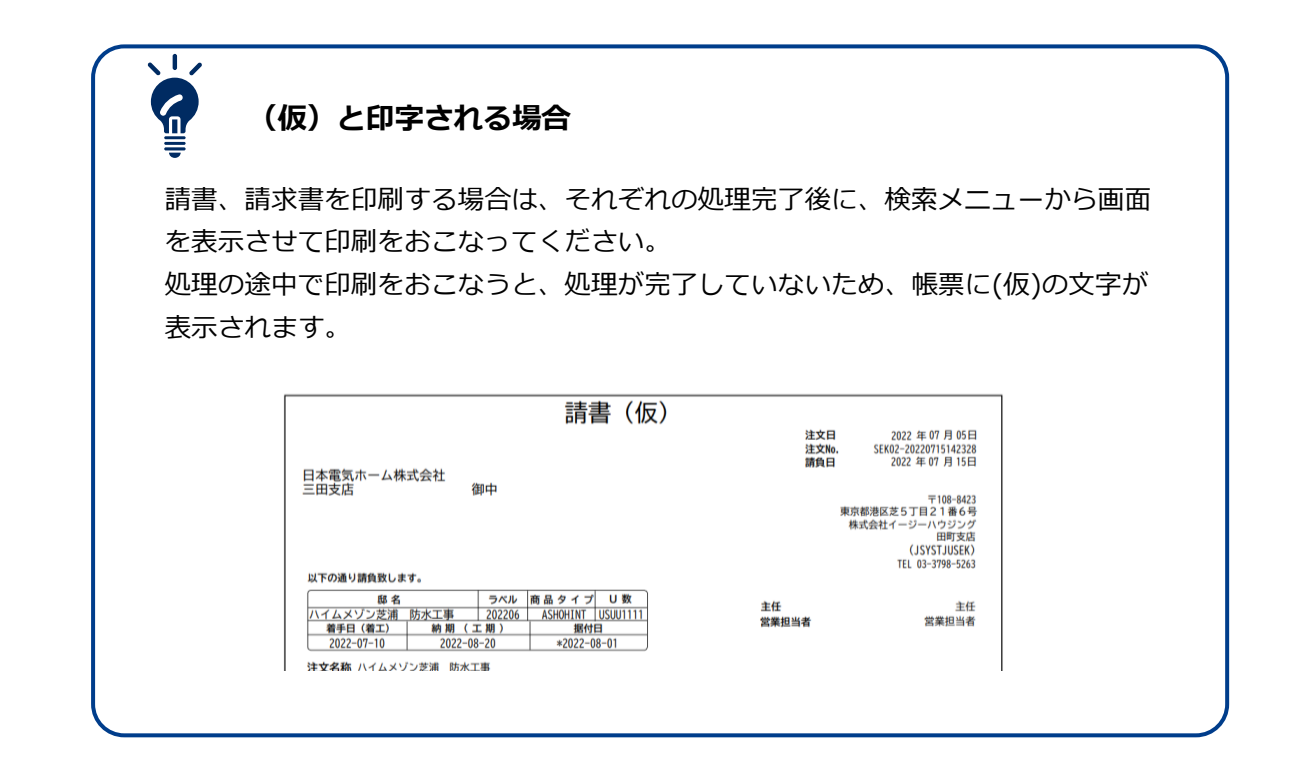

# よくあるお問合せ

#### 11. 事前準備はありますか

easyHousing は、インターネットをお使いいただける下記のパソコンであればご利用いただけます。

OS: Microsoft Windows 10/11 ブラウザ: Microsoft Edge PDF 閲覧ソフト: Adobe Acrobat Reader DC

ログイン情報が届きましたらログインをお試しいただき、必要に応じて各種設定をおこなって ください。

(ログインの操作手順は【4. easyHousing へのログイン】を参照ください。) (各種設定の操作手順は【6. 各種設定の変更】を参照ください。)

初回ログインとパスワードの変更が完了しましたら、発注企業へ連絡し、注文書が easyHousing に届くのをお待ちください。注文書が届くと、トップページの「請負依頼未処 理数」に数字が表示されます。(請負の操作手順は【7.発注/請負】を参照ください。)

#### 12. 担当者用ログイン ID・パスワードを忘れた場合

担当者用ログイン ID やパスワードを忘れた場合、管理者用ログイン ID またはマスタメンテ ナンス担当者用ログイン ID でログインをすると、ログイン ID の確認やパスワードの初期化 をおこなうことができます。

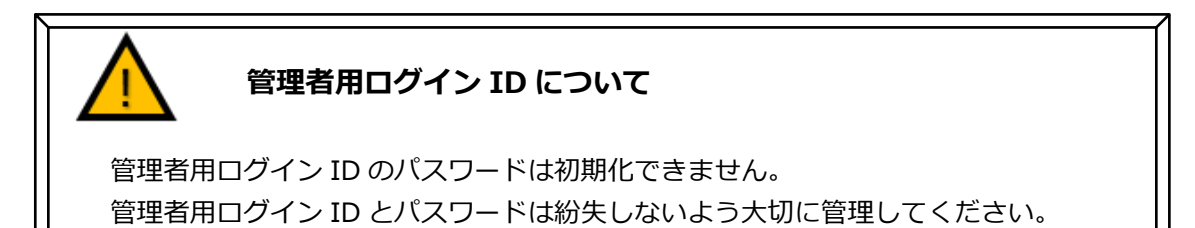

#### 12.1 担当者用ログイン ID の確認

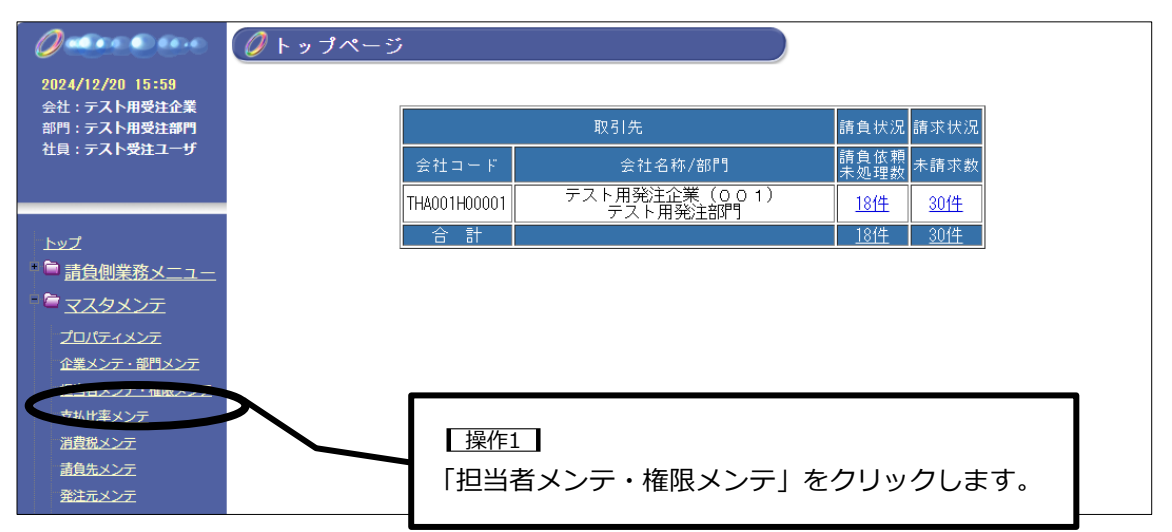

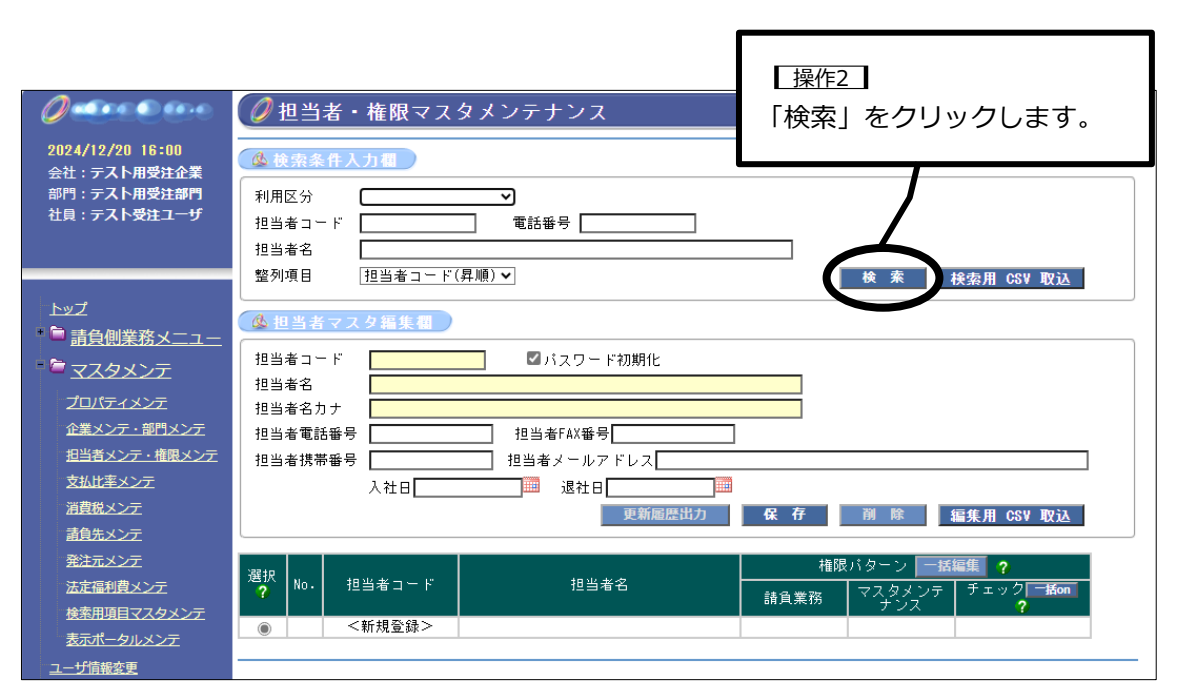
# 12. 担当者用ログイン ID・パスワードを忘れた場合

easy **B**ousing

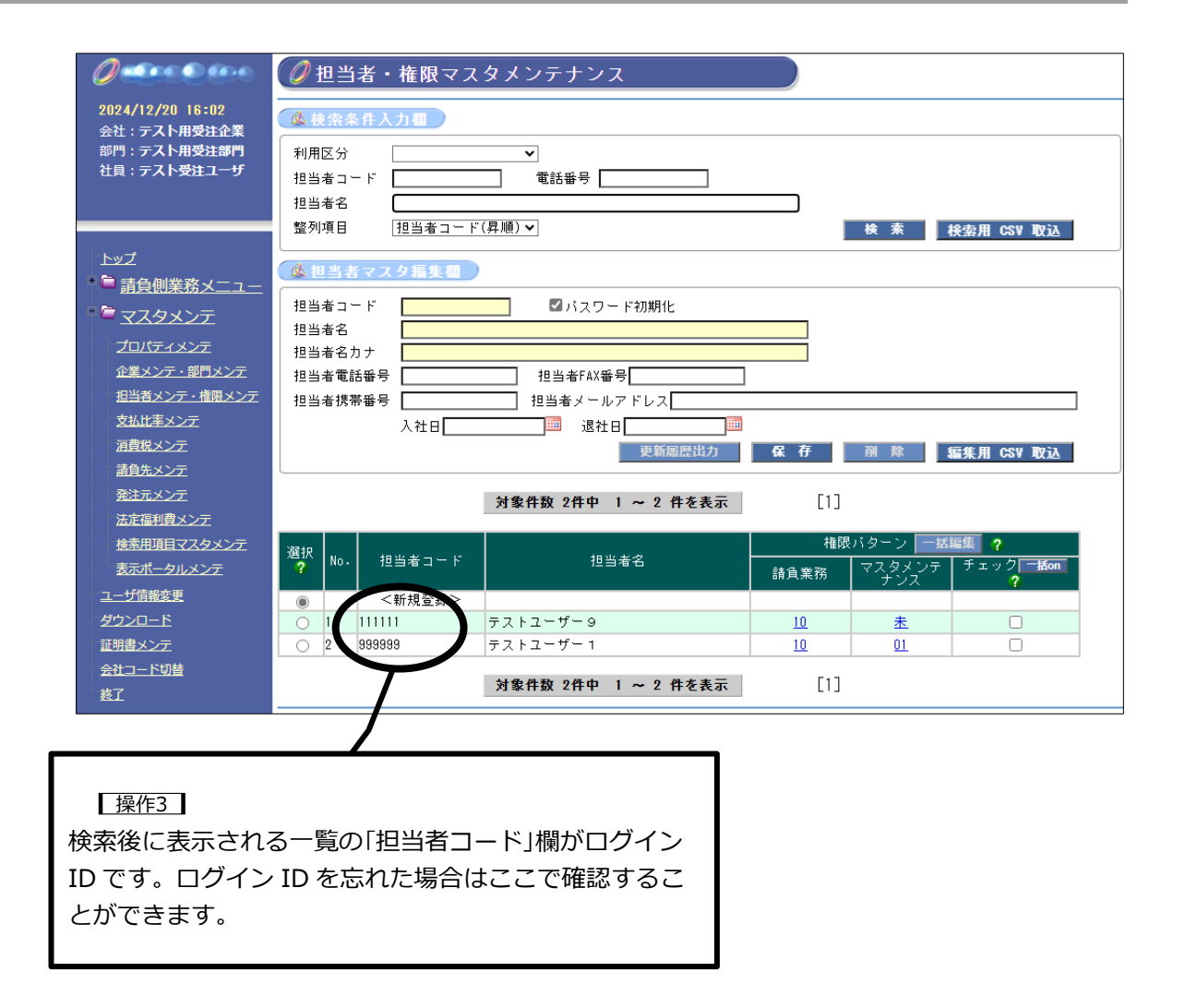

## 12.2 パスワードの初期化

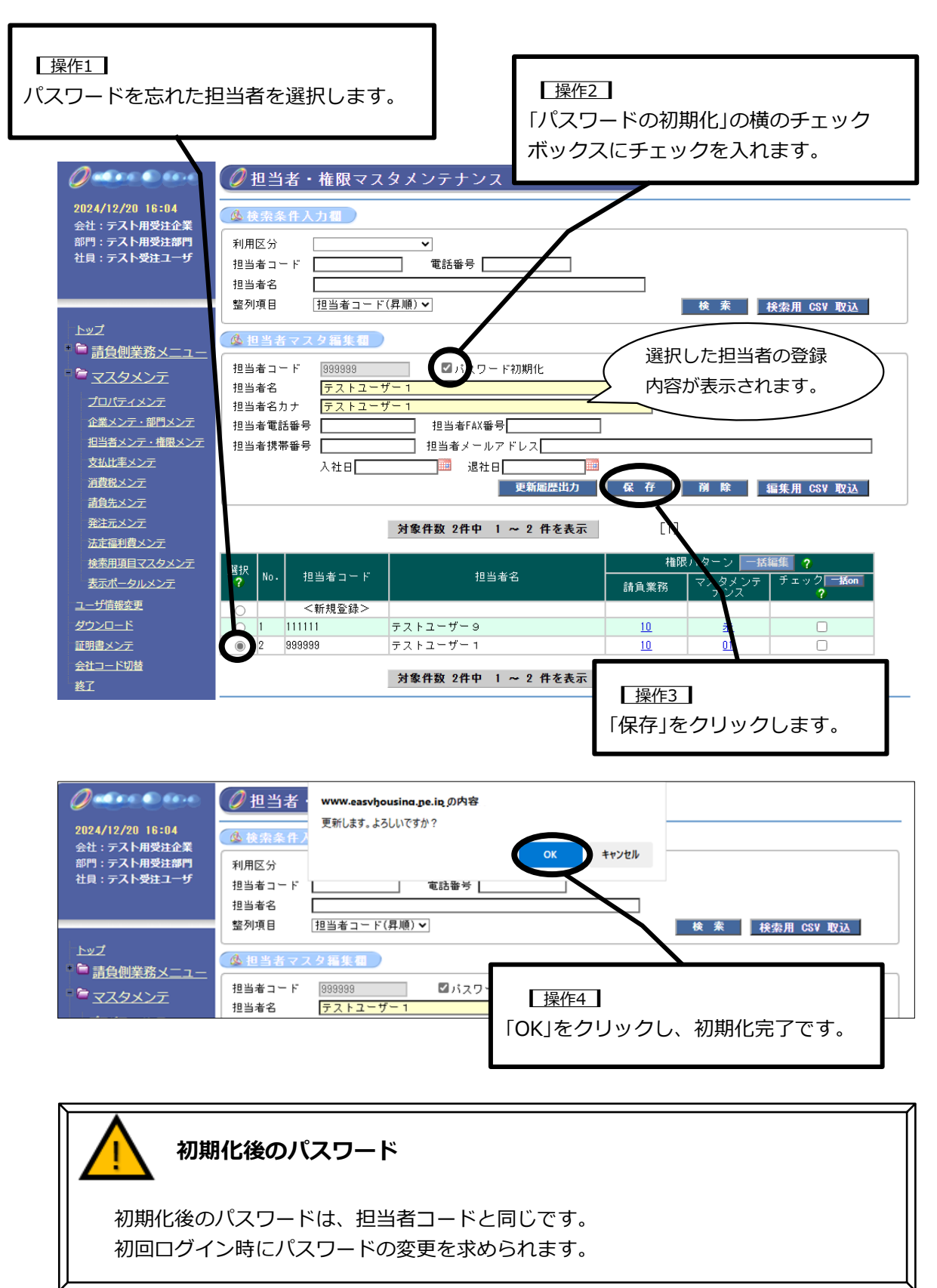

# 13. 請負ができない場合

### 13.1 メニューが表示されない

トップページに、未処理の一覧が表示されない、左メニューの「トップ」の下に「請負側業務 メニュー」が表示されない場合、「マスタメンテナンス担当者用ログイン ID」でログインして いる可能性があります。請負の権限が付与された「担当者用ログイン ID」でログインをおこ なってください。

「担当者用ログイン ID」は、会社コードの下 6 桁です。ログイン情報についての詳細は 【3. ログイン情報】を参照ください。

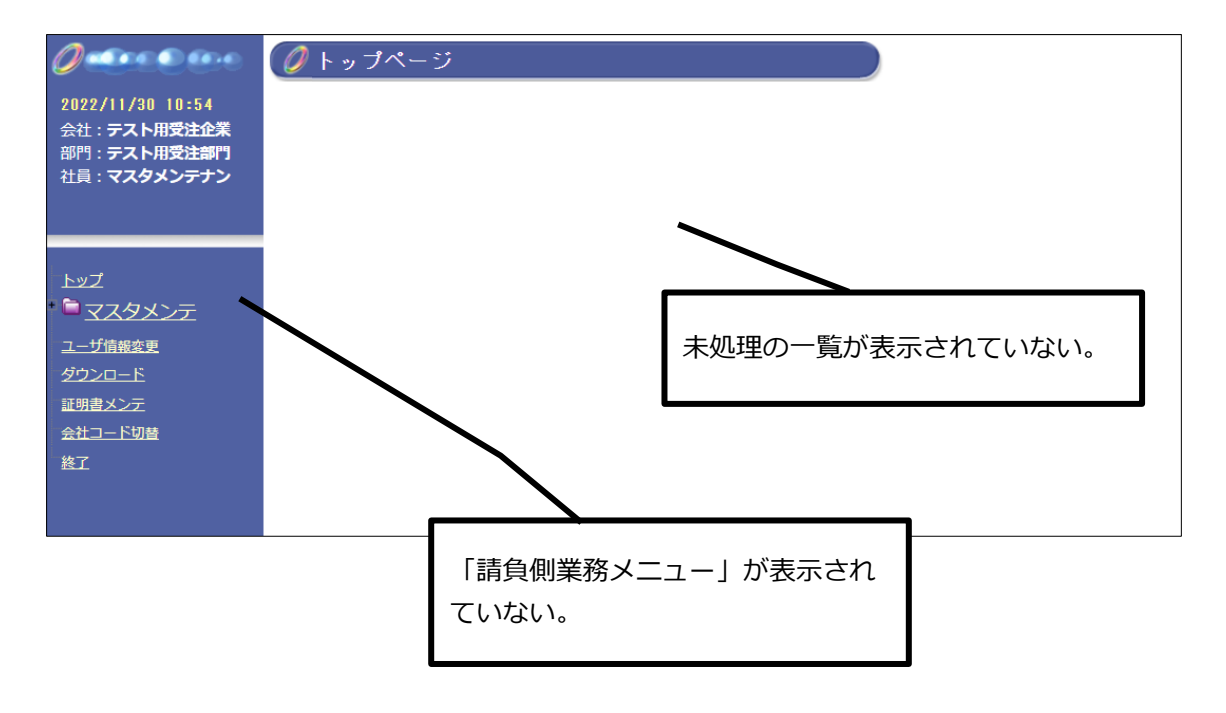

#### 13.2 未請負の発注情報が表示されない

発注情報には保存期間があり、一定期間を経過すると削除されます。 発注企業とご相談ください。

## 14. 請求ができない場合

### 14.1 「請求書検索」メニューが表示されない

トップページに、未請求数が表示されない、左メニューの「請負側業務メニュー」の下に「請 求書検索」が表示されない場合、「管理者用ログイン ID」でログインしている可能性がありま す。請求の権限が付与された「担当者用ログイン ID」でログインをおこなってください。 「担当者用ログイン ID」は、会社コードの下 6 桁です。ログイン情報についての詳細は 【3. ログイン情報】を参照ください。

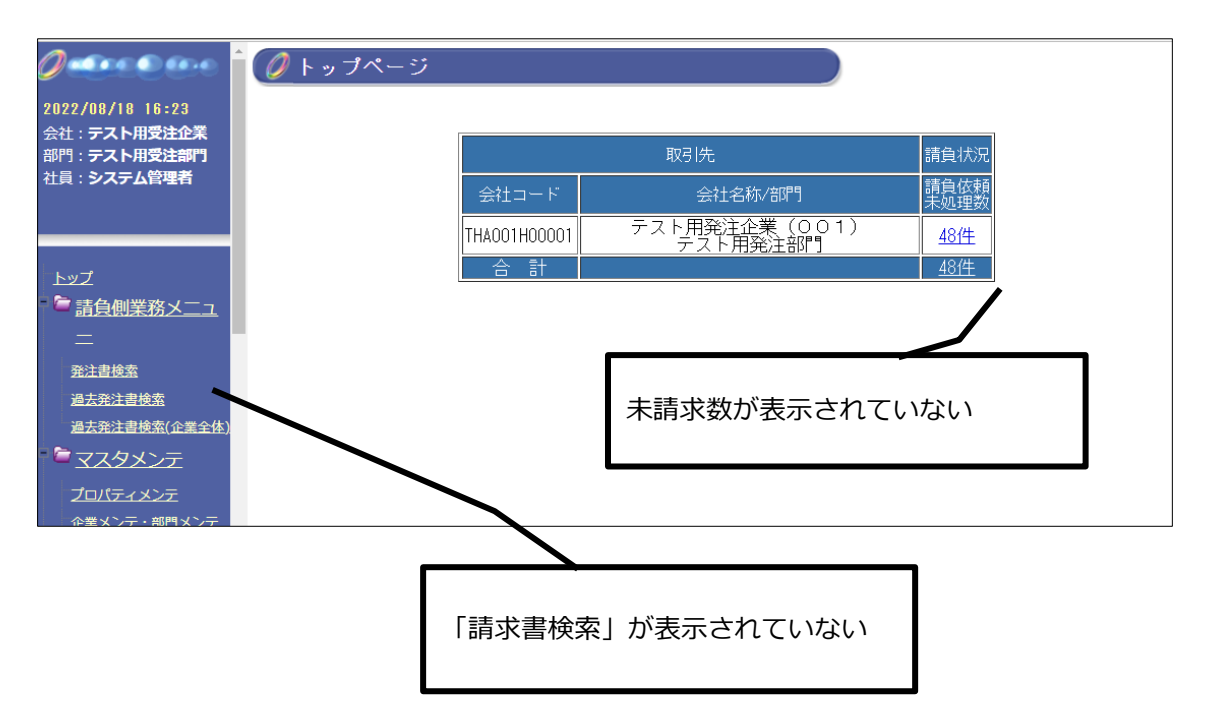

### 14.2 未請求の請求情報が表示されない

#### 14.2.1 請負処理ができていない

easyHousing で請負処理をおこなうと、請求処理が可能になります。 トップページの「未請求数」に出てこない場合、該当の発注が請負処理済か確認をして ください。過去発注書検索メニューで検索ができない場合、請負処理が完了していません。まず、請負処理をおこなってください。

#### 14.2.2 発注が取消されている

請負処理は済ませているが、トップページの「未請求数」に出てこない場合、該当の発 注が、取消されている可能性があります。取消のためのマイナス発注の請負をおこなっ ていないか、過去発注書検索メニューで確認をしてください。プラス発注、マイナス発 注ともに請負処理を済ませている場合、未請求情報には表示されません。

#### 14.2.3 請求済になっている

easyHousing で一度請求処理をおこなうと、未請求数には表示されません。請求処理 済か確認をしてください。請求書検索メニューで「請求済」にチェックを入れて検索を してください。検索結果に表示されていれば請求処理が完了しています。

### 14.2.4 未請求情報が多くて見つけられない

発注書表示画面から請求処理をおこなう画面に移動することができます。 請求をおこなう注文書を過去発注書検索メニューから検索して発注書表示画面を開き、 画面右下の「未請求・請求済一覧」をクリックします。

| 発注書表示                                    |              | <u>発注書検索結果一覧へ</u>                                                       |
|------------------------------------------|--------------|-------------------------------------------------------------------------|
| 発注書 請書                                   |              |                                                                         |
|                                          | 注文書          |                                                                         |
| 株式会社イージーハウジング<br>田町支店 御中<br>(JSYSTJUSEK) | 注文日<br>注文No  | 2022年 07月 15日<br>. SEK02-20220715145510                                 |
|                                          |              | 〒 105-8540<br>東京都港区芝3丁目23番1号<br>日本電気ホーム株式会社<br>三田支店<br>TEL 03-3798-5263 |
| 以下の通り注文致します。                             |              |                                                                         |
| 邸名                                       | ラベル 商品タイプ し数 |                                                                         |
| <br>この発注書は「日本電気ホーム株式会社」よ<br>されています。      | り発行          | 添付ファイル無し<br>印刷<br>未請求・請求済一覧                                             |

73

## 15. 請求が不要な未請求情報を消したい場合

未請求の請求情報は、保存期間の2000日を経過すると、未請求の一覧から自動で削除されます。保存期間が経過するのをお待ちください。

または、easyHousing で請求処理をおこなうことで、未請求の一覧に表示しないようにする ことができます。その場合、発注企業には請求はおこなわないようにしてください。

## 16. 発注情報が表示されなくなってしまった場合

### 16.1 未請負の発注情報が表示されない

未請負の発注情報の保存期間経過後、発注情報は削除されます。そのため、トップページの 「請負依頼未処理数」をクリックして表示される「発注書検索結果一覧」にも表示されません。

請負処理をおこなう前に発注情報が消えてしまった場合は、発注企業へご確認をお願いいたします。

### 16.2 請負済の発注情報が表示されない

請負済の発注情報の検索は、「過去発注書検索」メニューを使用します。 過去発注書検索メニューでは、ログインをおこなっている部門(会社コード 12 桁)の過去 12 年の間におこなわれた請負済の発注情報について検索をおこなうことができます。

「発注書検索」メニューでは、保存期間経過後の発注情報を確認することはできません。

# 17. 金額を間違えて請求してしまった場合

## 17. 金額を間違えて請求してしまった場合

送付後に請求書の変更や削除をおこなうことはできません。 間違えてしまった場合には、発注企業の担当者へご相談ください。

## 18. 企業・部門情報が変更になった場合(登録情報の変更)

easyHousing に登録された企業情報や部門情報に変更があった場合は、すみやかに変更処理 をお願い致します。ただし、分社に伴う企業情報の変更はできません。 easyHousing に登録済の企業が分社した場合は、原則、企業コードの新規取得が必要になり ます。発注企業へご相談をお願い致します。

企業情報:本社の情報

部門情報:支店や営業所の情報

注文書や請書などの帳票に表示される企業情報は easyHousing から変更することはできませんので、変更が必要な場合は発注企業へご連絡ください。

「注文書」「請書」「請求書」などの画面や帳票に表示される企業情報は、発注企業の基幹シス テム上での変更後に反映されます。

### 18.1 企業情報が変更になった場合

企業情報(本社の情報)が変更になった場合は以下の手順で変更をおこなってください。

## 分社による企業情報変更は本メニューではできません

easyHousing に登録済の企業が分社した場合は、マスタメンテメニューでの変更 ではなく、企業コードの新規取得が必要になりますので、発注企業にご相談くださ い。

## マスタメンテナンス権限が付与された ID が必要です

「企業メンテ・部門メンテ」メニューの利用には管理者用ログイン ID など、マス タメンテナンス権限が付与されたログイン ID でログインをする必要があります。

| 0                                                               | ジ               |                           |              |            |
|-----------------------------------------------------------------|-----------------|---------------------------|--------------|------------|
| 2022/07/08 15:39<br>会社:テスト用受注企業<br>部門:テスト用受注部門                  |                 | 取引先                       | 請負状況         | 請求状況       |
| 社員:ND i S                                                       | 会社コード           | 会社名称/部門                   | 請負依頼<br>未処理数 | 未請求数       |
|                                                                 | THA001H00001    | テスト用発注企業(001)<br>テスト用発注部門 | <u>38/4</u>  | <u>61件</u> |
| <u>トップ</u>                                                      | 合計              |                           | <u>38件</u>   | <u>61件</u> |
|                                                                 |                 |                           |              |            |
| しいた<br>企業メンテ・部門メンテ<br>担当者メンテ・<br><u> 支払比率メンテ</u><br>3(##94.0) ニ | 【操作1】<br>「企業メンテ | ・部門メンテ」をクリッ               | クします         | す。         |

# 18. 企業・部門情報が変更になった場合(登録情報の変更)easy acousing

| 2023/08/09 14:52       更新履歴出力 安子         会社: テスト用受注企業       部門: テスト用受注企業         部門: テスト用受注創門       社員: 受注用テストユー         公社に上り公業情報の変更を行う場合は、企業コードの新規取得をお願いします。         企業名 力 (テスト目受注企業         企業名 力 (テスト目受注企業         企業名 方 (テスト目受注企業         総称 (テスト預受注企業         総称 (テスト受注)         2023/08/09 14:52                                                                                                    |   |
|----------------------------------------------------------------------------------------------------|---|
| 会社:テスト用受注企業         部門:テスト用受注却门         社員:受注用テストユー         会社にといる業債報の変更を行う場合は、企業コードの新規取得をお願いします         企業名       カ<br>プ         テストヨウジュチュウキギョウ         名称       テスト用受注企業         (企業後別コード: NNJ027)         略称       テスト囲受注企業         企業名を加速した       企業名をは、できます                                                                                                    |   |
| 社員:受注用テストユー                                                                                                    |   |
| 企業名     カ<br>ナ     テストヨウジュチュウキギョウ       名称     テスト用受注企業     (企業識別コード:NNJ027)       略称     テスト受注     北°ー       企業名をは、できます     2                                                                                                    |   |
| トップ     名称     テスト用受注企業     (企業歳別コード: NNJ027)       略称     テスト受注     北*・     企業名を北*・できます                                                                                                    |   |
| <u>トップ</u> 略称 テスト受注<br>2 ○ ===た / NUW 75 / -  2 ※録系                                                                                                    |   |
|                                                                                                    |   |
|                                                                                                    |   |
|                                                                                                    |   |
| 住所 〒 [108] - [8423]                                                                                                    |   |
| 企業メンテ・部門メンテ 住所1 東京都港区芝 町村名、地区名を14月上2-312世界を 記入してくたるい 、地区名を14月上2-312世界を 記入してくたるい に、地区2-312世界を に、いたない に、地区2-312世界を に、いたない に、地区2-312世界を に、地区2-312世界を に、地区2-312世界を に、地区2-312世界を に、地区2-312世界を に、地区2-312世界を に、地区2-312世界を に、地区2-312世界を に、地区2-312世界を に、地区2-312世界を に、地区2-312世界を に、地区2-312世界を に、地区2-312世界を に、地区2-312世界を に、地区2-312世界を に、地区2-312世界を に、地区2-312世界を に、地区2-312世界 に、地区2-312世界 に、地区2-312 に、地区2-312 に、地区2-312 に、地区2-312 に、地区2-312 に、地区2-312 に、地区2-312 に、地区3-312 に、地区3-312 に、地区3-312 に、地区3-312 に、地区3-312 に、地区3-312 に、地区3-312 に、地区3-312 に、地区3-312 に、地区3-312 に、地区3-312 に、地区3-312 に、地区3-312 に、地区3-31 に、地区3-31 に、地区3-31 に、地区3-31 に、地区3-31 に、地区3-31 に、地区3-31 に、地区3-31 に、地区3-31 に、地区3-31 に、地区3-31 に、地区3-31 に、地区3-31 に、地区3-31 に、地区3-31 に、地区3-31 に -51 に、地区3-51 に -51 に、地区3-51 に -51 に、地区3-51 に -51 に -51 | / |
| <u>担当者メンテ・権限メンテ</u><br>住所2 <u>5-21-6</u><br>した役です。<br>記入してください                                                                                                    |   |
| <u>支払比率メンテ</u> EL 03-3333-1111 URL                                                                                                    |   |
|                                                                                                    |   |
|                                                                                                    |   |
|                                                                                                    |   |
|                                                                                                    |   |
|                                                                                                    |   |
| 操作2                                                                                                    |   |
| ダウンロード 必須事項の「企業名力ナ」、「企業名名称」、                                                                                                    |   |
|                                                                                                    |   |
| →社コード型 「仕所Ⅰ」、「IEL」に変更がめる場合、変更 ┃                                                                                                    |   |
| <sup>「「「「</sup> 」後の情報に修正をします。                                                                                                    |   |
| 修止後「保存」をクリックし                                                                                                    | æ |
|                                                                                                    |   |

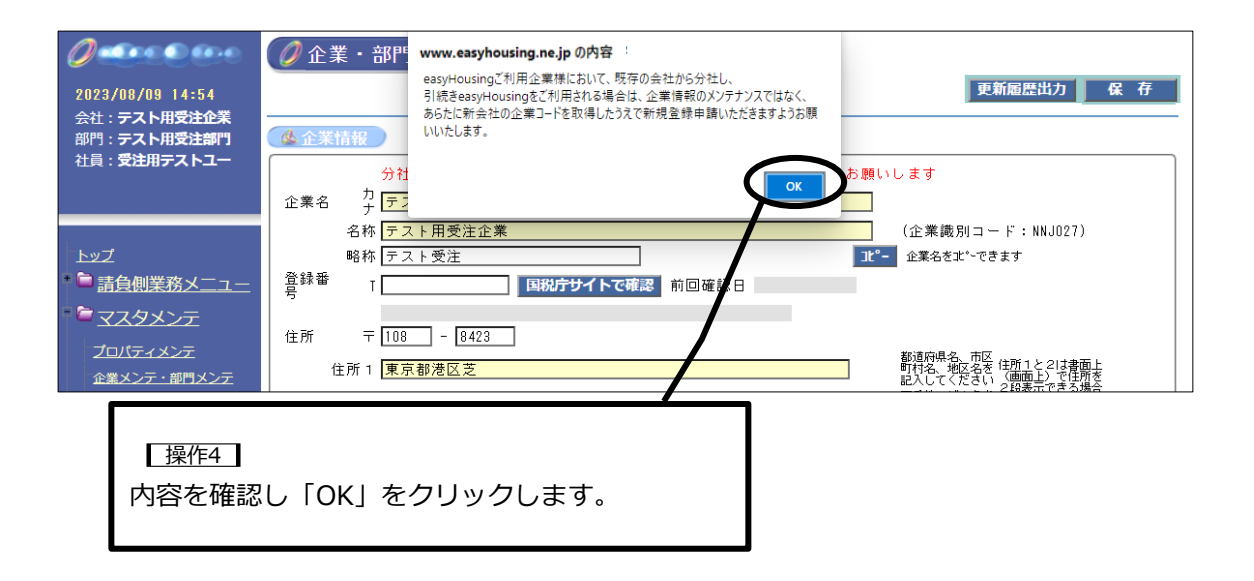

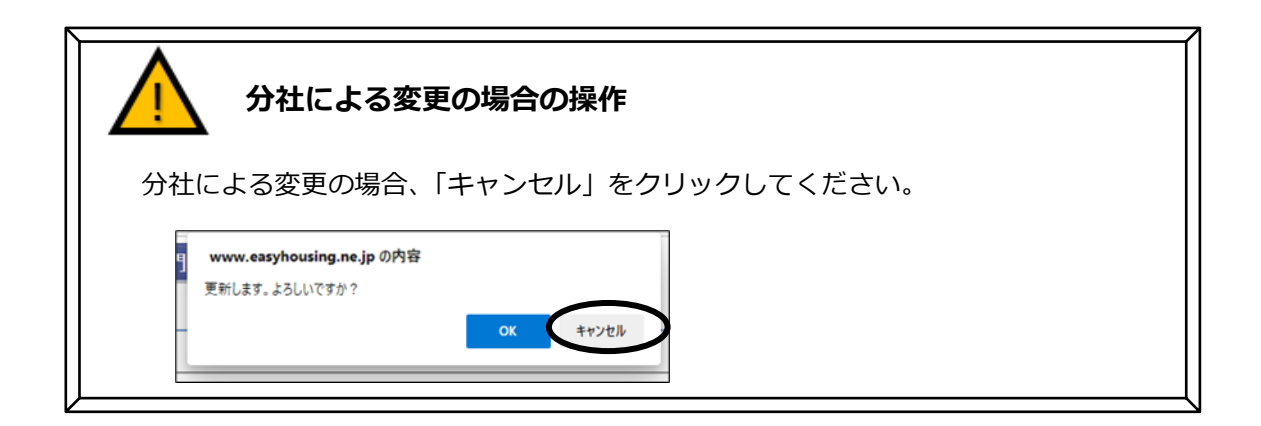

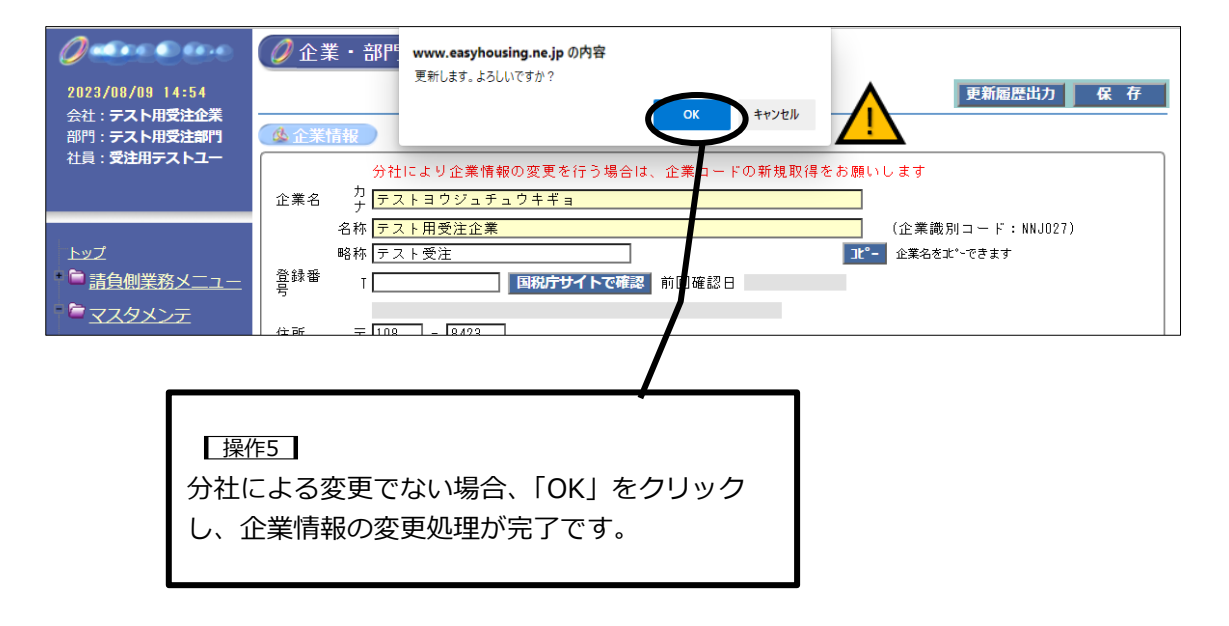

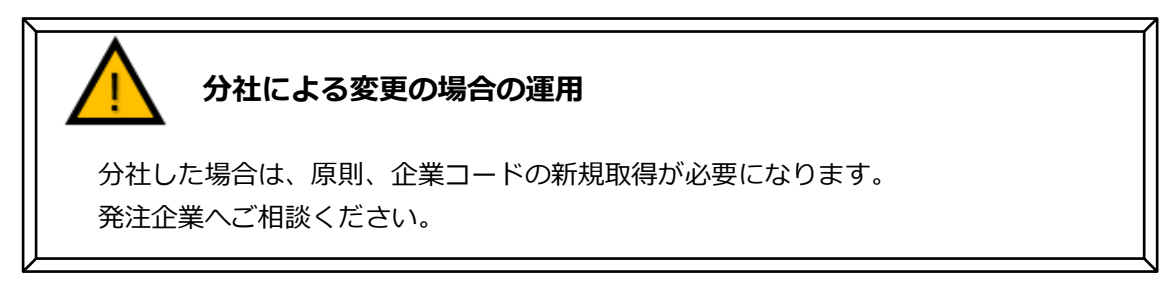

### 18.2 部門情報が変更になった場合

部門情報(支店や営業所の情報)が変更になった場合は以下の手順で変更をおこなってください。

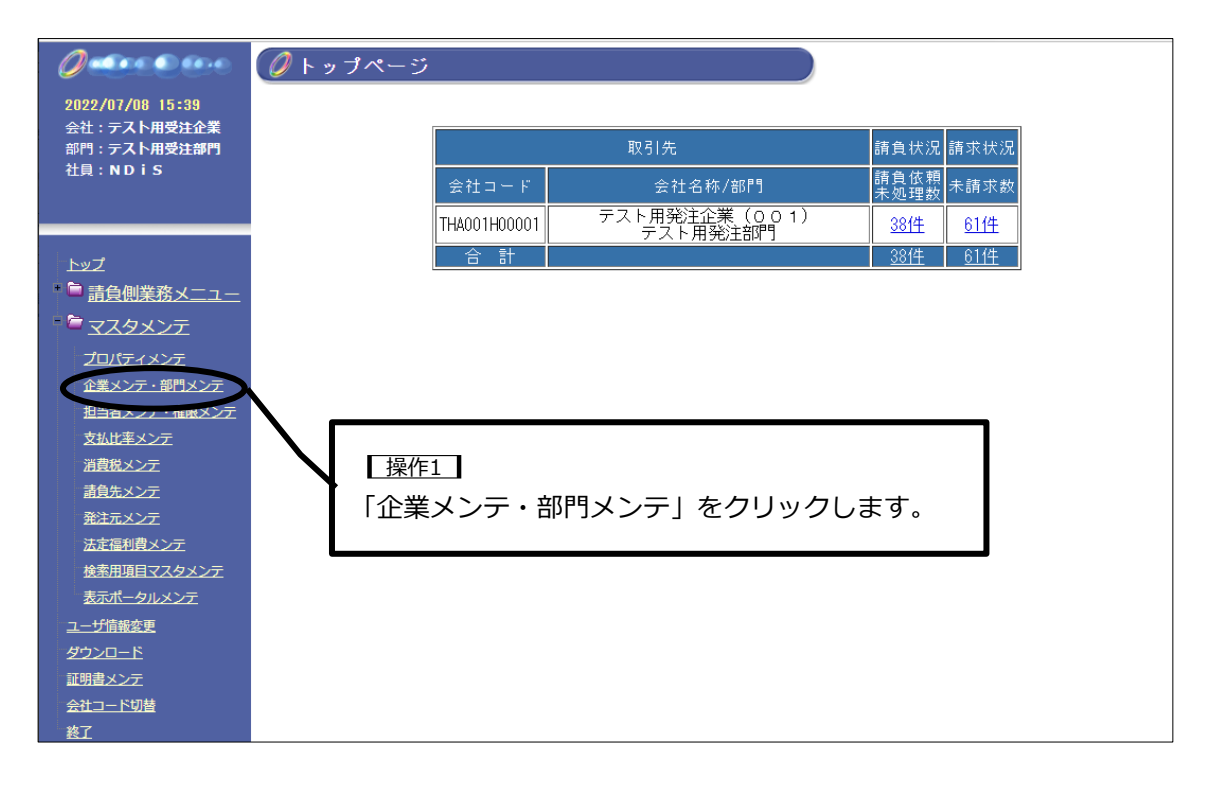

# 18. 企業・部門情報が変更になった場合(登録情報の変更)easy flousing

| 2023/08/09 14:52                      | ●更新履歴出力                                                                                                    |
|---------------------------------------|----------------------------------------------------------------------------------------------------|
| 部門:テスト用受注部門                           | ▲ 企業情報 )                                                                                                    |
| 社員 : <b>受注用テストユー</b>                  | 分社により企業情報の変更を行う場合は、企業コードの新規取得をお願いします                                                                                                    |
|                                       | 企業名 <sup>力</sup> テストヨウジュチュウキギョウ                                                                                                    |
|                                       | 名称 <mark>テスト用受注企業 (企業識別コード:NNJ027)</mark>                                                                                                    |
| トップ                                   | 略称「テスト受注」 12°- 企業名を北*~できます                                                                                                    |
|                                       |                                                                                                    |
|                                       | 住所 〒 108 - 18423                                                                                                    |
| 企業メンテ・部門メンテ                           | 都道伊思名、市区<br>住所1 東京都港区芝<br>町村名、地区名を 住所1と2は書面上<br>記入してください、(画面上)で住所を                                                                                                    |
| 担当者メンテ・権限メンテ                          | 住所 2 5 - 2 1 - 6                                                                                                    |
| 支払比率メンテ                               | TEL 03-3333-1111 URL                                                                                                    |
| 消費税メンテ                                | ▲ 約門情報                                                                                                    |
| <u>発注元メンテ</u>                         | 部門名 住所   廃止   MAIL                                                                                                    |
| 法定福利費メンテ                              | <u>受注部門2</u><br>〒108-8423 東京都港区芝<br>5 − 2 1 − 6                                                                                                    |
| 検索用項目マスタメンテ                           | テスト用受注部門<br>〒108-8423 東京都港区芝<br>5 − 2 1 − 6                                                                                                    |
| <u>表示ホータルメンナ</u><br>コーザ信報空車           |                                                                                                    |
|                                       |                                                                                                    |
| 証明書メンテ                                |                                                                                                    |
| <u>会社コード切替</u>                        | 友美をむこなり部门石をクラックしより。                                                                                                    |
| 終「                                    |                                                                                                    |
|                                       |                                                                                                    |
| <b></b>                               |                                                                                                    |
|                                       | 海物の如明がちて担合けず汁辛ノゼナい                                                                                                    |
| 🖊! \ '                                | を奴の部门がのる場合はこれ思くたてい                                                                                                    |
|                                       |                                                                                                    |
| 企業内の複                                 | 数の部門で easyHousing を使用している場合は、企業全体の部門がす                                                                                                    |
| ベイ表示さ                                 | n=t                                                                                                    |
|                                       |                                                                                                    |
| 調って、他                                 | 間門の変更をおこなわないように注意してくたさい。                                                                                                    |
| 現在どの部                                 | 門でログインしているか、以下の要領で確認できます。                                                                                                    |
|                                       |                                                                                                    |
| ①画面左上                                 | に表示されている「部門:●●●●」                                                                                                    |
|                                       |                                                                                                    |
|                                       |                                                                                                    |
| 2022/10/                              | /24 11:12                                                                                                    |
| 会社:テス                                 |                                                                                                    |
| 1111 1111 1111 1111 1111 1111 1111 11 |                                                                                                    |
|                                       |                                                                                                    |
|                                       |                                                                                                    |
| <del>-</del>                          |                                                                                                    |
|                                       |                                                                                                    |
|                                       |                                                                                                    |
| ③協佐って                                 |                                                                                                    |
|                                       |                                                                                                    |
| 《 部門情報<br>                            |                                                                                                    |
| <del>テスト用受注部</del>                    | □ = 108-8423<br><sup>                                    </sup>                                                                                                    |
| テスト部門追加                               | 〒108-8423<br>東京都<br>全業管理コード TJUSEKJ00001<br>企業名 テスト用発注企業(SEK)                                                                                                    |
|                                       | 部門名 カナ テストヨウジュチュウブモン                                                                                                    |
|                                       | るか「アスト用交注部「「 」                                                                                                    |
|                                       | 略称「テフト登注 しょう しましょう しょうしょう しょうしょう しょうしょう しょうしょう しょうしょう しょうしょう しょうしょう しょうしょう しょうしょう しょうしょう しょうしょう しょうしょう しょうしょう しょうしょう しょうしょう しょうしょう しょうしょう しょうしょう しょうしょう しょうしょう しょうしょう しょうしょう しょうしょう しょうしょう しょうしょう しょうしょう しょうしょう しょうしょう しょうしょう しょうしょう しょうしょう しょうしょう しょうしょう しょうしょう しょうしょう しょうしょう しょうしょうしょう しょうしょう しょうしょう しょうしょう しょうしょう しょうしょう しょうしょう しょうしょう しょうしょう しょうしょう しょうしょう しょうしょう しょうしょう しょうしょう しょうしょう しょうしょう しょうしょう しょうしょう しょうしょう しょうしょう しょうしょう しょうしょう しょうしょう しょうしょう しょうしょう しょうしょう しょうしょう しょうしょう しょうしょう しょうしょう しょうしょう しょうしょう しょうしょう しょう |
|                                       |                                                                                                    |

| 初部門マスタメンテナンス                                                                                        |                   |                      |     |
|----------------------------------------------------------------------------------------------------|-------------------|----------------------|-----|
|                                                                                                    |                   |                      | 閉   |
|                                                                                                    |                   | 更新履歴出力               | 保存  |
|                                                                                                    |                   |                      |     |
| 松部門マスタ編集欄                                                                                           |                   |                      |     |
| 企業管理コード TJUSEKJ00001 企業名 テスト用受注企業                                                                   |                   |                      |     |
| 部門名 カナ (テストヨワジュチュワフモン)<br>タ約 (テスト田奈注新門)                                                             |                   | 企業名力ナ+部門名力ナを人力してくたさい |     |
| - 石が [ナスト州文注部] 」<br>略称 〒フトヨウジュチュウブモン                                                                |                   |                      |     |
| 住所 〒108 - 8423                                                                                      |                   |                      |     |
| □ □ □ □ □ □ □ □ □ □ □ □ □ □ □ □ □ □ □                                                               |                   |                      |     |
| 住所2 5-21-5                                                                                          |                   |                      |     |
| TEL 03-1111-1111 FAX 03-1111-2222                                                                   |                   |                      |     |
| MAIL                                                                                                |                   |                      |     |
| MAIL入力欄追加<br>ママドレスを設定したい                                                                            |                   |                      |     |
| **システムからメールを送信できていないアドレスの横には。か付きます。                                                                 |                   | <b>_</b>             |     |
| ※編集したアノレスにメールが通くか確認したい場合は、対象のアドレスにチェッ<br>保存特に確認メールが送信されます。<br>※「アドレズを設定しない」にチェックを入れて保存すると全てのアドレスがクリ | クを入れてくた<br>マネれます。 | ださい。                 |     |
|                                                                                                    | / C118.20         |                      | J   |
|                                                                                                    | 7                 |                      |     |
|                                                                                                    |                   |                      |     |
| 操作3                                                                                                 |                   |                      | -   |
| ]情報には支店や営業所の情報を入力してください。                                                                            |                   |                      |     |
| 内容に変更があった場合はすみやかに変更をお願い致しま                                                                          |                   |                      |     |
|                                                                                                    |                   |                      |     |
| 11 につきましては、入力いただいたメールアドレスが各種                                                                        |                   |                      |     |
| 1イニルの洋信先にかりますので、入力や修正の際けご注音                                                                         |                   |                      |     |
| 1 $- $ $1 $ $0 $ $0 $ $0 $ $0 $ $0 $ $0 $ $0$                                                       |                   | 操作4                  |     |
|                                                                                                    | 修                 | 正後「保存」をクリックし         | します |
|                                                                                                    |                   |                      |     |

| 🥖 部門マスタメンテナン                                                                                                    | www.easyhousing.ne.jp の内容<br>更新します。よろしいですか? | <b>ОК</b> ++>t/l             | 時にある しょう しょう しょう しょう しょう しょう しょう しょう しょう しょう |
|----------------------------------------------------------------------------------------------------|---------------------------------------------|------------------------------|----------------------------------------------|
| 💩 部門マスタ編集欄                                                                                                    |                                             |                              |                                              |
| 企業管理コード TJUSEKJ00001         部門名 カナ テストヨウジュチュウ         名称 テスト用受注部門         略称 テストヨウジュチュウ         住所 〒 108 - [8423]         住所1 東京都港区芝         住所2 5-21-5 | 企業名 テスト用受注企業<br>ブモン<br>ブモン                  | <u>企業名力</u> ナ                | <b>5門名カナを入力してください</b>                        |
|                                                                                                    | C<br>「<br>理                                 | 操作5<br>OK」をクリックし、i<br>が完了です。 | 部門情報の変更処                                     |

お問合せ先: NEC easyHousing ヘルプデスク 03-6734-9580

## 19. インボイスの登録番号を企業情報に登録する場合

課税業者様につきましては、かならずインボイスの登録番号を発注企業へお伝えください。また、発注側のシステムに登録番号が登録されますと、請求書作成画面に登録番号が自動表示されるようになり、easyHousingの企業メンテ・部門メンテメニューで登録した登録番号は、 請求書作成時には使用しません。

登録番号を easyHousing の企業情報の一部として登録する場合は、easyHousing お知らせ画 面掲載している「インボイス制度対応事業者登録番号設定手順マニュアル」を参照ください。

以下にマニュアルの一部を抜粋して記載いたします。

#### ① マスタメンテナンス権限が付与されたログイン ID でログインをします。

PC版の easyHousing を開きます。

会社コード・ログイン ID・パスワードを入力して easyHousing にログインをします。

| easyHousing                  |                                                                                                    |
|------------------------------|----------------------------------------------------------------------------------------------------|
| Success of Your Future       | <ul> <li>会社コード:</li> <li>(会社コードは、12桁の企業管理コードです)</li> <li>ログインID:</li> <li>(ログインIDは、担当者コード/担当者用ログイ<br/>ンID/管理者用ログインID/マスタメンテナンス担<br/>ソキ用に使くいたのいだちかになると</li> </ul> |
|                              | <ul> <li>▲ 会社コードおよびログインIDを保存</li> <li>パスワード:</li> <li>● パスワード:</li> <li>● パスワードを表示する</li> </ul>                                                                  |
| Copyright(c) NEC Corporation |                                                                                                    |

② 【マスタメンテ】--【企業メンテ・部門メンテ】メニューをクリックします。

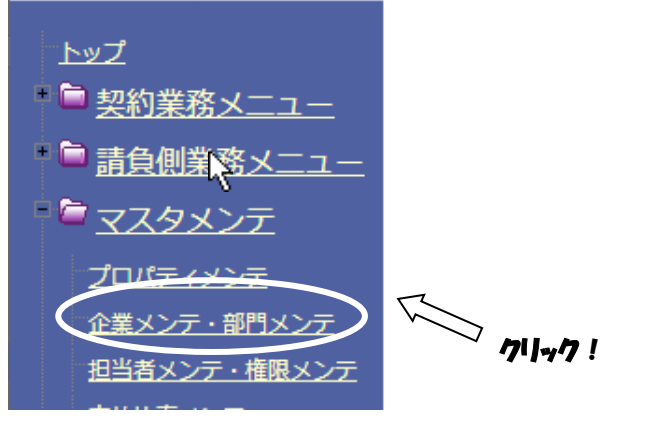

③ <企業・部門メンテ>画面が開きます。

|                                          | 更新履歴出力 保存                                      |
|------------------------------------------|------------------------------------------------|
| <u>&amp;</u> 企業情報                        |                                                |
| 分社により企業情報の変更を行う場合は、企業コードの新規取得をお願いし       | , इ. र                                         |
| 企業名 <sup>力</sup> ニホンデンキカブシキガイシャ          |                                                |
| 名称 日本電気株式会社                              | (企業識別コード:TESTO1)                               |
| 略称 日本電気 21°-                             | 企業名を北°~できます                                    |
| 登録番号 「 国税庁サイトで確認 前回確認日                   |                                                |
|                                          |                                                |
| 112.Ph                                   | 都道府県名、市                                        |
| 住所 1 東京都港区芝 5 - 7 - 1                    | 区町村名、地区 住所1と2は書面<br>名を記入してく 上(画面上)で住           |
| () () () () () () () () () () () () () ( | たさい 所を22段表示でき<br>丁番地、ビル名 る場合の上下段で<br>大胆トレディ オ・ |
|                                          |                                                |
| IEL U3-3454-1111 URL L                   |                                                |
|                                          |                                                |
|                                          |                                                |
| 部門名 (住所)<br>発注管理部 〒108-8001 東京都港区芝       | 終止   MAIL                                      |
| 5-7-1                                    |                                                |
|                                          |                                                |
| 名林な                                      |                                                |

| 企業情報は会社コードの上 6 桁単位で共通です。                                                     |
|------------------------------------------------------------------------------|
| 企業・部門メンテ画面の企業情報は、企業全体(12 桁の会社コードのうち上 6 桁<br>が同じ他部門含む)で共通です。                  |
| そのため、他の部門で登録番号の設定を既におこなっている場合など、登録番号<br>が表示されている可能性もございます。その場合は、手順⑥に進んでください。 |

④ 「登録番号」欄に T を除いた 13 桁の登録番号を入力し、「国税庁サイトで確認」ボタンを クリックします。

|                                     | 更新履歴出力 保存                                                                                                    |
|-------------------------------------|----------------------------------------------------------------------------------------------------|
| ▲ 企業情報                              |                                                                                                    |
| 分社により企業情報の変更を行う場合は、企業コードの新規取得を      | お願いします                                                                                                    |
| ☆ 企業名 カ <mark>ニホンデンキカブシキガイシャ</mark> |                                                                                                    |
| 名称 日本電気株式会社                         | (企業識別コード:TESTO1)                                                                                                    |
| 略称 日本電気                             | 〕比°- 企業名を北°~できます                                                                                                    |
| 登録番号 T 7                            |                                                                                                    |
|                                     |                                                                                                    |
| 住所 〒 108   -  8001    「「「クリック!      | 如常应用之 主                                                                                                    |
| 住所1 東京都港区芝5-7-1                     | びいのです。     ぜいのでは、     むいのでは、     むいので |
|                                     | ださい 所を回該表示でき<br>丁番地、ビル名 질場合の上下段で                                                                                                    |
| 住所2                                 | を記入してくだ ♀。                                                                                                    |
| TEL 03-3454-1111 URL                |                                                                                                    |
|                                     |                                                                                                    |
| A AARD Made                         |                                                                                                    |

### ⑤「OK」ボタンをクリックします。

| ② 企業・部門              | www.easyhousing.ne.jp の内容            |
|----------------------|--------------------------------------|
|                      | 国税庁サイトより登録名を取得します。よろしいですか? 更新履歴出力 保存 |
| <b>&amp;</b> 企業情報    |                                      |
| 分社によ                 | り企業情報の変更を行う場合は、企業コードの新規取得をお願いします     |
| 企業名 <sup>力</sup> ニホン | デンキカブシキガイシャー                         |
| 名称 日本電               | <del>気株式会社 (企業識別コード:TESTO1)</del>    |
| 略称 日本電               | え 企業名を北*∼できます                        |
| 登録番号 Ⅰ <b>□■■■</b> ■ | 国税庁サイトで確認前回確認日                       |
| 住所 〒 108             | - 8001                               |
|                      | 難連府長名、直                              |

#### ⑥ 企業名と確認日が表示されます。

入力した登録番号が国税庁サイトに登録済の場合、当該登録番号で登録された企業名と、 easyHousing で前回確認した日が表示されます。企業名が正しく表示されているか確認をし てください。登録番号入力欄の下に表示される企業名に誤りがある場合は、事業者登録番号 の誤入力を修正して、手順④から操作をおこなってください。

| 更新屆歷出力 保存                                                               |
|-------------------------------------------------------------------------|
| <u>©</u> 企業情報                                                           |
| ☆社により企業情報の変更を行う場合は、企業コードの新規取得をお願いします<br>■                               |
| 企業名     子     ニホンデンキカブシキカイシャ       名称     日本電気株式会社     (企業識別コード:TEST01) |
|                                                                         |
| 登録番号 T                                                                  |
|                                                                         |
| 住所1 東京都港区芝5-7-1 2000日100000000000000000000000000000000                  |
| 「一番地、ビル名 答場合の正下處で<br>を記入してくた す。<br>さい                                   |
| TEL 03-3454-1111 URL                                                    |
| ◎ 部門情報                                                                  |
| 部門名     住所     廃止   MAIL       発注管理部     〒108-8001 東京都港区芝     日本        |
| 今注管理部         〒108-8001 直京都港区芩                                          |
| <u>}</u>                                                                |
|                                                                         |
| /! 企業情報の企業名(名称)と登録番号の企業名の確認をしてくたさい。                                     |
|                                                                         |
|                                                                         |
|                                                                         |
|                                                                         |
|                                                                         |
|                                                                         |

おこなってください。

# 19. インボイスの登録番号を企業情報に登録する場合

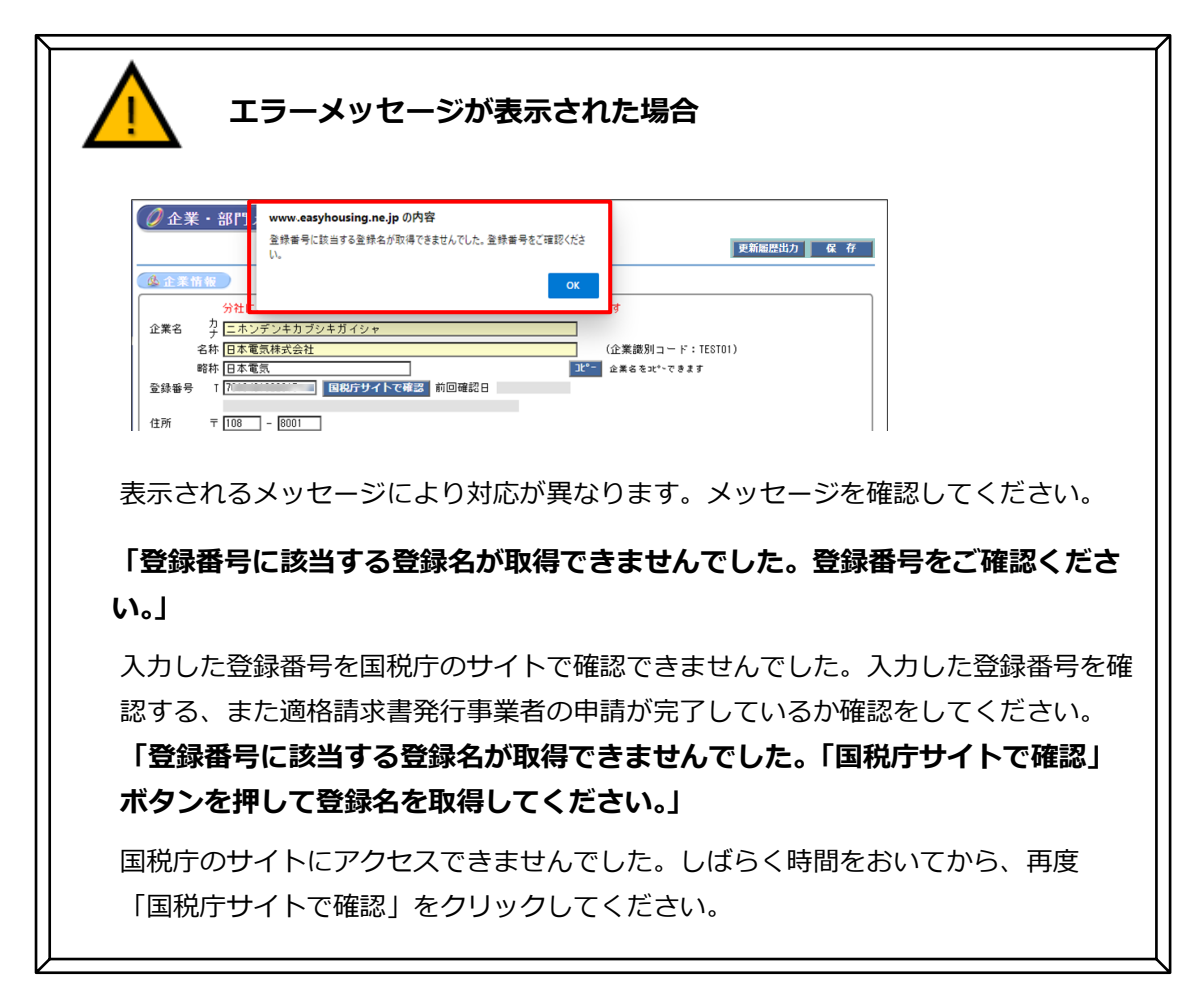

⑦ 「保存」ボタンをクリックします。

| ∕∕∕企業 | ・部門メンテ                               |                      |
|-------|--------------------------------------|----------------------|
|       | 更親                                   | 「履歴出」 保存             |
| ▲企業†  | 青報                                   | Ð                    |
|       | 分社により企業情報の変更を行う場合は、企業コードの新規取得をお願いします | 71/ <del>4</del> 7 ! |
| 企業名   | カ<br>ナ <mark>ニホンデンキカブシキガイシャー</mark>  |                      |
|       | 名称 日本電気株式会社 (企業識別コード:TESTO1)         |                      |
|       | 略称 日本電気 企業名をおってきます                   |                      |
| 登録番号  | T 7 国税庁サイトで確認 前回確認日 2023/02/08       |                      |
|       | 日本電気株式会社                             |                      |

⑧ 「OK」ボタンをクリックし、登録完了です。

| ② 企業・部門; www.easyhousing.ne.jp の内容              |                   |
|-------------------------------------------------|-------------------|
| 更新します。よろしいですか?                                  | 更新履歴出力 保存         |
| ▲ 企業情報 )                                        | ОК ++>>th         |
|                                                 |                   |
| カゼにより企業情報の変更を行う場合は、企業コー<br>企業ターカーニュンデンナカゴンナガイシャ | 「トの新規収得での願いします    |
|                                                 | (企業識別コード・TESTOI)  |
|                                                 | 1℃- 企業AS 21°~できます |
| 登録番号 I 100000000000000000000000000000000000     | 窓日 2023/02/08     |
| 日本電気株式会社                                        |                   |

# 19. インボイスの登録番号を企業情報に登録する場合

easy Housing

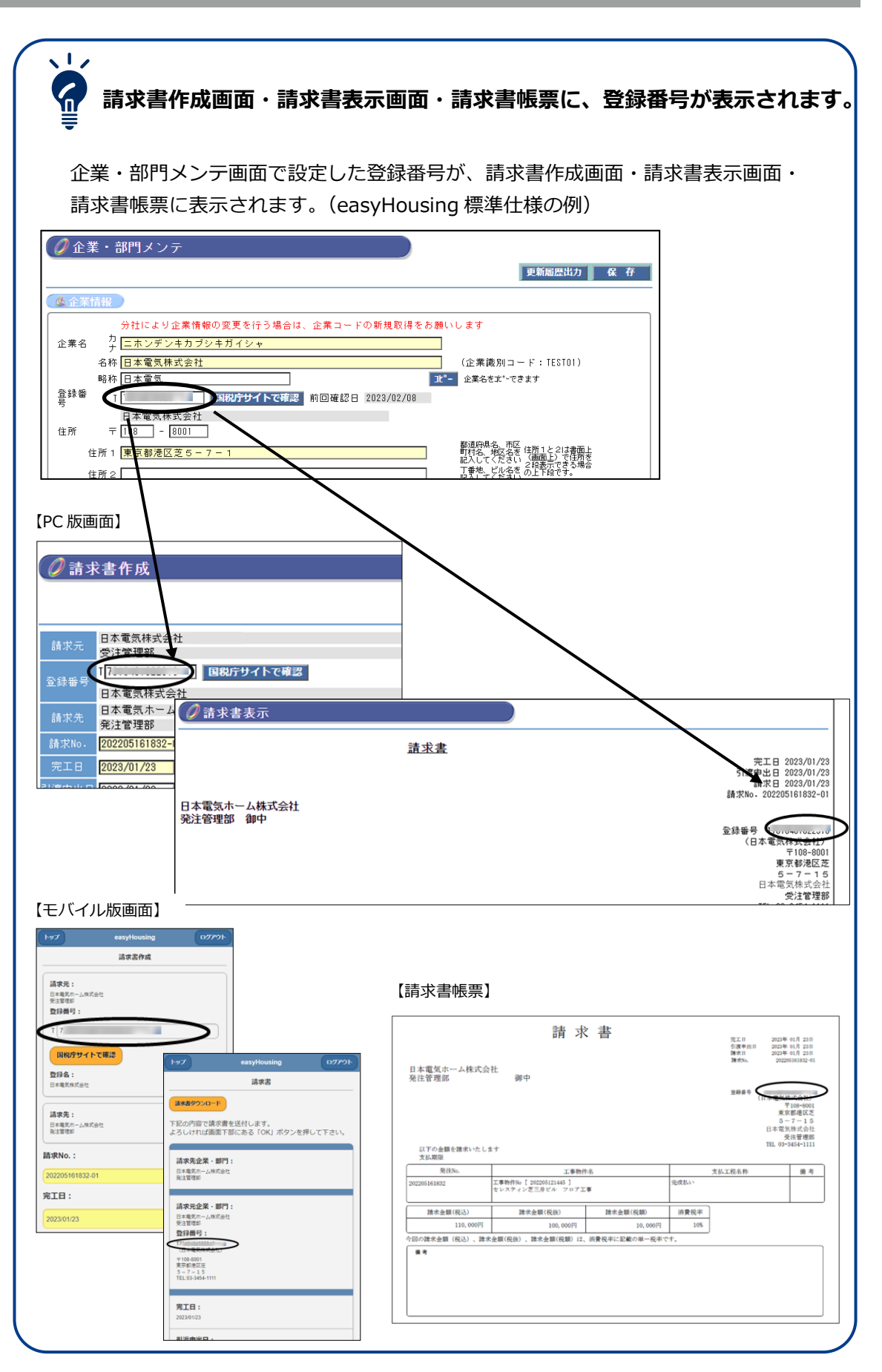

easyHousing の会社コードを複数お持ちのご利用者様が、ログアウトとログインの操作をせずに、別のログイン情報の画面に切り替えることができます。

### 20.1 会社コード切替設定

切替先のログイン情報をあらかじめ登録しておきます。

|                            | <b>)</b> トップページ                 |              |                                       |            |              |            |
|----------------------------|---------------------------------|--------------|---------------------------------------|------------|--------------|------------|
| 2022/07/08 15:39           |                                 |              |                                       |            |              |            |
| 会社:テスト用受注企業<br>部門:テスト用受注部門 |                                 |              | 取引先                                   |            | 請負状況         | 請求状況       |
| 社員:ND i S                  |                                 | 会社コード        | 会社名称/部                                | "]         | 請負依頼<br>未処理数 | 未請求数       |
|                            |                                 | THA001H00001 | テスト用発注企業(<br>テスト田発注部                  | 001)<br>昭門 | <u>3814</u>  | <u>61件</u> |
| ートップ                       |                                 | 合 計          | 2 2 2 2 2 2 2 2 2 2 2 2 2 2 2 2 2 2 2 | H 3        | <u>38件</u>   | <u>61件</u> |
| ■ ■ 請負側業務メニュー              |                                 |              |                                       |            |              |            |
|                            |                                 |              |                                       |            |              |            |
|                            |                                 |              |                                       |            |              |            |
| 企業メンテ・部門メンテ                |                                 |              |                                       |            |              |            |
| 担当者メンテ・権限メンテ               |                                 |              |                                       |            |              |            |
| 支払比率メンテ                    |                                 |              |                                       |            |              |            |
| 消費税メンテ                     |                                 |              |                                       |            |              |            |
| 請負先メンテ                     |                                 |              |                                       |            |              |            |
| 発注元メンテ                     |                                 |              |                                       |            |              |            |
| 法定福利費メンテ                   |                                 |              |                                       |            |              |            |
| 検索用項目マスタメンテ                |                                 |              |                                       |            |              |            |
| 表示ポータルメンテ                  |                                 |              |                                       |            |              |            |
| ユーザ情報変更                    |                                 |              |                                       |            |              |            |
| ダウンロード                     | 操作1                             |              |                                       |            |              |            |
| 証明書メンテ                     | <b>1</b> 「 <u></u><br>「 <u></u> | - ド忉琴        | をクリックします                              | ŧ          |              |            |
| 会社コード切替                    |                                 | 1.01         |                                       | 7 0        |              |            |

| ▲ 202 会社コー                     | - ド切替                      |                        |                                              |                              |                  |          |
|--------------------------------|----------------------------|------------------------|----------------------------------------------|------------------------------|------------------|----------|
| (& 会社コード                       | 切替マスタ編集                    | 櫊                      |                                              |                              |                  |          |
| 会社コード<br>ログインID<br>バスワード<br>備考 | (TEST01000001<br>USR01<br> |                        | □バスワードを表示する                                  | ]                            |                  |          |
| 表示順                            | 1                          | ]                      |                                              | 保存                           | 削除               | 776      |
| 選択<br><b>?</b><br>◎            | 会社コード<br><新規登録>            | ログインID                 | 備考                                           |                              | 更新日              | 切替       |
|                                |                            |                        |                                              |                              | /                |          |
|                                |                            | し<br>切替タ<br>ワート<br>リック | <u>維2</u><br>もの「会社コード」<br>ド」「表示順」をノ<br>フします。 | 」「ログイ】<br>、カして「 <del>!</del> | ン ID」「ハ<br>テスト」を | パス<br>≧ク |
|                                | ・         ・         ・      |                        |                                              |                              |                  |          |

easy flousing

|                                                 | ▲ ② 会社コー                         | www.easyhousing.ne.jp の内容<br>ログイン認証テストします。よろしいですか? | )   |     |     |
|-------------------------------------------------|----------------------------------|----------------------------------------------------|-----|-----|-----|
| 2022/08/12 11:47<br>会社:テスト用受注企業<br>部門:テスト用受注部門  | ▲ <u>会社コード</u><br>会社コード          | ок ++уди                                           | -   |     |     |
| 社員:テスト用文注ユー                                     | ログインID<br>バスワード<br>備考            | USER01 ロバスワー「を表示する                                 | 1   |     |     |
| トップ                                             | 表示順                              |                                                    | 保存  | 削除  | 721 |
|                                                 | 9±95                             | 対象件数  件中 1 ~ 1 件を表示                                | [1] |     |     |
| <u>光江回送税</u><br><u>過去発注書検索</u><br>潟土政注事送売(へ要へけ) | <ul> <li>○</li> <li>○</li> </ul> | 会社コード   ロダイン10   備表<br><新<br>                      |     | 更新日 | 切替  |
|                                                 |                                  | 「OK」をクリックします。                                      |     |     |     |

| <b>ク</b><br>2022/08/12 11:47<br>会社:テスト用受注企業 |                         |
|---------------------------------------------|-------------------------|
| 部門 : テスト用受注部門<br>社員 : テスト用受注ユー              |                         |
|                                             | ロクインID USERUI           |
| トップ                                         | (備考<br>表示順 1            |
| ■ <u> 盲 請負側業務メニュ</u><br>二                   | 対象件数 1件中 1 ~ 1 件を表示 [1] |

#### 操作4

入力したログイン情報が正しければ「ログイン認証のテストに成功しました」と表示されます。「OK」をクリックします。 入力したログイン情報に誤りがある場合は「ログイン認証のテストに失敗しました。登録内容を確認してください。」と表示されます。その場合は、入力したログイン情報を修正し再度、操作2からおこなってください。

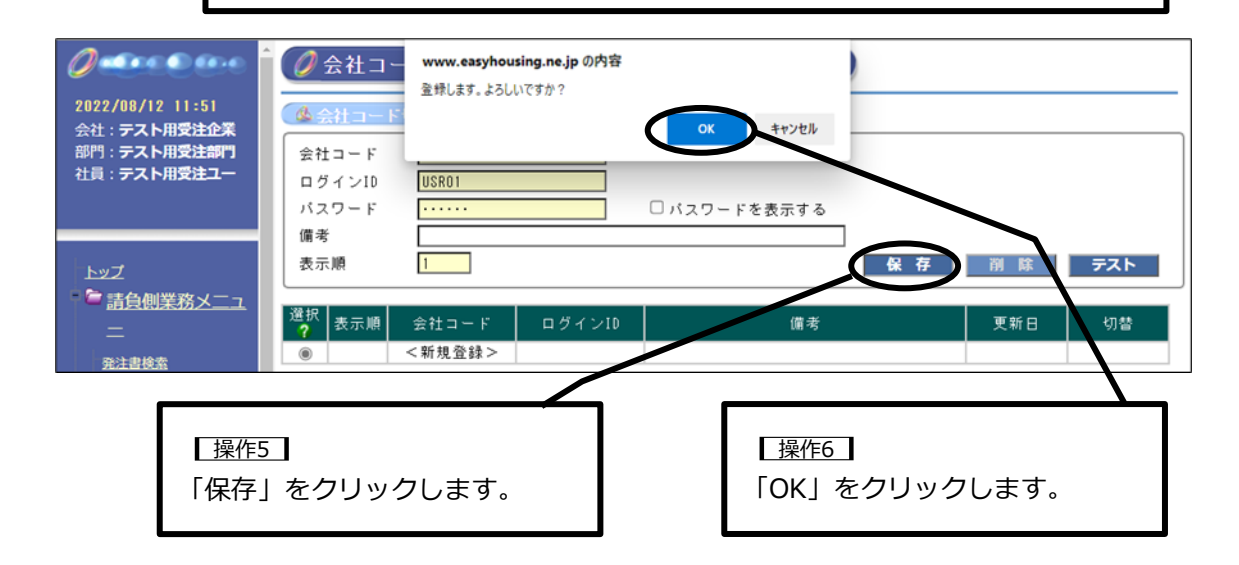

| 2022/08/12 12:05<br>会社・テスト田受注企業            | 💩 会社コード切替マスタ編集欄                                         |               |
|--------------------------------------------|---------------------------------------------------------|---------------|
| 部門: <b>テスト用受注部門</b><br>社員: <b>テスト用受注ユー</b> | 会社コード<br>ログインID<br>パスワード ロバスワードを表示する                    |               |
| トップ<br><b>トップ</b>                          | 備考<br>表示順                                               | 保存 削除 テスト     |
|                                            | 対象件数 1件中 1~1件を表示                                        | [1]           |
| <u>発注書検索</u><br>過去發注書検索                    | <u>選択</u><br><b>?</b> 表示順 会社コード ログインID 備考               | 更新日 切替        |
| <u>過去充注書検索(企業全体)</u>                       | ● < 新規登録><br>○ 1 TEST01000001 USR01                     | 2022/08/12 切替 |
| <sup>請水書使案</sup><br><sup> </sup>           | 対象件数 1件中 1 ~ 1 件を表示                                     | [1]           |
| <u>プロパティメンテ</u>                            |                                                         |               |
| 登録した内<br>の会社コー  <br>作を繰り返し                 | 容が一覧に表示され、登録完了です。複数<br>ドを登録する場合は、 【操作2】 からの操<br>してください。 |               |

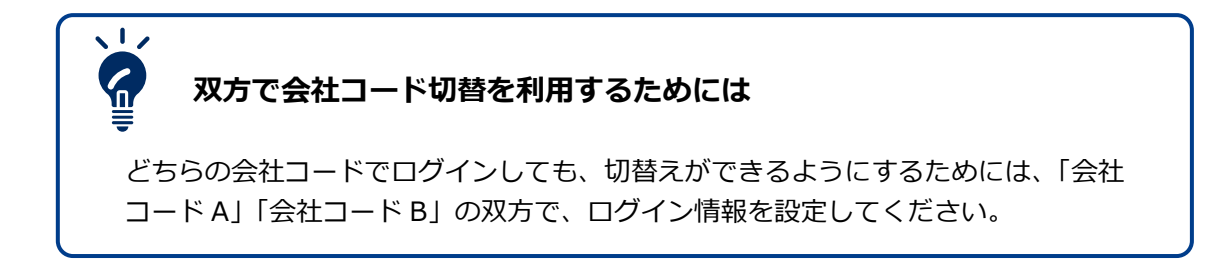

### 20.2 切替

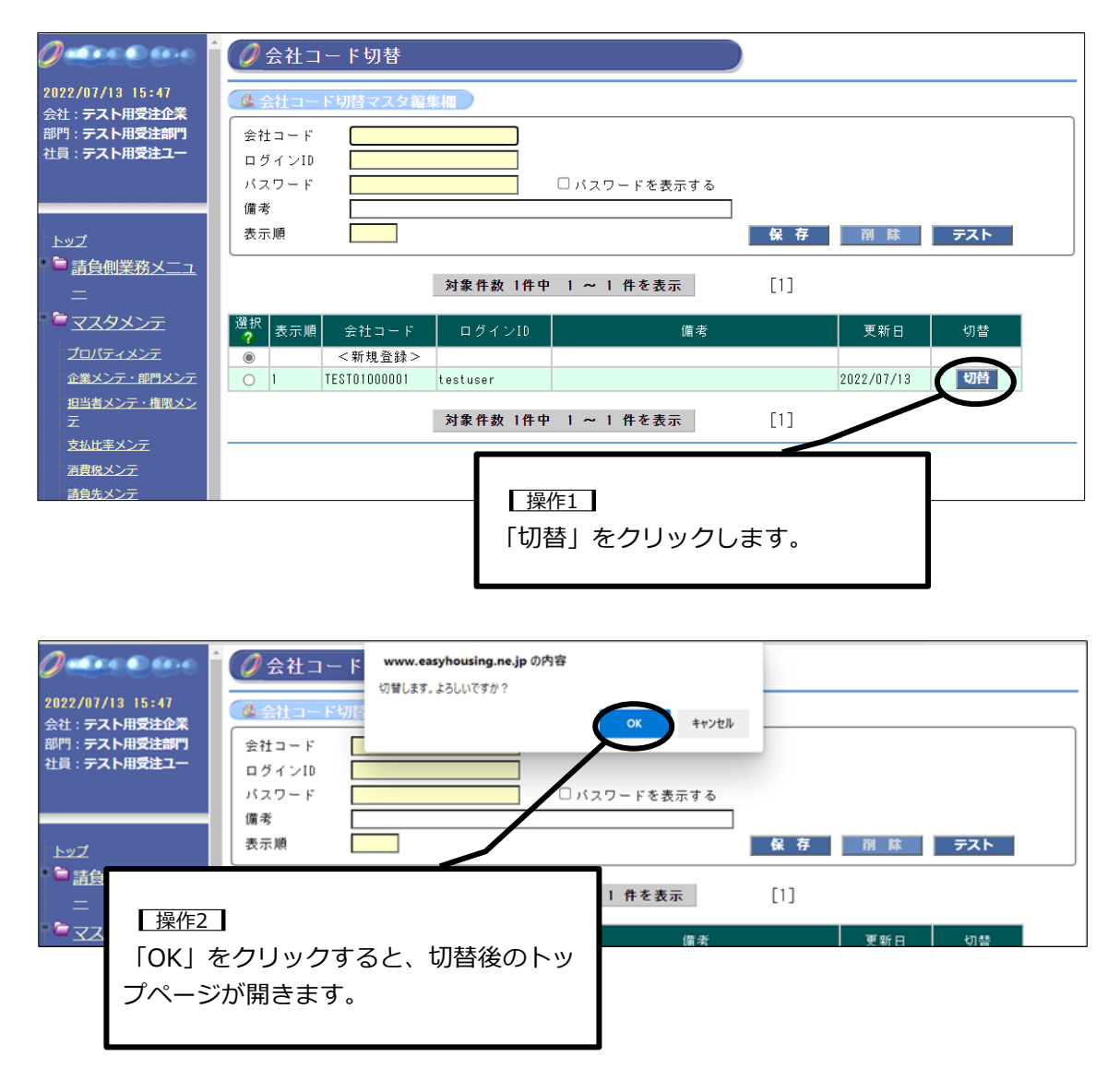

# 21. ログイン ID の違い

初期設定されているログイン ID は以下の 3 種類です。おこなう操作により、使い分けが必要です。

- ・担当者用ログイン ID
- ・管理者用ログイン ID
- ・マスタメンテナンス担当者用ログイン ID

請負や請求処理をおこなう場合は「担当者用ログイン ID」、

各種設定をおこなう場合は「管理者用ログイン ID」または「マスタメンテナンス担当者用ロ グイン ID」でログインをおこなってください。

なお、管理者用ログイン ID は、新規で easyHousing をご利用の場合のみ発行されます。

|                   |      | 担当者用ログイン ID                                                                | 管理者用ログイン ID                       | マスタメンテナンス担当<br>者用ログイン ID                      |  |  |
|-------------------|------|----------------------------------------------------------------------------|-----------------------------------|-----------------------------------------------|--|--|
| ログイン ID の<br>確認方法 |      | 会社コードの下 6 桁                                                                | easyHousing 管理者用<br>はがき(PDF 版)に記載 | easyHousing マスタメン<br>テナンス担当者はがき<br>(PDF 版)に記載 |  |  |
| パスワードの<br>確認方法    |      | 初期パスワードはログイン ID と同じ<br>初回ログイン時にパスワードの変更を求められます<br>初回ログイン手順は【4.3 初回ログイン時】参照 |                                   |                                               |  |  |
| 用途                |      | 業務用<br>(請負や請求処理)                                                           | 各種設定用                             | 各種設定用                                         |  |  |
| 権限                | 請負   | 0                                                                          | 0                                 | ×                                             |  |  |
| (初期               | 請求   | 0                                                                          | ×                                 | ×                                             |  |  |
| 値)                | 各種設定 | ×                                                                          | 0                                 | 0                                             |  |  |
| ID 発行単位           |      | 部門単位で1つ発行                                                                  | 企業単位で1つ発行                         | 部門単位で1つ発行                                     |  |  |

## ご利用開始日前にログインをした場合

ログイン情報が書かれたはがき(PDF)が利用開始日前に到着することがあります。 利用開始日が到来する前にログインをした場合、請負や請求、各種設定をおこなうメ ニューが表示されません。利用開始日後に、再度ログインをお試しください。

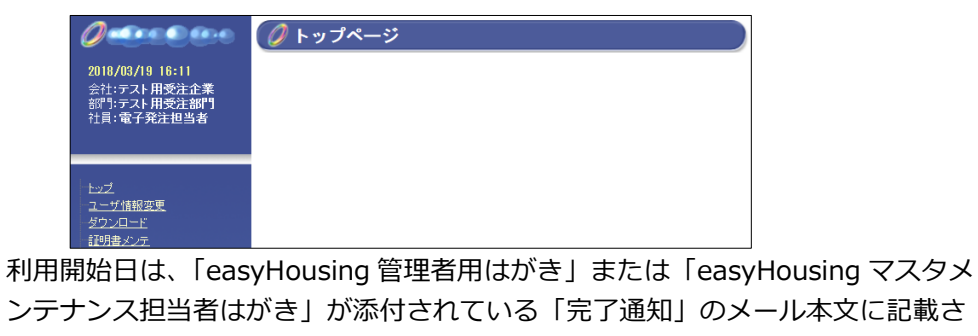

1,

# 22. 操作に関するお問合せ先

| NEC easyHousing ヘルプデスク |                                                      |  |  |  |  |  |
|------------------------|------------------------------------------------------|--|--|--|--|--|
| 電話番号                   | 03-6734-9580<br>土曜・日曜・祝日を除く、平日の9時から 12 時、13 時から 17 時 |  |  |  |  |  |

お問合せの際は、会社名とご担当者名、発注企業名をおうかがいいたします。

## セキスイハイム・セキスイファミエスとの取引企業様向け easyHousing 操作手引書

発行日 2024年12月20日 第5.0版

発行元 日本電気株式会社 製造システム統括部

・easyHousing は、日本電気株式会社の登録商標です。

- ・Microsoft、Windows 及び Windows ロゴは、米国 Microsoft Corporation の、米国およびその他の国における登録商標または商標です。
- ・Apple、iPhone、iPad、MacOS、iOS、iPadOS、Safariは、米国 Apple Inc.の、米国およびその他の国における登録商標または商標です。
- ・Google、AndroidOS、Google Chrome は、米国 Google Inc.の、米国およびその他の国における登録商標または商標です。
- ・Adobe、Adobe Acrobat Reader DC は、米国 Adobe Systems Inc.の、米国およびその他の国における登録商標または商標です。
- ・その他の商品名は、各社の登録商標または商標です。